Microsoft Office

Excel 2007

# Displaying Collected Data

# Excel 2007

# **LCD Projector - TV**

- Monitor screen LCD projector should display same image
- " Hardware switch Function + F4
  - 1. Laptop monitor only
  - 2. Projector screen only
  - 3. Monitor projector screen

# S-video to TV

#### " Located at left rear of laptop

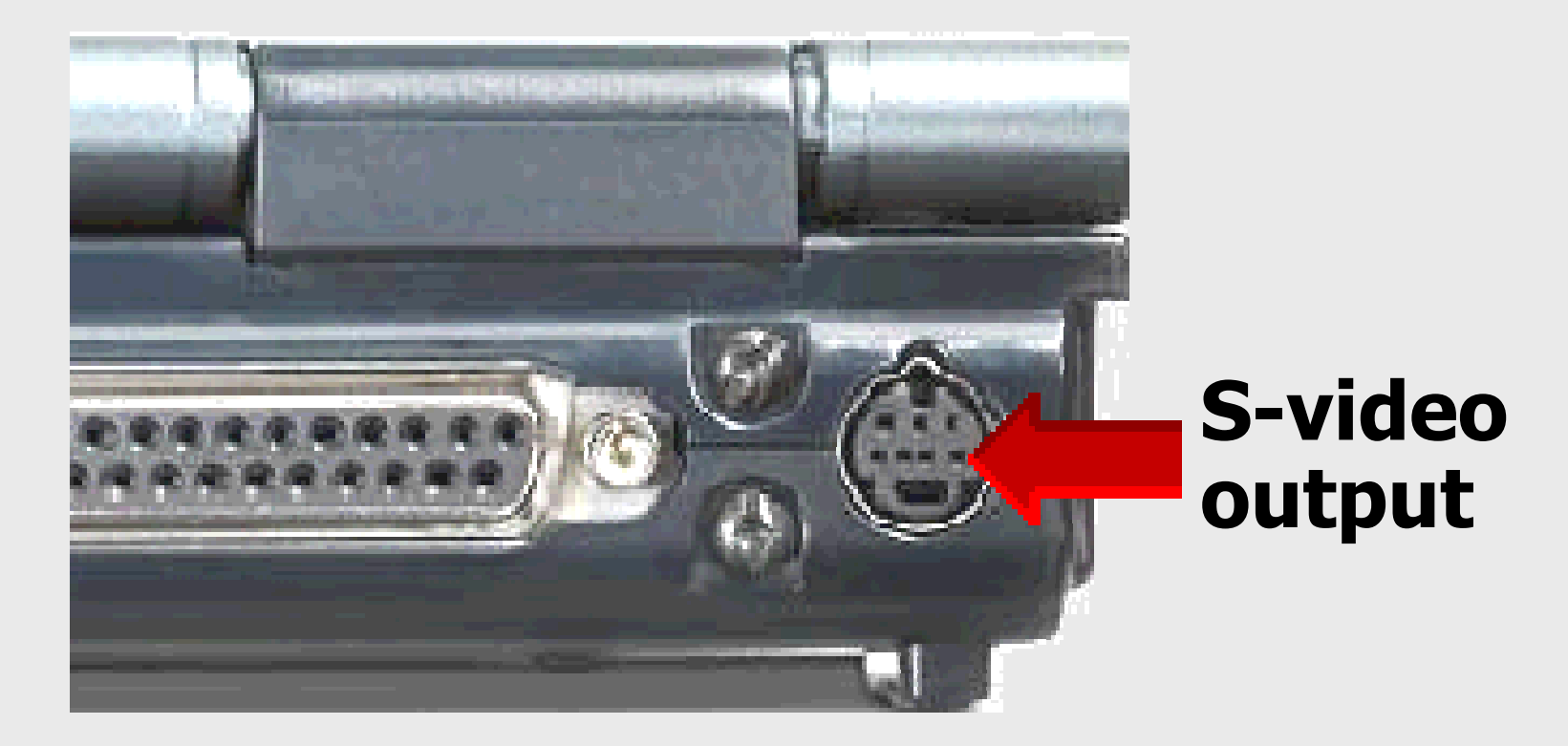

# S-video to TV

- " Video only use laptop speakers
- " Use hardware or software switch
- " S-video to S-video video input

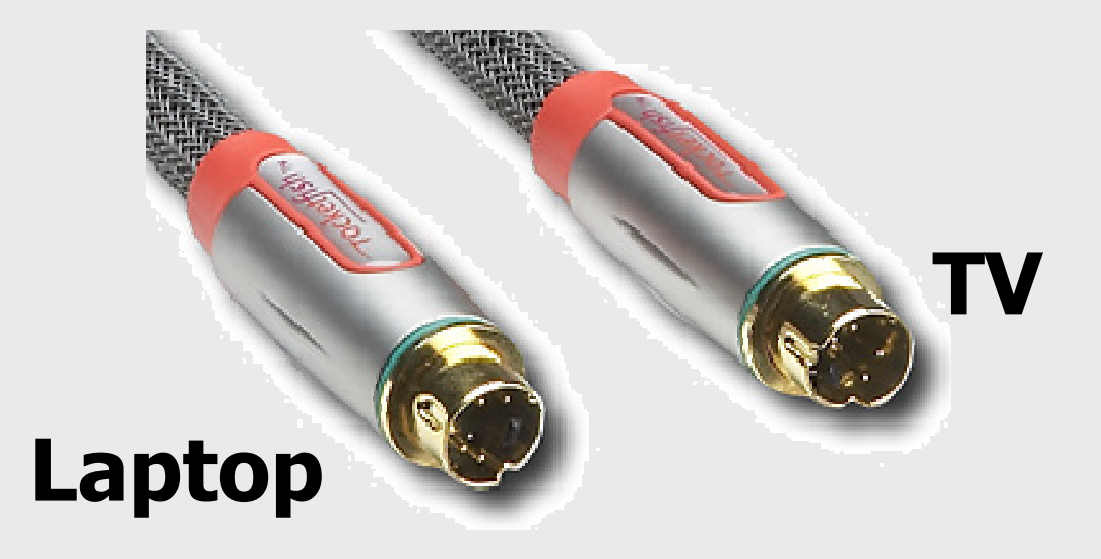

Larry Nelson - Instructional Technology - LNELSON@episd.org - http://webclass.org

# S-video to TV

- *"* Video only use laptop speakers*"* S-video to RCA phono
- " Laptop to TV video input only

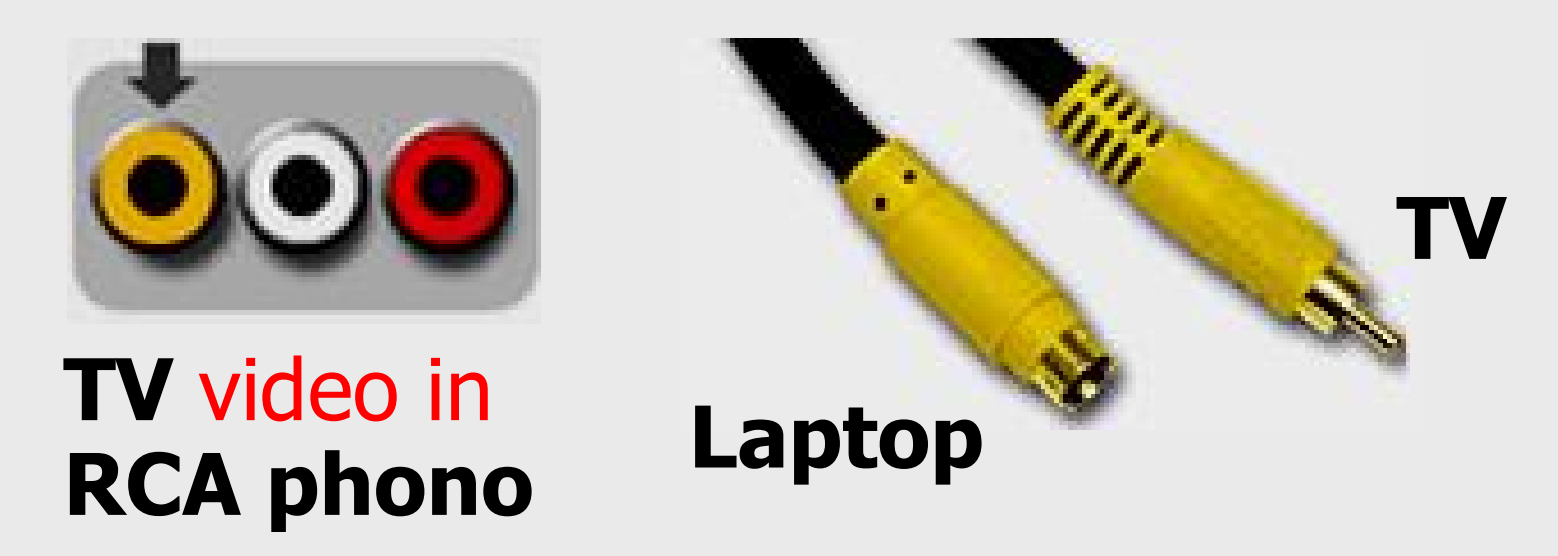

# Laptop to Modulator to TV

- " Channel 3 for United Streaming
- " S-video and audio to Modulator
- " Modulator to TV <u>channel 3 input</u>

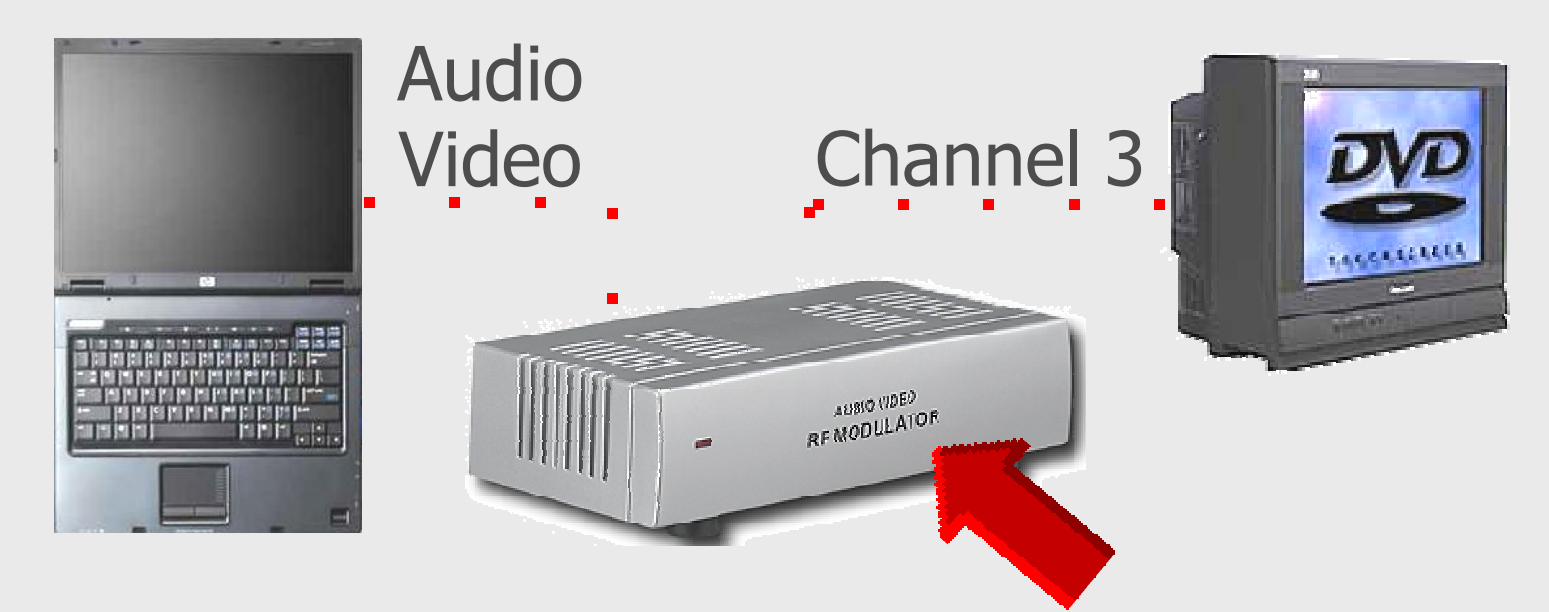

# Laptop to Modulator to TV

#### " Back of modulator

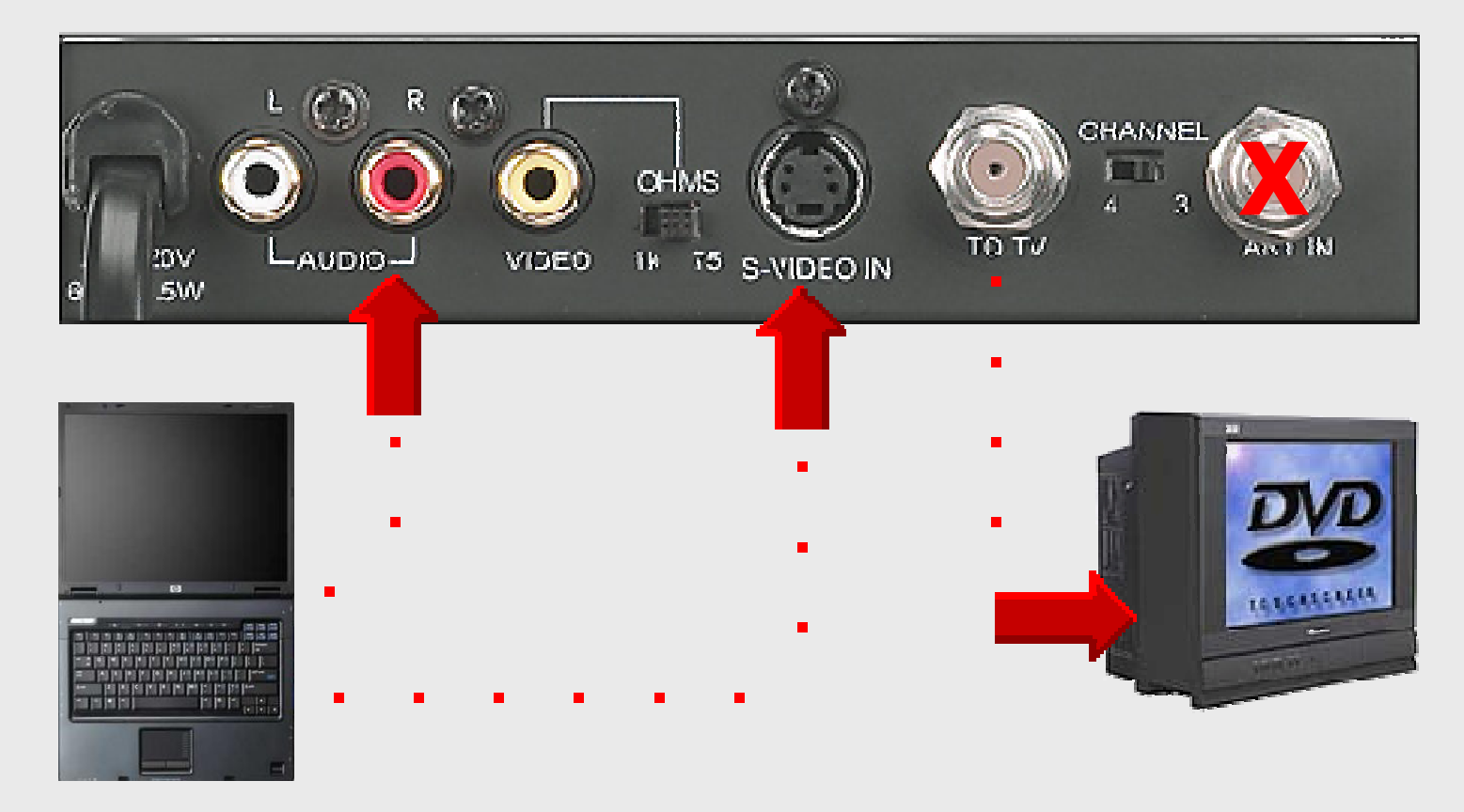

8

Microsoft Office

Excel 2007

# **Online Handouts**

### http://webclass.org

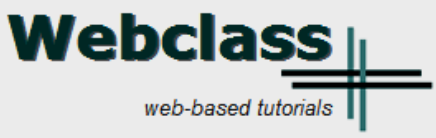

Google<sup>™</sup> Custom Search

Search

About Us

Atomic Learning

**Desktop Setup** 

**EasyTech** 

#### **Elementary Storytelling**

Audacity Digital Cameras EPISD Photo Release iPod - Getting Started Podcast Projects Syncing video iPod Using iTunes Windows Movie Maker MOV - WMV converter MP4 - AVI converter WMV - MP4 converter

#### ePALS Student Email

**Excel 2007** 

Facts on File Collaboration video [13:08]

Keyboarding

Mapping Printers

PowerPoint XP-2003 PowerPoint 2007 Education and training via the internet are growing rapidly. Accessibility from home or school makes Internet handouts a viable alternative to hardcopy handouts and tutorials.

Webclass.org provides:

- · Workshop handouts available anytime, anywhere
- Cambridge online dictionary
- Web-based Keyboarding
- Lesson plan calendar

# Select Excel 2007

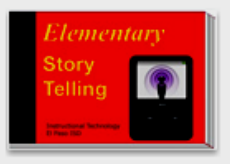

Elementary Storytelling illustrates how video and audio tools are used to tell a story - a digital story. Curriculum topics chosen by the teacher vary from class field trips to the reenactment of historical or current events.

# **Excel 2007**

- *Preview structure* Tabs Groups Commands
- " Quick Access Toolbar
- " Create spreadsheet Gradebook
- " Format Gradebook colors & fonts
- " Create bar chart
- " Create a bake sale spreadsheet

# **Excel 2007**

#### " Open Excel

Click Start . Microsoft Excel 2007

#### " The Ribbon

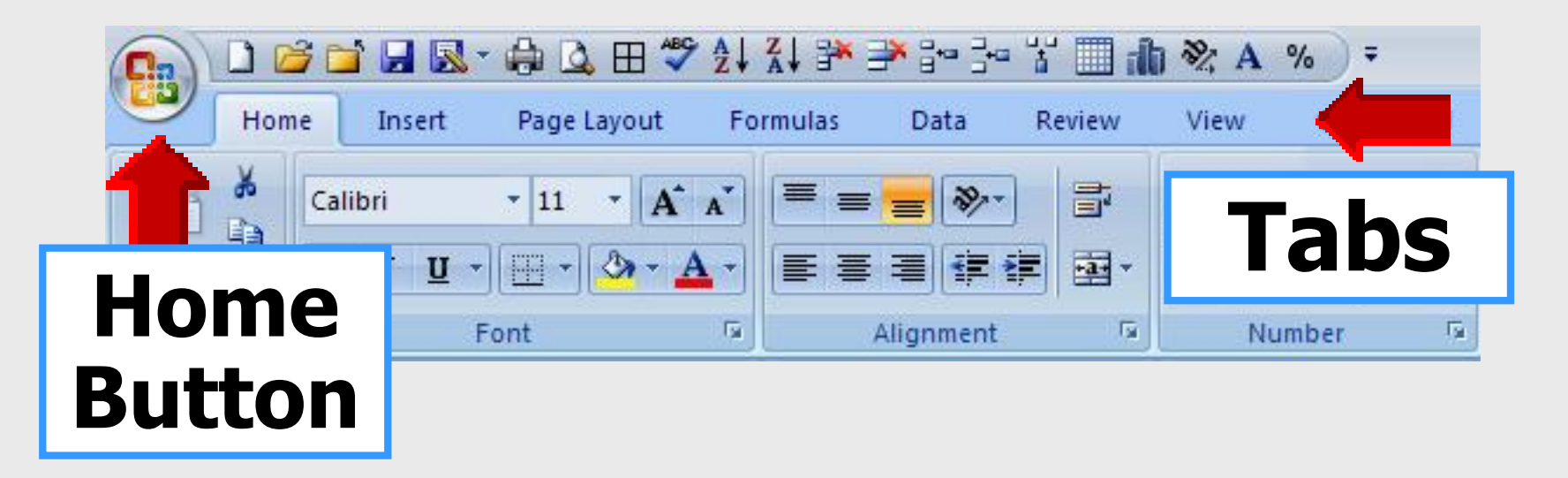

Larry Nelson - Instructional Technology - LNELSON@episd.org - http://webclass.org 12

# The Ribbon

#### " Tabs - activity areas

| Home | Insert | Page Layout | Formulas | Data | Review | View |
|------|--------|-------------|----------|------|--------|------|
|      |        |             |          |      |        |      |

" Groups - related items

| Clipboard 🖻                           | Font 🕞 | Alignment 🕞 | Number 💿 |
|---------------------------------------|--------|-------------|----------|
| · · · · · · · · · · · · · · · · · · · |        |             | 1        |

" Commands - box or menu

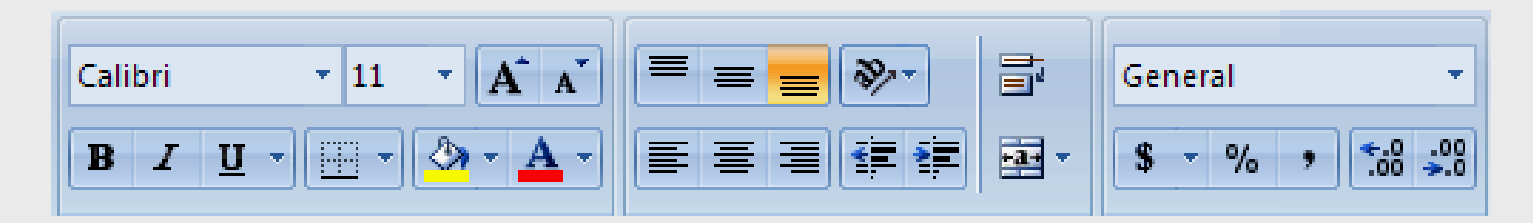

Larry Nelson - Instructional Technology - LNELSON@episd.org - http://webclass.org 13

### Save

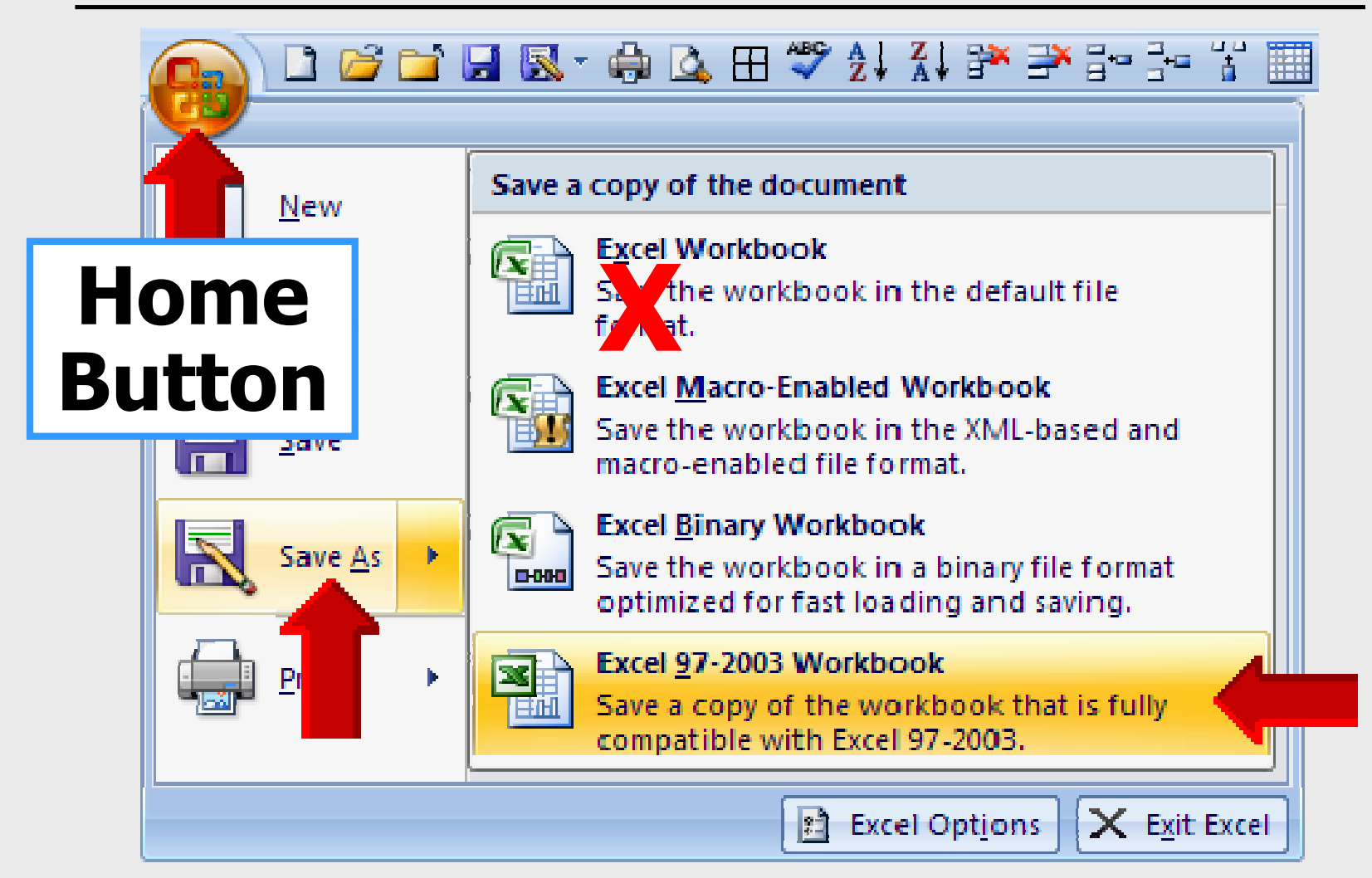

|                                             | ⊞ 🍄 ≩↓ X↓ 🏞 :                                                                                                    | ▶ == 3= 37 🛄 🥼 | ₩ A %  | Ŧ   |
|---------------------------------------------|----------------------------------------------------------------------------------------------------|----------------|--------|-----|
| Home Insert Page Lay                        | yout Formulas                                                                                                    | Data Review    | View C | ted |
| Cus<br>V<br>V<br>V<br>V<br>V<br>V<br>V<br>V | stomize Quick Access T<br>New<br>Open<br>Save<br>E-mail<br>Quick Print<br>Print Preview<br>Spelling<br>Undo<br>Redo<br>Sort Ascending<br>Sort Descending | oolbar         |        |     |
| Mor                                         | e Com                                                                                                    | mands          |        |     |
|                                             |                                                                                                    |                |        |     |

|                       |          | <b></b>      | 🖨 🚨 🖽 🗳      | 2↓ X↓ ₽* | <b>*</b> i= :- | ¥ 🔳 í  | b ⅔ A | % | Ŧ   |
|-----------------------|----------|--------------|--------------|----------|----------------|--------|-------|---|-----|
|                       | Home     | Insert       | Page Layout  | Formulas | Data           | Review | View  | 8 | ted |
| Choose commands from: |          |              |              |          |                |        |       |   |     |
|                       |          | Popular      | Commands     |          |                |        | *     |   |     |
|                       |          | Popular      | Commands     |          |                |        | ^     |   |     |
| _                     | <u> </u> | Comma        | nds Not in t | he Ribbo |                |        |       |   |     |
|                       |          | All Commands |              |          |                |        |       |   |     |
|                       |          | Macros       |              |          |                |        |       |   |     |

### Use pull-down menu **Select All Commands**

16

| D ≥ ≥ ↓ & ↓ ↓ ↓ ↓ ↓ ↓ ↓ ↓ ↓ ↓ ↓ ↓ ↓ ↓ ↓ ↓ |                          |       |        |      |             |  |  |
|-------------------------------------------|--------------------------|-------|--------|------|-------------|--|--|
| Home Insert Page Layout F                 | Formulas                 | Data  | Review | View | Get Started |  |  |
| New Add >>                                | All                      | Bor   | ders   |      |             |  |  |
| Open                                      | Clo                      | se    |        |      |             |  |  |
| Save                                      | Delete Cells             |       |        |      |             |  |  |
| Print Preview                             | <b>Delete sheet rows</b> |       |        |      |             |  |  |
| Spelling                                  | Ins                      | ert ( | Cells  | 5    |             |  |  |
| Sort Ascending                            | Insert sheet rows        |       |        |      |             |  |  |
| Sort Descending                           | Ins                      | ert s | heet   | t co | lumns       |  |  |

Larry Nelson - Instructional Technology - LNELSON@episd.org - http://webclass.org 17

|                         | 🍄 2 🕹 X 💱 🏞                                                                                                    | an 🗄 🐮 🖬 🕼                                 | <b>%</b> A % ∓                 |
|-------------------------|----------------------------------------------------------------------------------------------------|--------------------------------------------|--------------------------------|
| Home Insert Page Layout | t Formulas D                                                                                                    | Data Review                                | View Get Started               |
| My Order                | New                                                                                                    | rmat                                       |                                |
|                         | <ul> <li>Delete Sheet Row</li> <li>Insert Cells</li> <li>Insert Sheet Rows</li> <li>Insert Sheet Colu</li> <li>Table</li> <li>Create Chart</li> <li>Format Cells: Alig</li> <li>A Format Cells: Fon</li> <li>Format Cells: Nun</li> </ul> | rs<br>Hi<br>mns<br>a<br>nment<br>t<br>nber | ighlight<br>nd sort<br>anually |

18

# **Excel Spreadsheet**

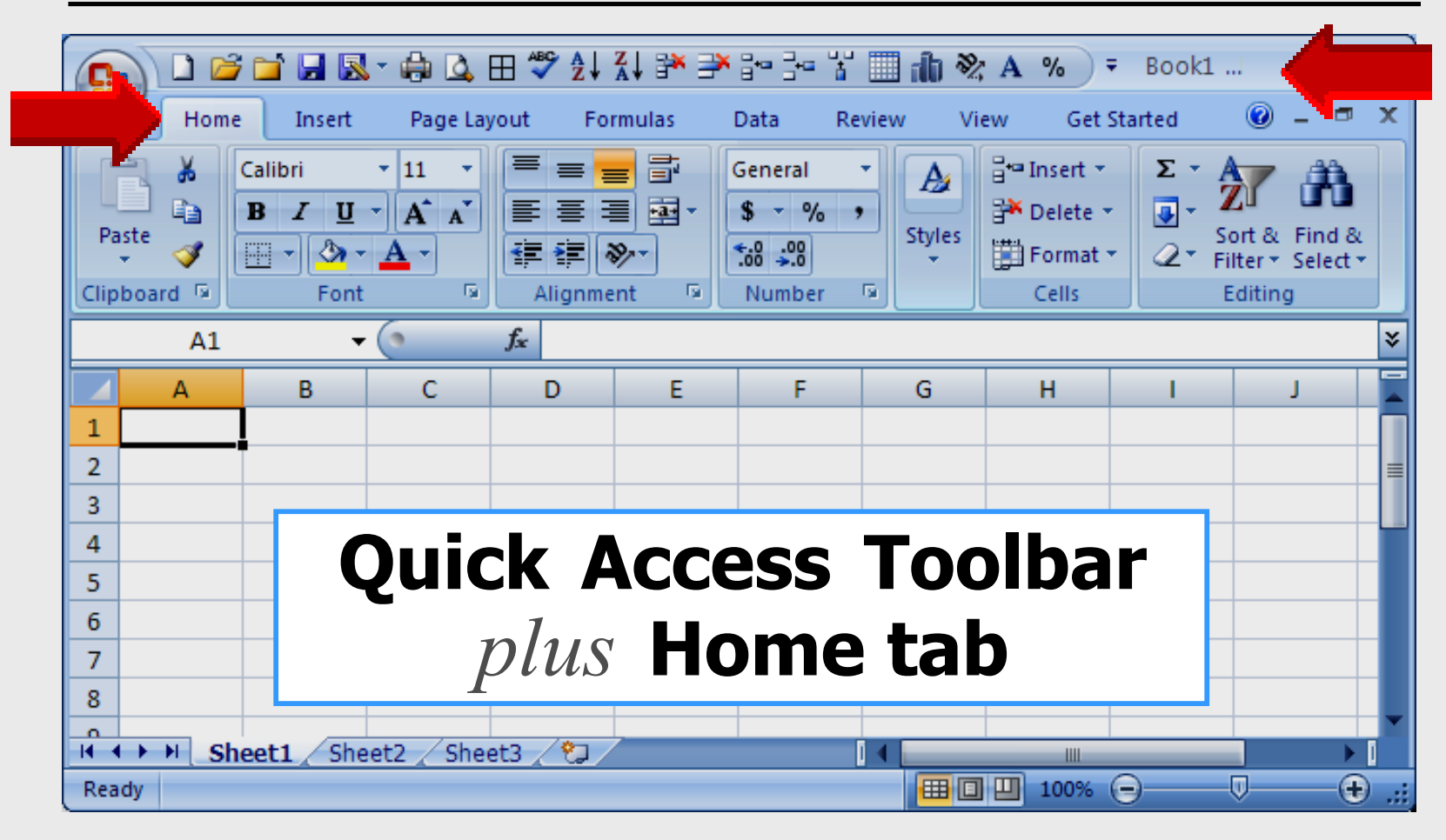

# **Spreadsheet Defined**

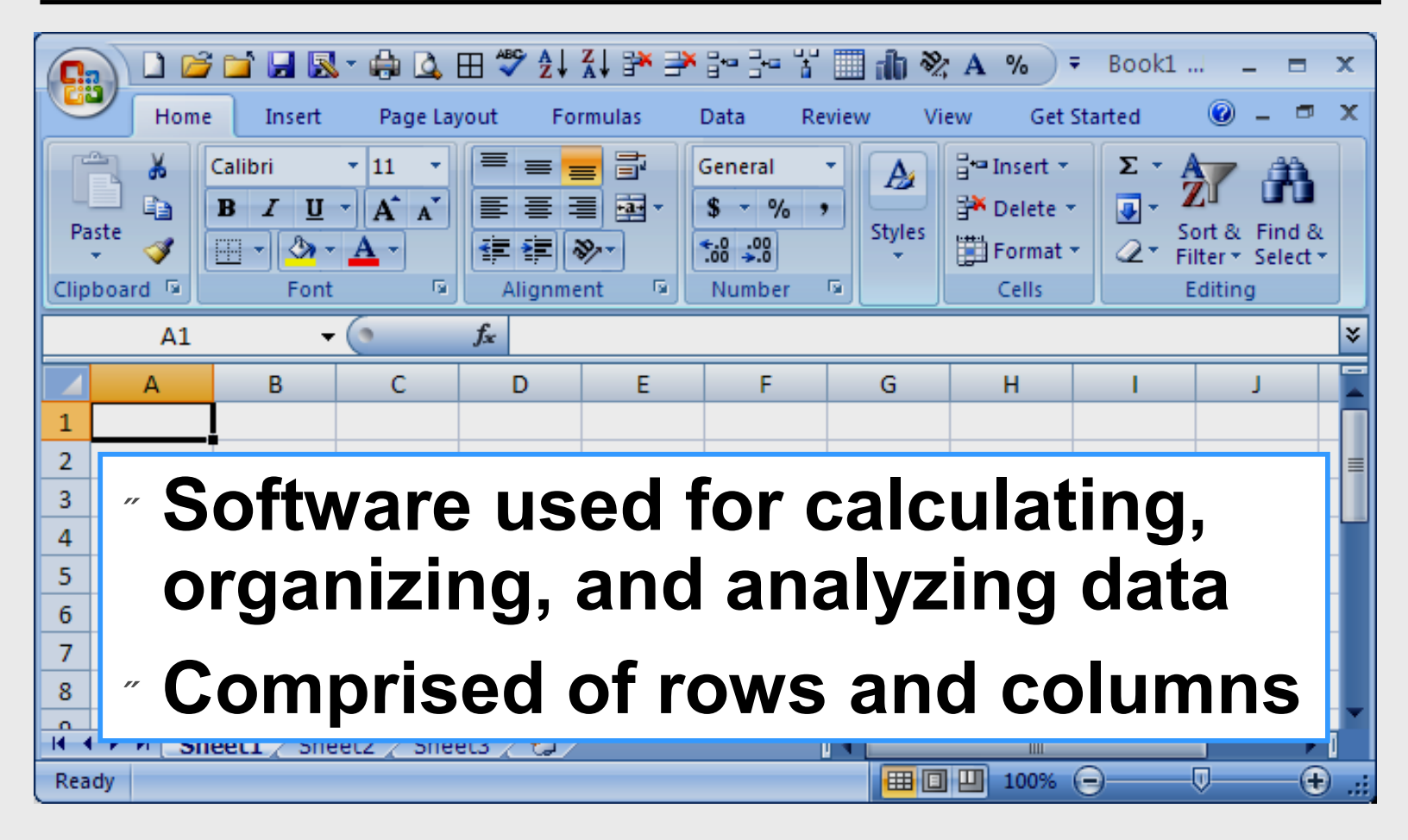

# **Cell Name Defined**

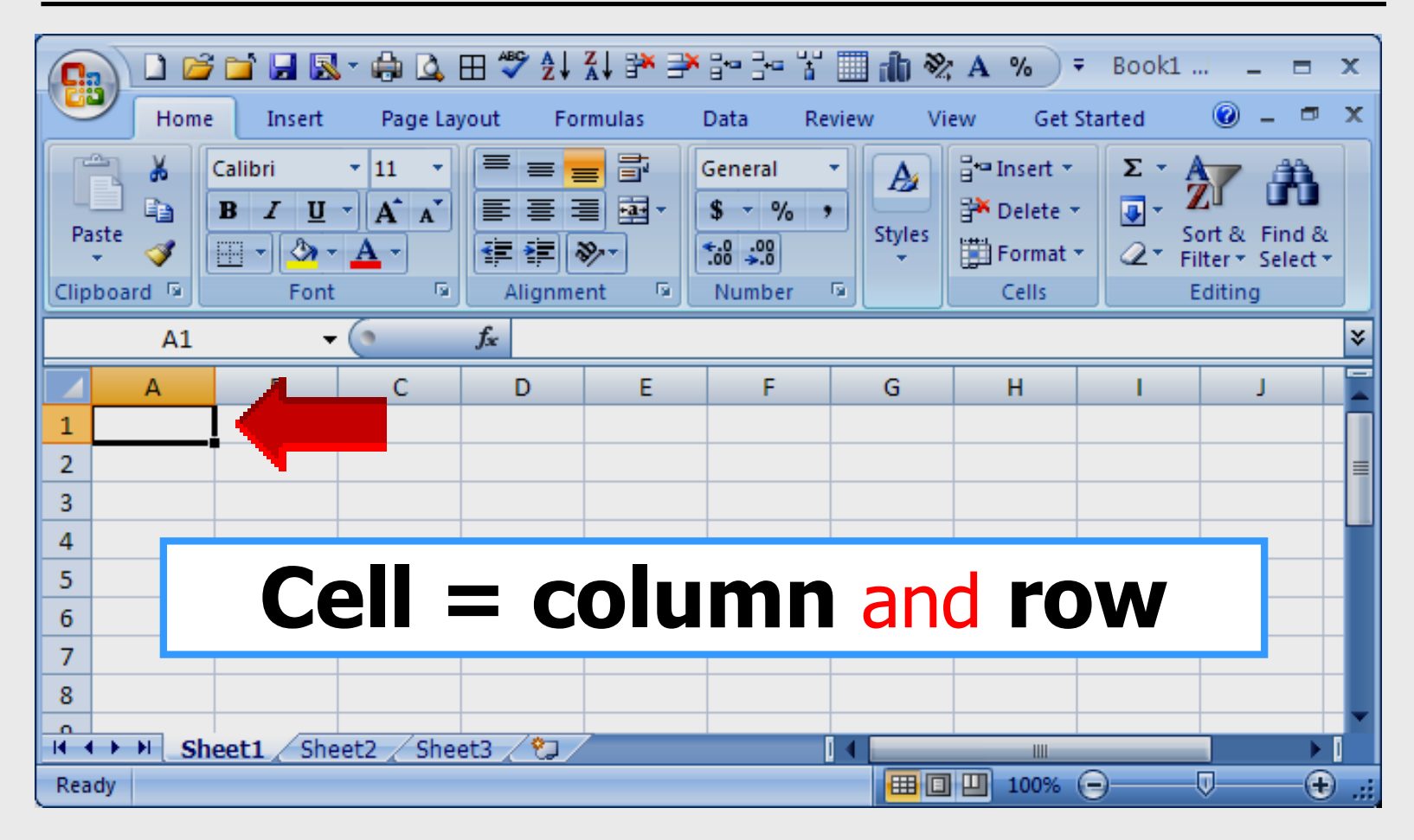

## **Enter Data**

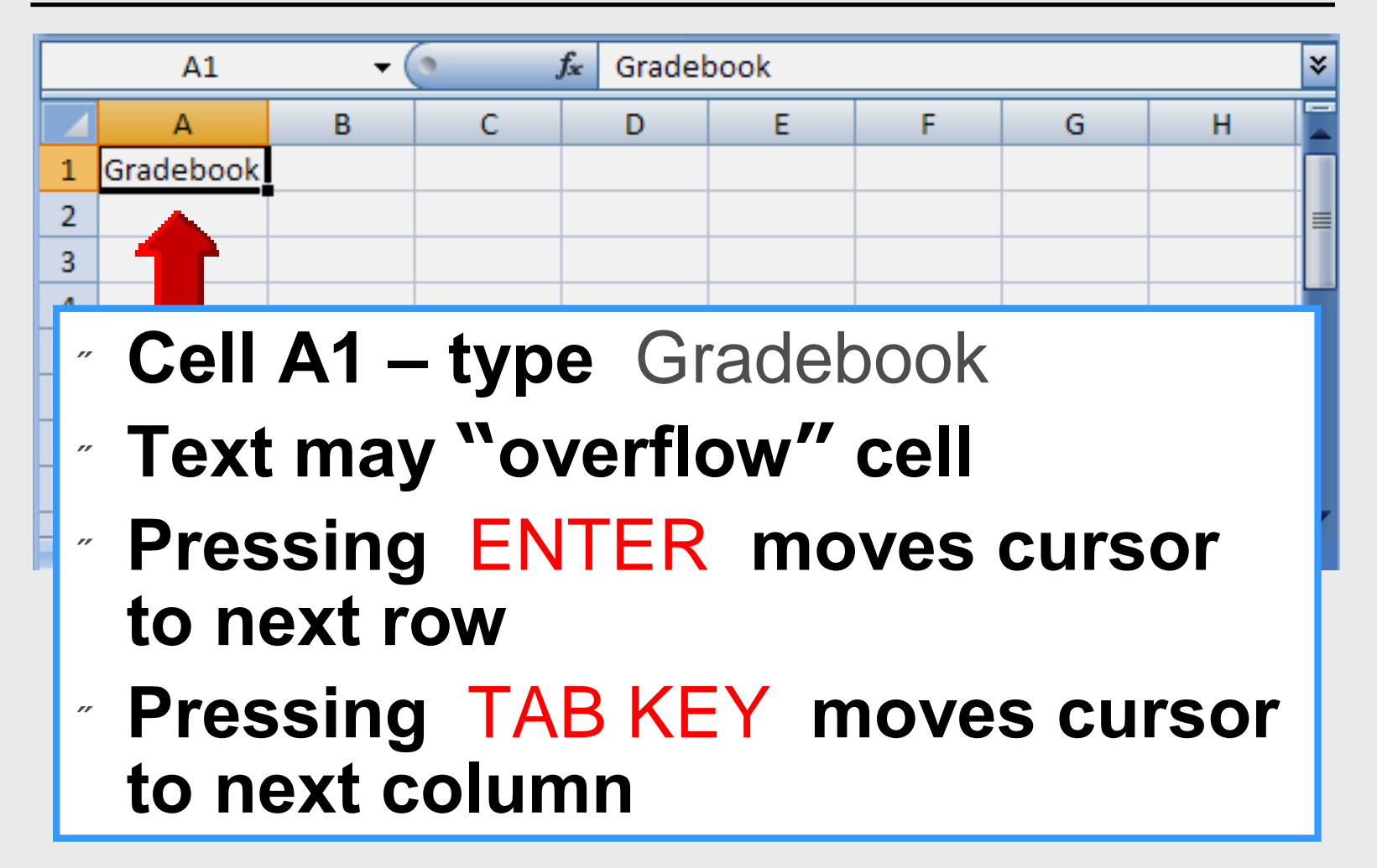

## **Enter Data**

| A1 • Gradebook *                                                                                                    |            |       |       |       |       |       |         | ¥ |   |
|----------------------------------------------------------------------------------------------------|------------|-------|-------|-------|-------|-------|---------|---|---|
|                                                                                                    | А          | В     | С     | D     | E     | F     | G       | Н |   |
| 1                                                                                                    | Gradebook  |       |       |       |       |       |         |   |   |
| 2                                                                                                    | Name       | Chap1 | Chap2 | Chap3 | Test1 | Test2 | Average |   | ≡ |
| 3                                                                                                    | Bill Alban | 74    | 88    | 65    | 83    | 74    |         |   |   |
| 4                                                                                                    | Sue Cruz   | 85    | 95    | 87    | 72    | 96    |         |   |   |
| 5                                                                                                    | Joe Torres | 83    | 69    | 82    | 95    | 93    |         |   |   |
| 6                                                                                                    |            |       |       |       |       |       |         |   |   |
| 7                                                                                                    |            |       |       |       |       |       |         |   |   |
| 8                                                                                                    |            |       |       |       |       |       |         |   |   |
| <ul> <li>Enter data horizontally</li> <li>Use TAB KEY or ARROW KEYS<br/>to move cursor from cell to cell</li> </ul> |            |       |       |       |       |       |         |   |   |

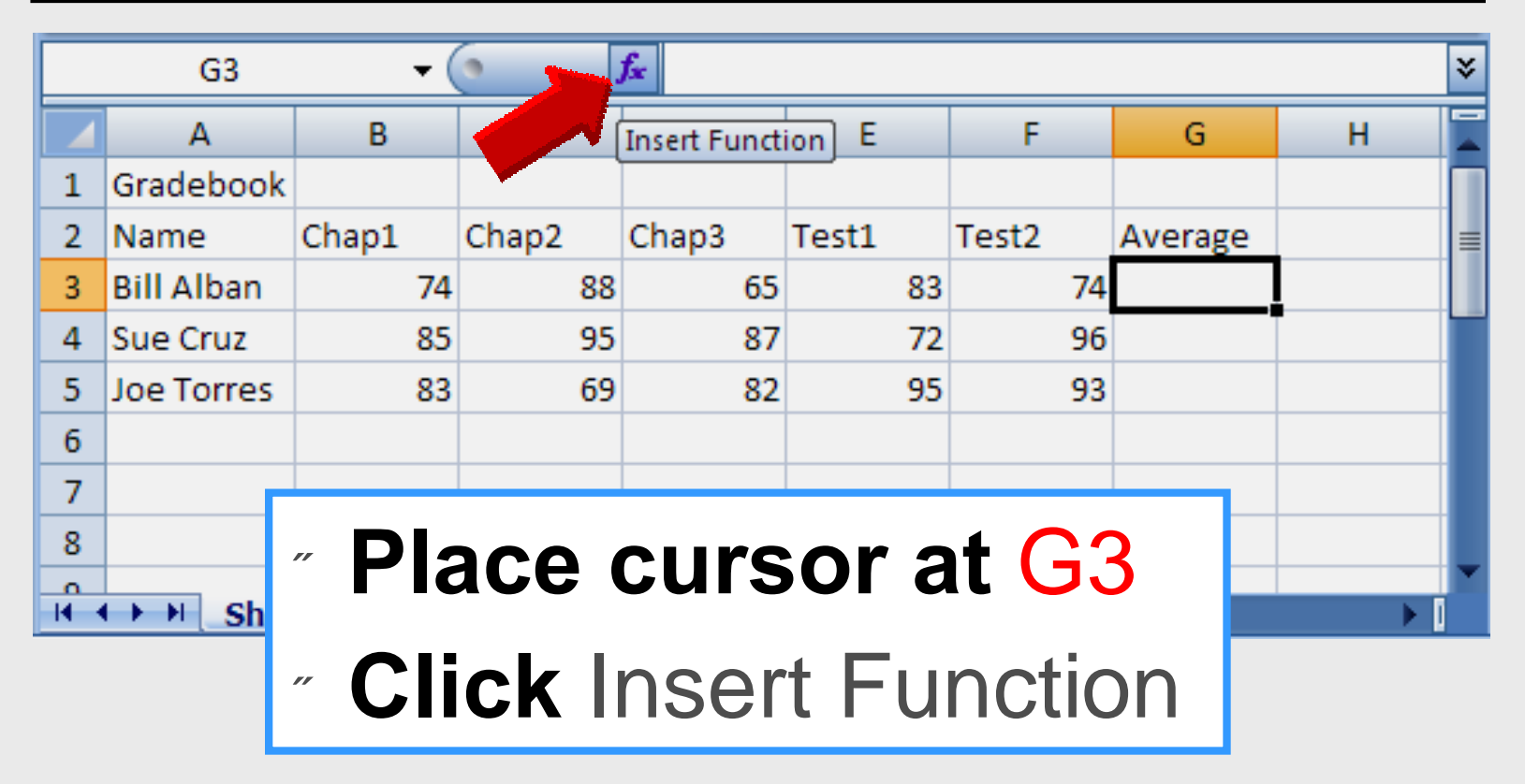

|       | Insert Function                                                                                                    |   |
|-------|----------------------------------------------------------------------------------------------------|---|
|       | Search for a function:                                                                                                    |   |
|       | Type a brief description of what you want to do and then click<br>Go                                                                  | ] |
|       | Or select a <u>c</u> ategory: Most Recently Used                                                                                      |   |
|       | Select a functio <u>n</u> :                                                                                                    |   |
|       | SUM<br>AVERAGE<br>IF<br>HYPERLINK                                                                                                    |   |
| Selec | t Average                                                                                                    |   |
|       | Returns the average (arithmetic mean) of its arguments, which can be numbers or<br>names, arrays, or references that contain numbers. |   |
|       | Help on this function OK Cancel                                                                                                    | ] |

Larry Nelson - Instructional Technology - LNELSON@episd.org - http://webclass.org 25

| Function Arguments                                                                       |                                   | ? 🛛                          |  |  |  |  |  |
|------------------------------------------------------------------------------------------|-----------------------------------|------------------------------|--|--|--|--|--|
| AVERAGE<br>Number1<br>Number2                                                            | 3.F3 = {74,88,65,83,7<br>= number | 74}                          |  |  |  |  |  |
|                                                                                          | <b>B3 – Source</b>                |                              |  |  |  |  |  |
| Returns the average (arithme<br>contain numbers.                                         | F3 – Target                       | , arrays, or references that |  |  |  |  |  |
| Number1: number1,number2, are 1 to 255 numeric arguments for which you want the average. |                                   |                              |  |  |  |  |  |
| Formula result = 76.8                                                                    |                                   |                              |  |  |  |  |  |
| Help on this function                                                                    | (                                 | OK Cancel                    |  |  |  |  |  |

Larry Nelson - Instructional Technology - LNELSON@episd.org - http://webclass.org 26

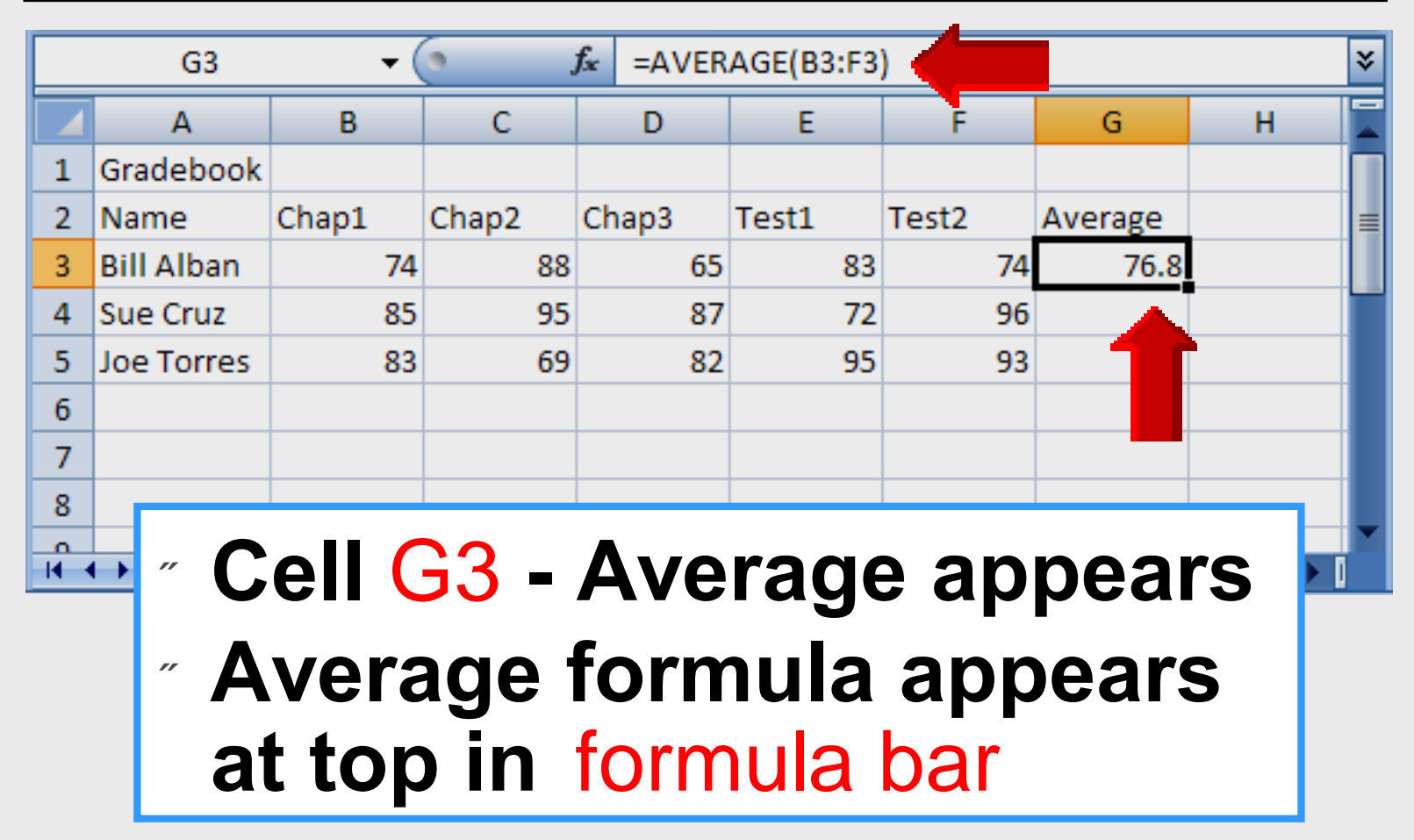

# **Format Average**

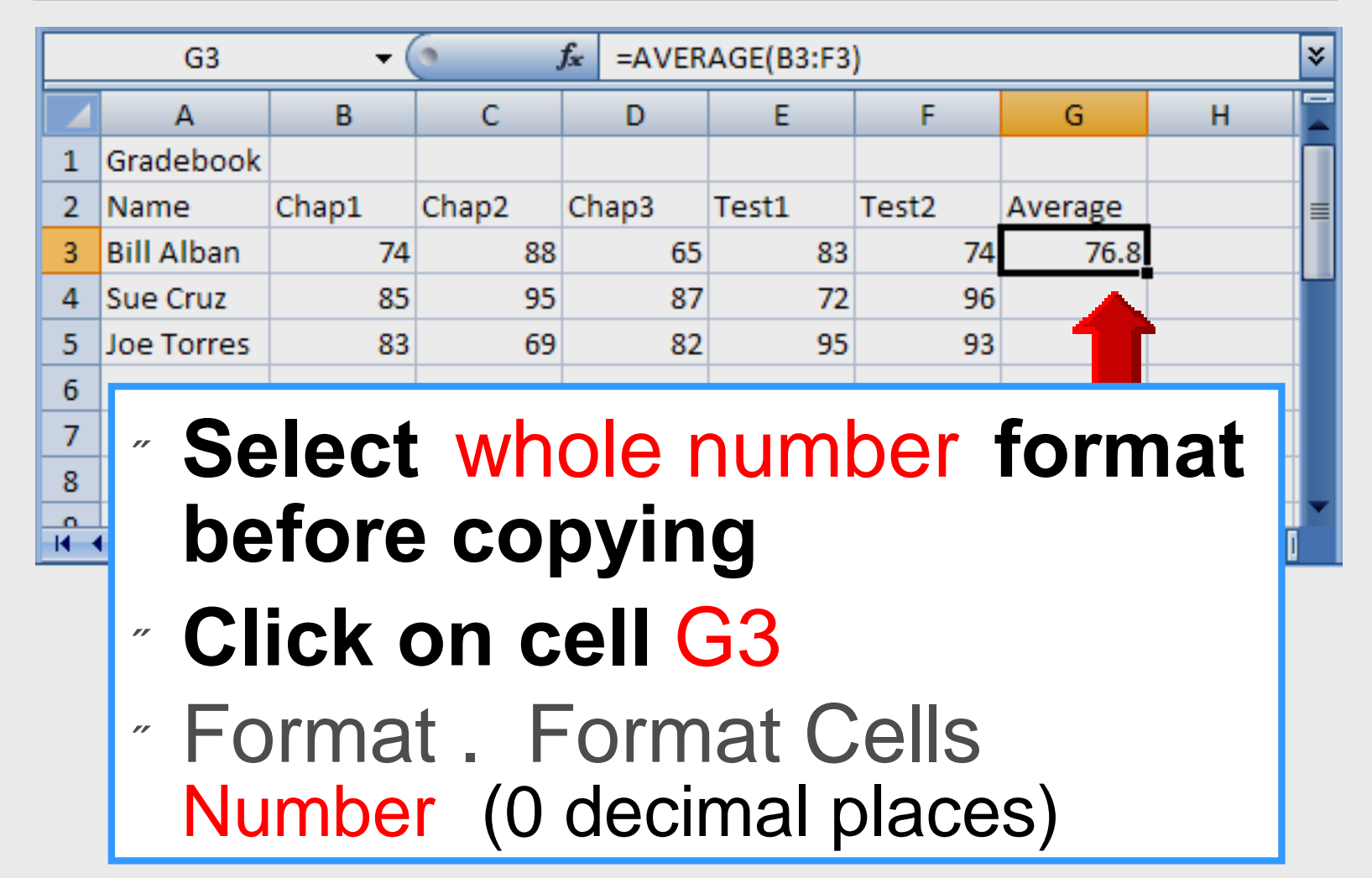

28

# **Format Average**

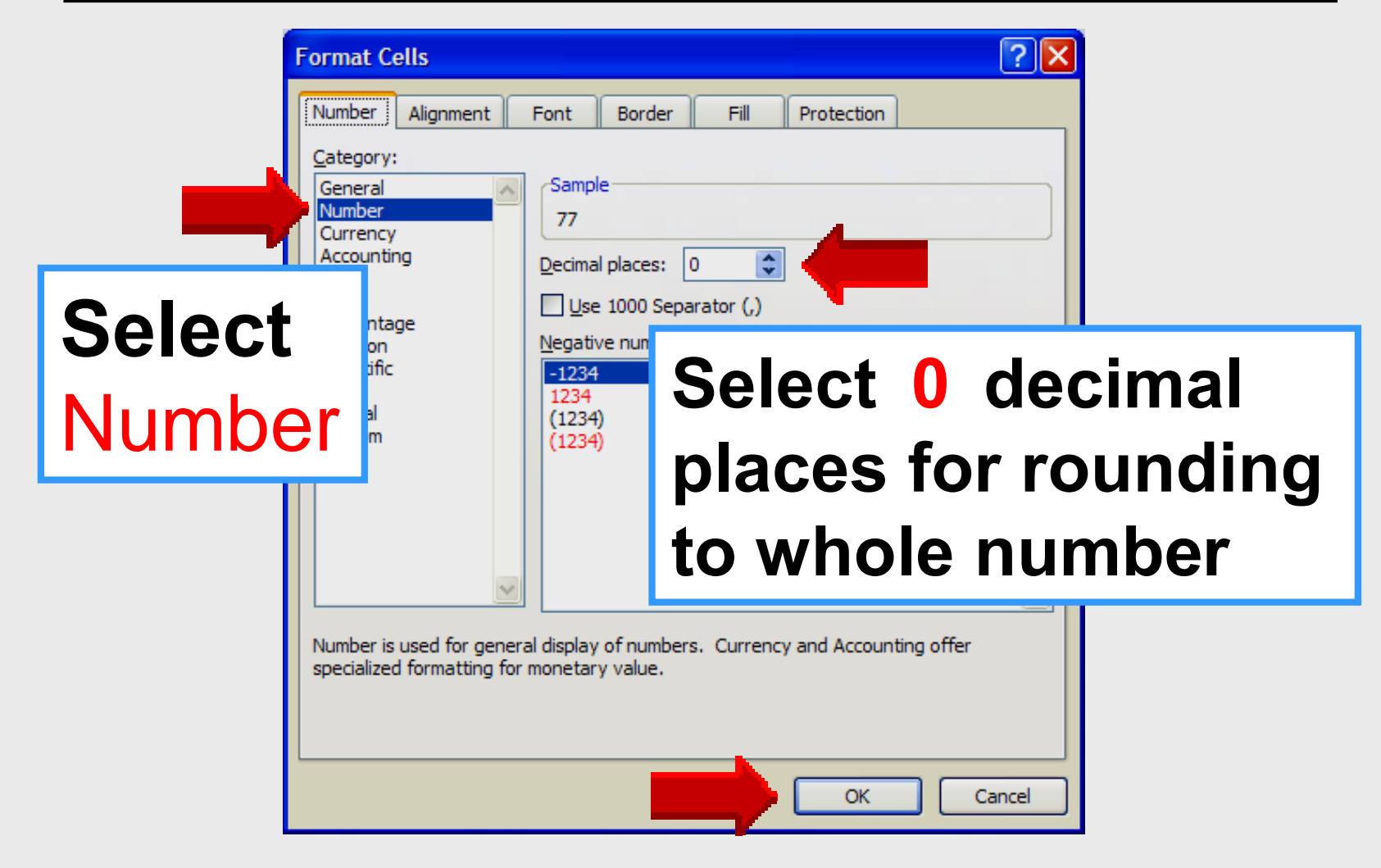

# **Formatted Average**

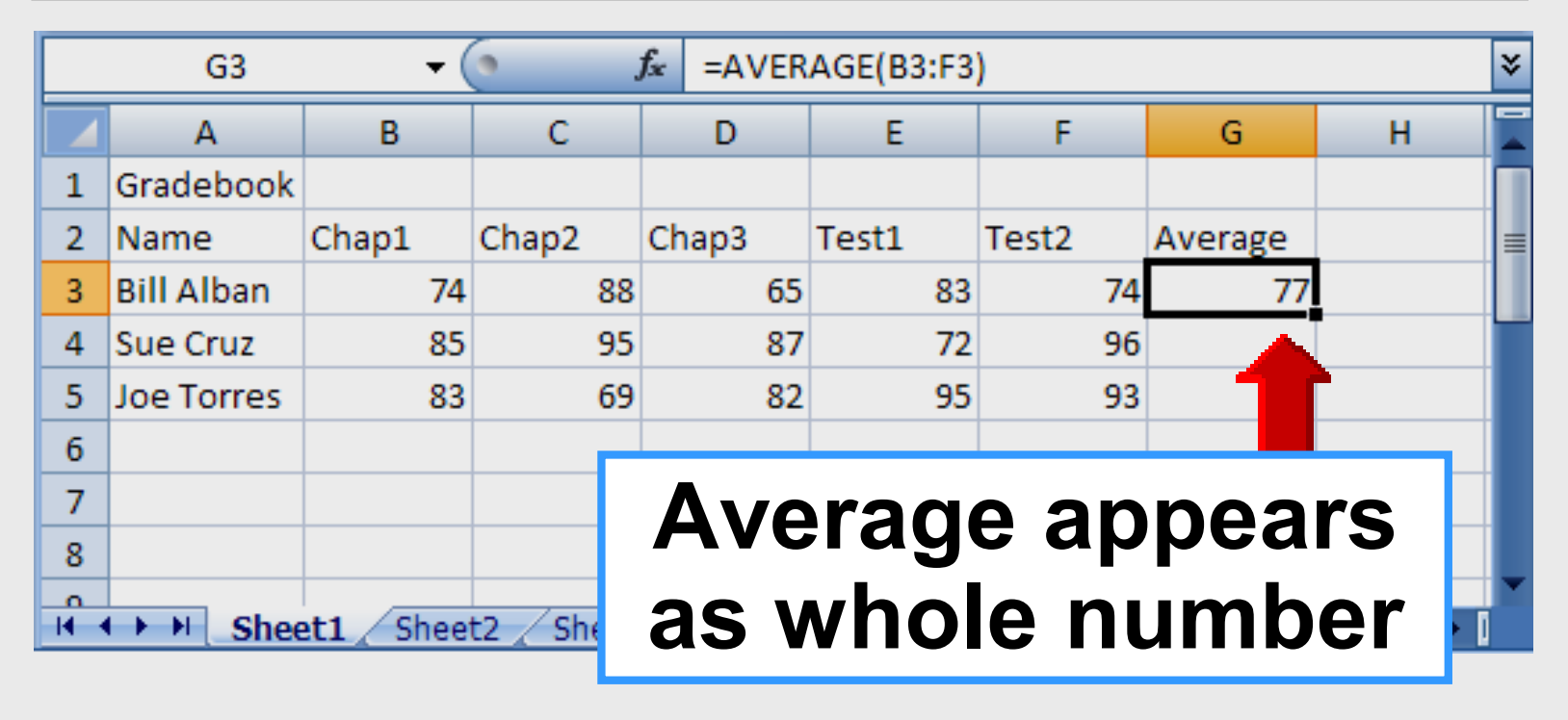

# **Copy Formula**

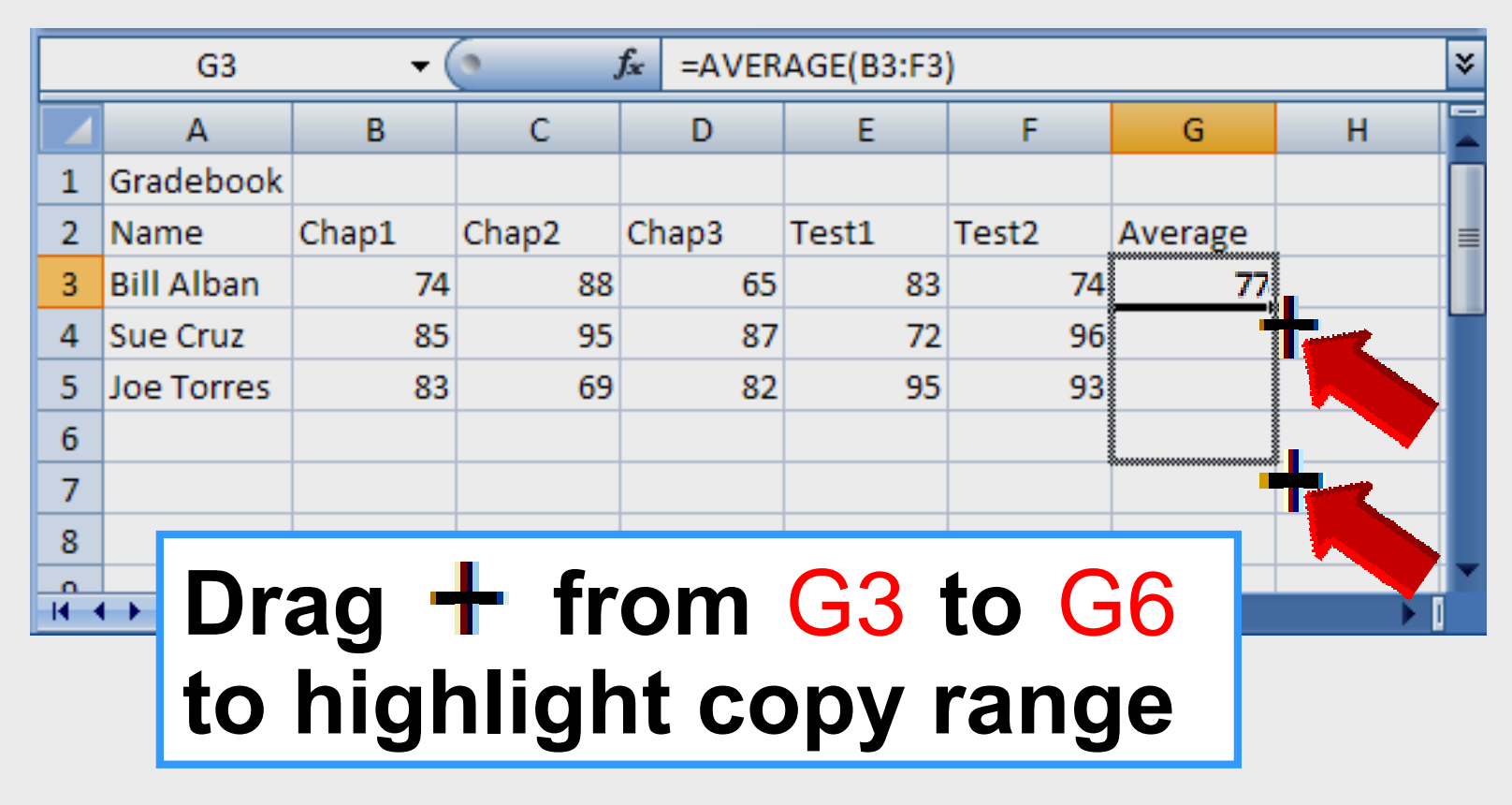

# **Average Formula Copied**

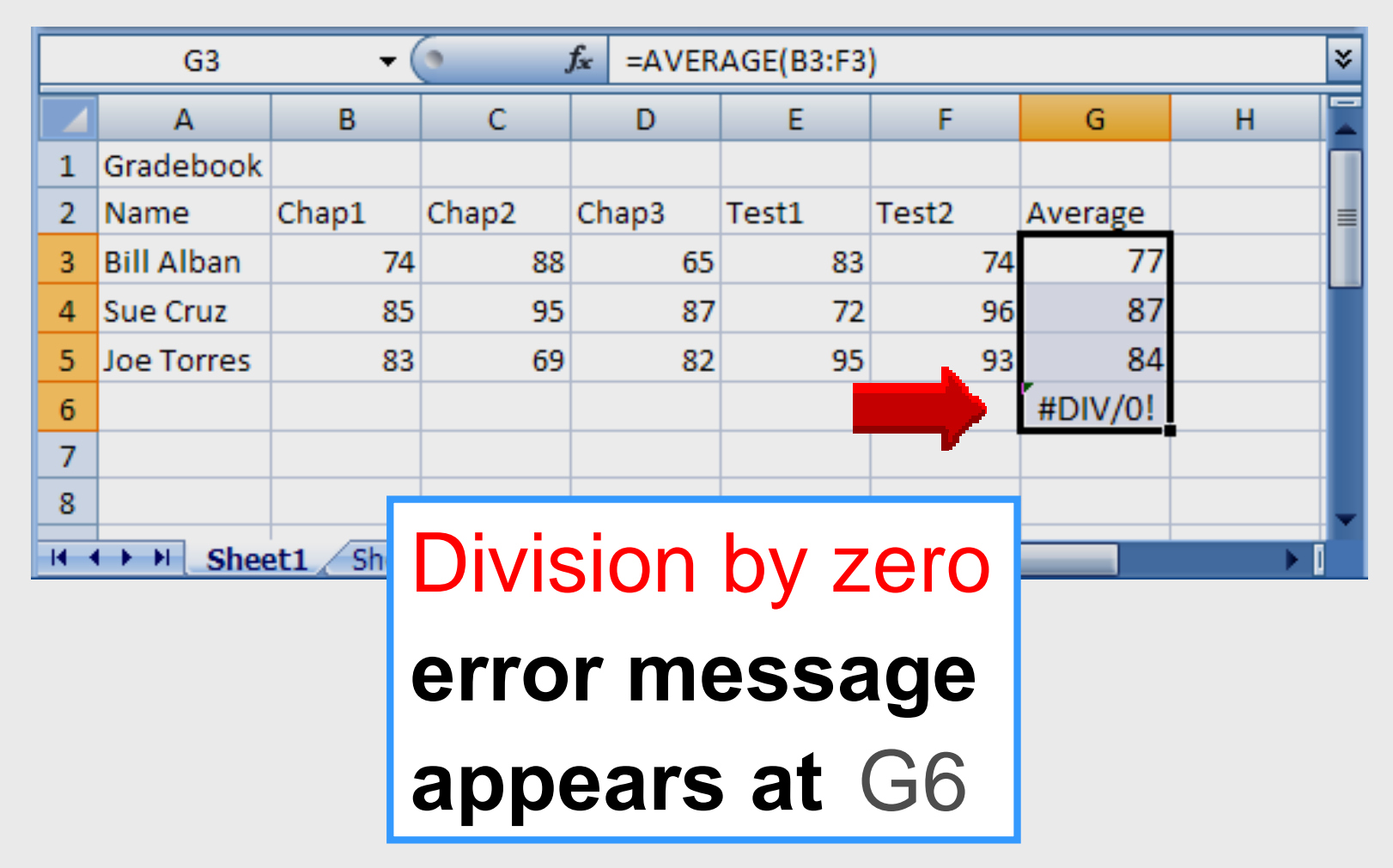

# **Column Average**

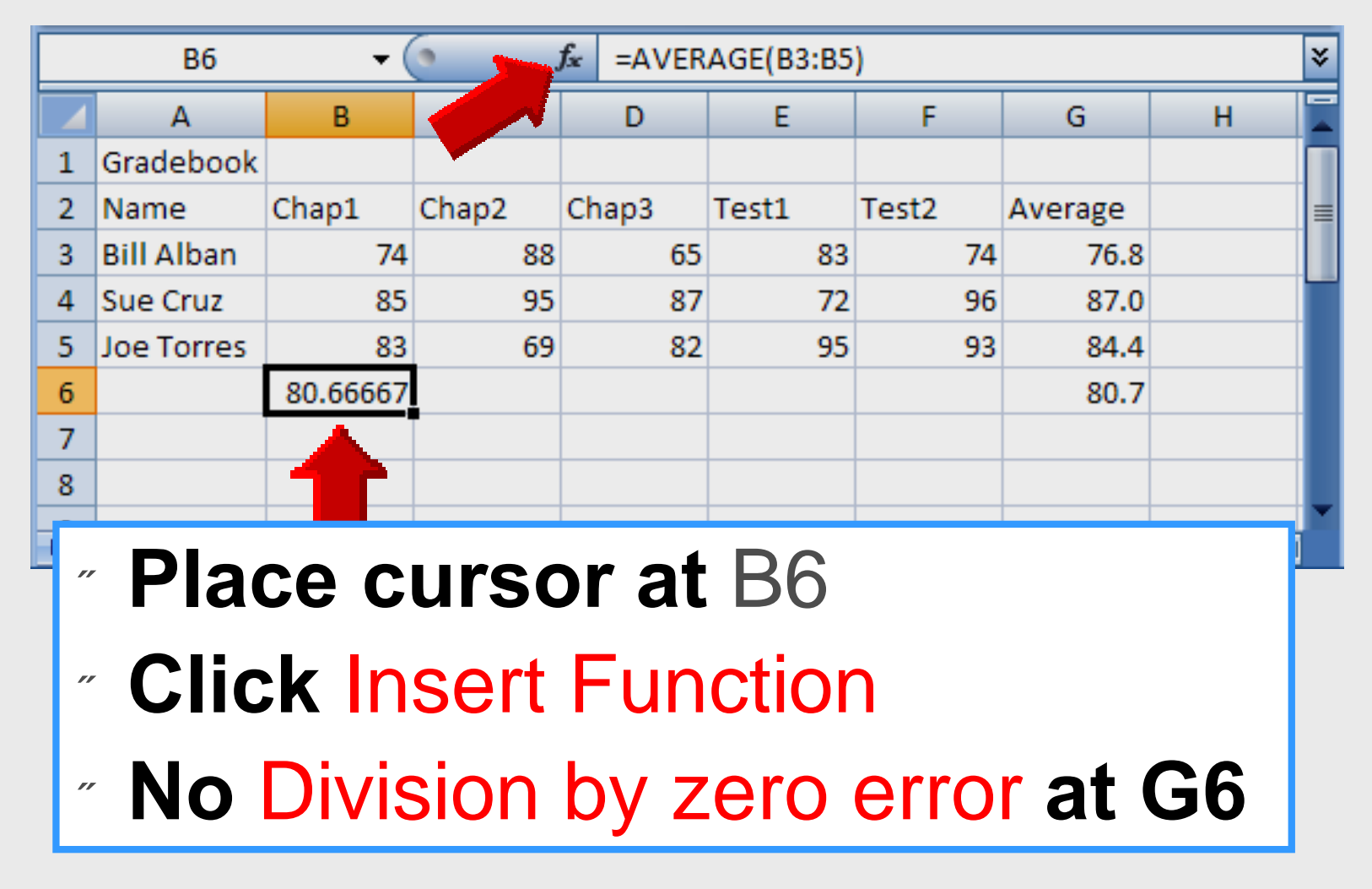

# Format Cell

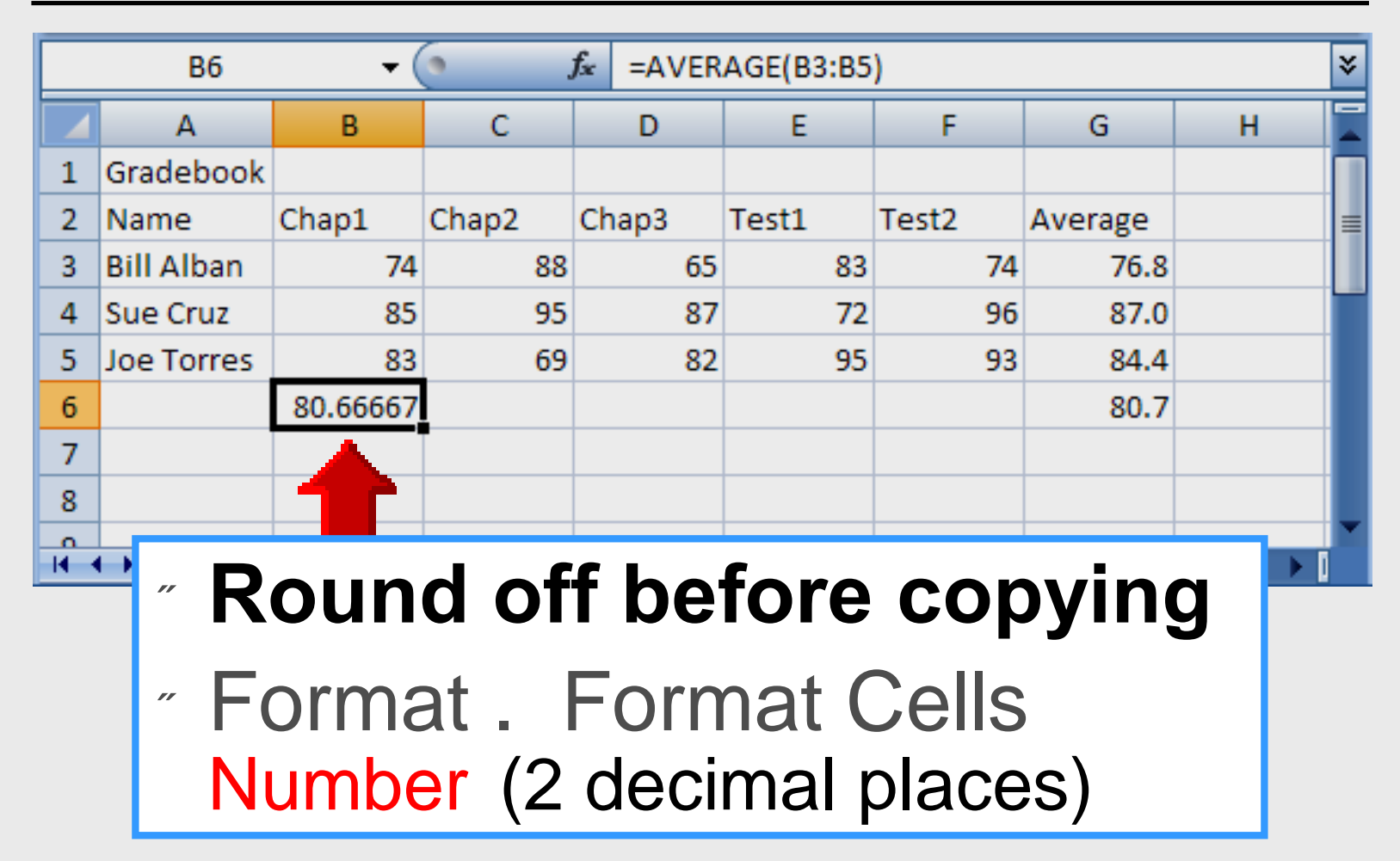

# **Copy Average**

|   | B6                          | <del>•</del> ( |       | f∗ =AVER | AGE(B3:B5 | )     |         |        | * |
|---|-----------------------------|----------------|-------|----------|-----------|-------|---------|--------|---|
|   | А                           | В              | С     | D        | E         | F     | G       | Н      |   |
| 1 | Gradebook                   |                |       |          |           |       |         |        | Π |
| 2 | Name                        | Chap1          | Chap2 | Chap3    | Test1     | Test2 | Average |        | ≡ |
| 3 | Bill Alban                  | 74             | 88    | 65       | 83        | 74    | 77      |        |   |
| 4 | Sue Cruz                    | 85             | 95    | 87       | 72        | 96    | 87      |        |   |
| 5 | Joe Torres                  | 83             | 69    | 82       | 95        | 93    | 84      |        |   |
| 6 |                             | 81             | 84    | 78       | 83        | 88    | 83      |        |   |
| 7 |                             |                |       |          |           | -     |         |        |   |
| 8 |                             |                |       |          |           |       |         |        |   |
|   | •                           |                |       |          |           |       |         | ►<br>► |   |
|   | <b>Drag + from B3 to F3</b> |                |       |          |           |       |         |        |   |
|   | to highlight copy range     |                |       |          |           |       |         |        |   |

# **Center Headings**

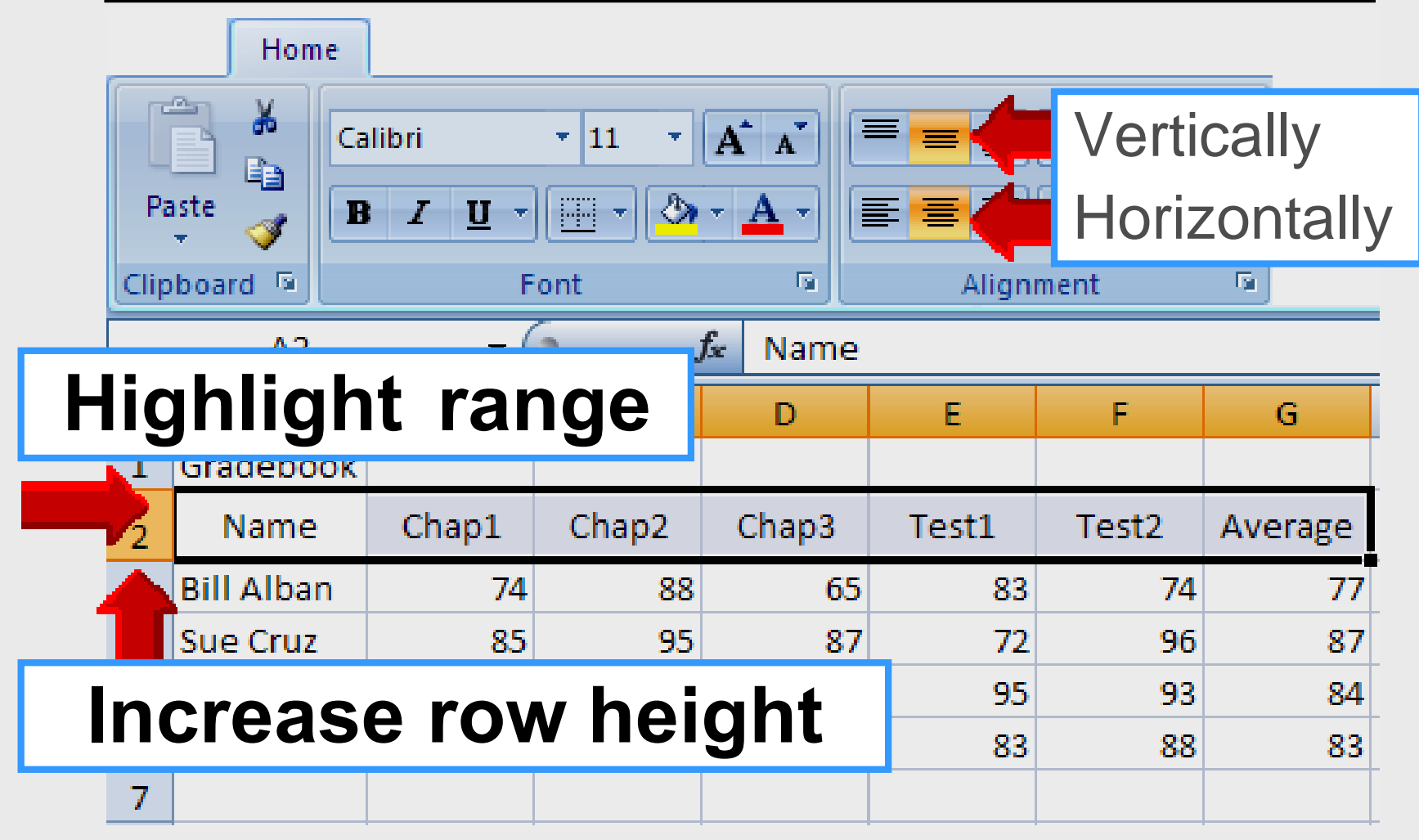

Larry Nelson - Instructional Technology - LNELSON@episd.org - http://webclass.org 36
## Set Default Font

|                       | Home                                         |                               |                               |                               |                        |                           |                           |   |
|-----------------------|----------------------------------------------|-------------------------------|-------------------------------|-------------------------------|------------------------|---------------------------|---------------------------|---|
| Pa                    | Ca<br>aste<br>board                          | llibri<br>I <u>I</u> ▼<br>F   | • 11 •                        |                               | E E E<br>Align         | ≫r E                      |                           |   |
|                       | A2                                           | <del>-</del> (                | <u> </u>                      | £                             | Eor                    | mat                       | colle                     |   |
|                       | А                                            | В                             | С                             |                               | FUI                    | Παι                       | <b>LE113</b>              |   |
| 1                     | Gradebook                                    |                               |                               |                               | Wo                     | rkshe                     | et                        |   |
| 2                     |                                              |                               |                               |                               |                        |                           |                           |   |
|                       | Name                                         | Chap1                         | Chap2                         | Chap3                         | def                    | ault fo                   | ont size                  | ρ |
| 2                     | Name<br>Bill Alban                           | Chap1<br>74                   | Chap2<br>88                   | Chap3<br>65                   | def                    | ault fo                   | ont siz                   | е |
| 2<br>3<br>4           | Name<br>Bill Alban<br>Sue Cruz               | Chap1<br>74<br>85             | Chap2<br>88<br>95             | Chap3<br>65<br>87             | def                    | ault fo                   | ont siz                   | е |
| 2<br>3<br>4<br>5      | Name<br>Bill Alban<br>Sue Cruz<br>Joe Torres | Chap1<br>74<br>85<br>83       | Chap2<br>88<br>95<br>69       | Chap3<br>65<br>87<br>82       | <b>def</b><br>72<br>95 | ault fo<br>96<br>93       | ont siz                   | е |
| 2<br>3<br>4<br>5<br>6 | Name<br>Bill Alban<br>Sue Cruz<br>Joe Torres | Chap1<br>74<br>85<br>83<br>81 | Chap2<br>88<br>95<br>69<br>84 | Chap3<br>65<br>87<br>82<br>78 | def<br>72<br>95<br>83  | ault fo<br>96<br>93<br>88 | ont siz<br>87<br>84<br>83 | е |

#### **Set Default Font**

| Format Cells                                                                                | ? 🔀                                                                                                    |
|---------------------------------------------------------------------------------------------|----------------------------------------------------------------------------------------------------|
| Number Alignment Font Bo                                                                    | rder Fill Protection                                                                                                    |
| Eont:<br>Calibri<br>Tr Cambria (Headings)<br>Tr Calibri (Padu)<br>Tr Ag<br>Tr An<br>Font ta | Font style: Size:   Regular 11   Regular 9   Ttalic 11   Italic 11   Italic 11   Italic 11   Italic 11   Italic 11   Italic 11   Italic 11   Italic 11   Italic 11   Italic 11   Italic 11   Italic 11   Italic 11 |
| Underline:<br>None                                                                          | Color:<br>Preview<br>AaBbCcYv7z                                                                                                    |
| This is a TrueType font. The same font screen.                                              | will be used on both your printer and your                                                                                                    |
|                                                                                             | OK Cancel                                                                                                    |

Larry Nelson - Instructional Technology - LNELSON@episd.org - http://webclass.org

38

## **Format Headings**

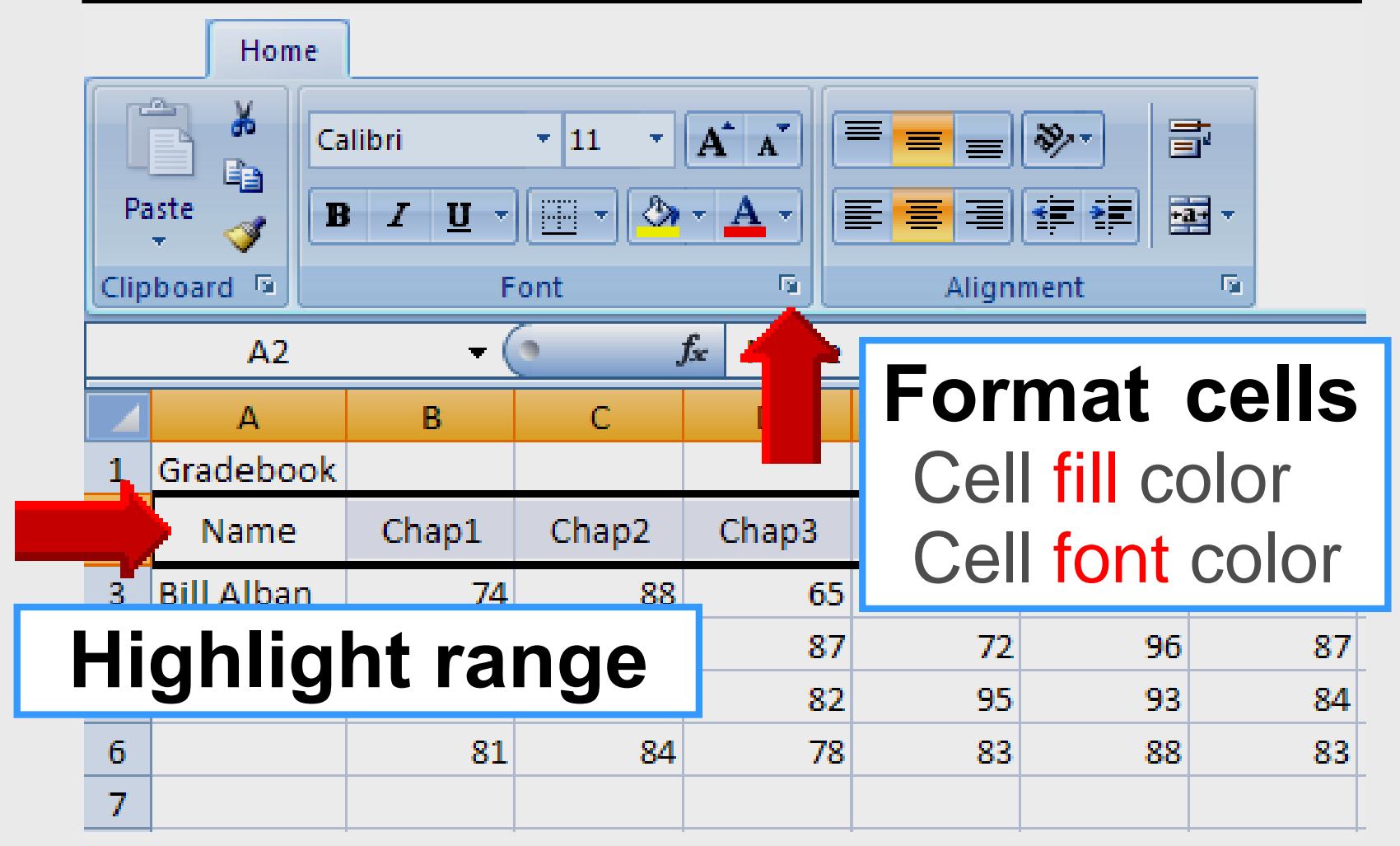

# **Background Color**

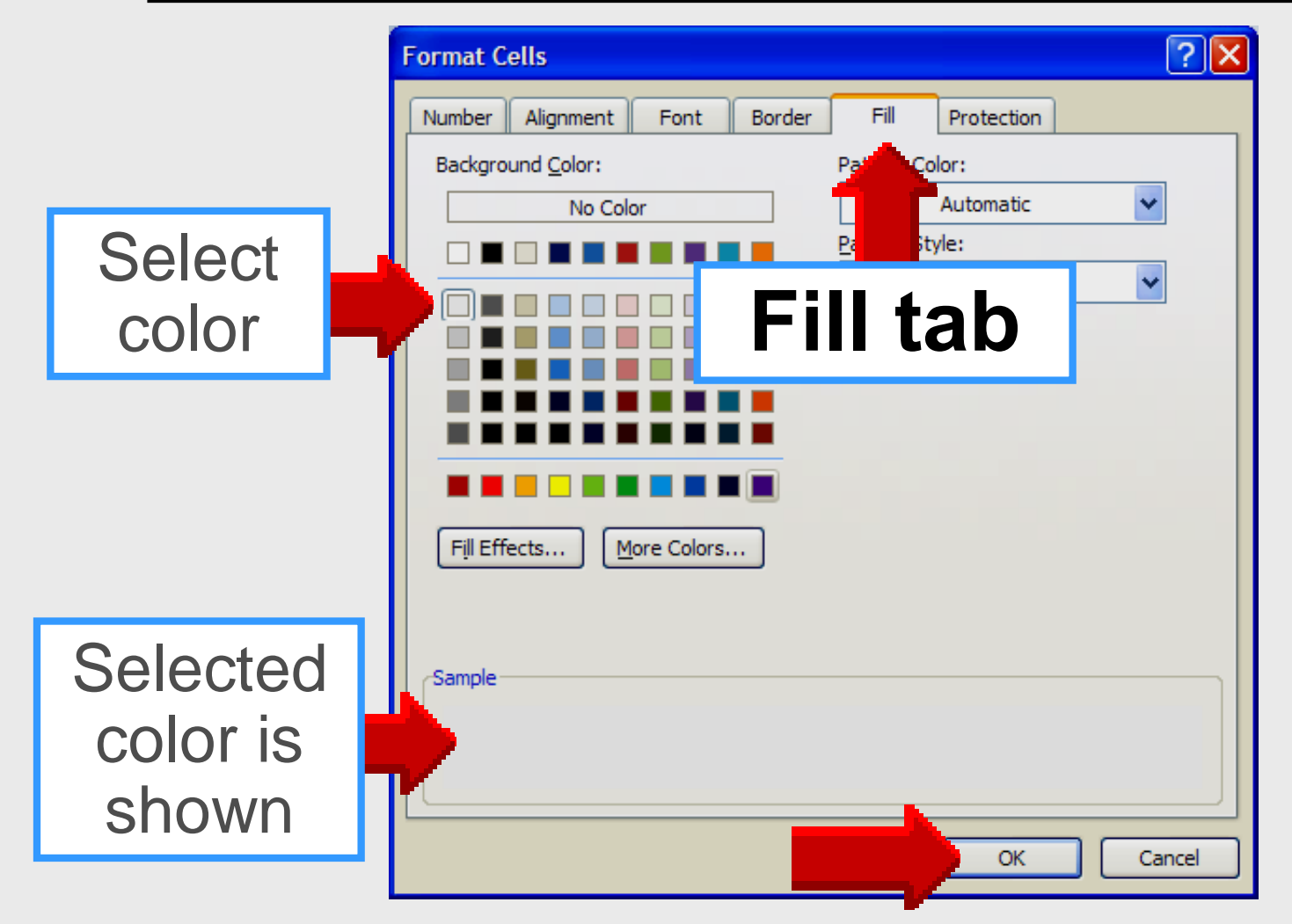

#### **Font Color**

| Pa | aste<br>board | alibri<br>B <u>I U</u> <del>-</del><br>F | • 11 • | A  | Sele<br>Autor<br>Autor | ct<br>olor |
|----|---------------|------------------------------------------|--------|----|------------------------|------------|
|    | A2            | + (                                      |        | fx | Theme Colors           |            |
|    | А             | В                                        | С      |    |                        | G          |
| 1  | Gradebook     |                                          |        |    |                        |            |
| 2  | Name          | Chap1                                    | Chap2  |    |                        | Average    |
| 3  | Bill Alban    | 74                                       | 88     |    |                        | 77         |
| 4  | Sue Cruz      | 85                                       | 95     |    | Standard Colors        | 87         |
| 5  | Joe Torres    | 83                                       | 69     |    |                        | 84         |
| 6  |               | 81                                       | 84     |    | Bore Colors            | 83         |
| 7  |               |                                          |        |    |                        |            |

#### **Select Borders**

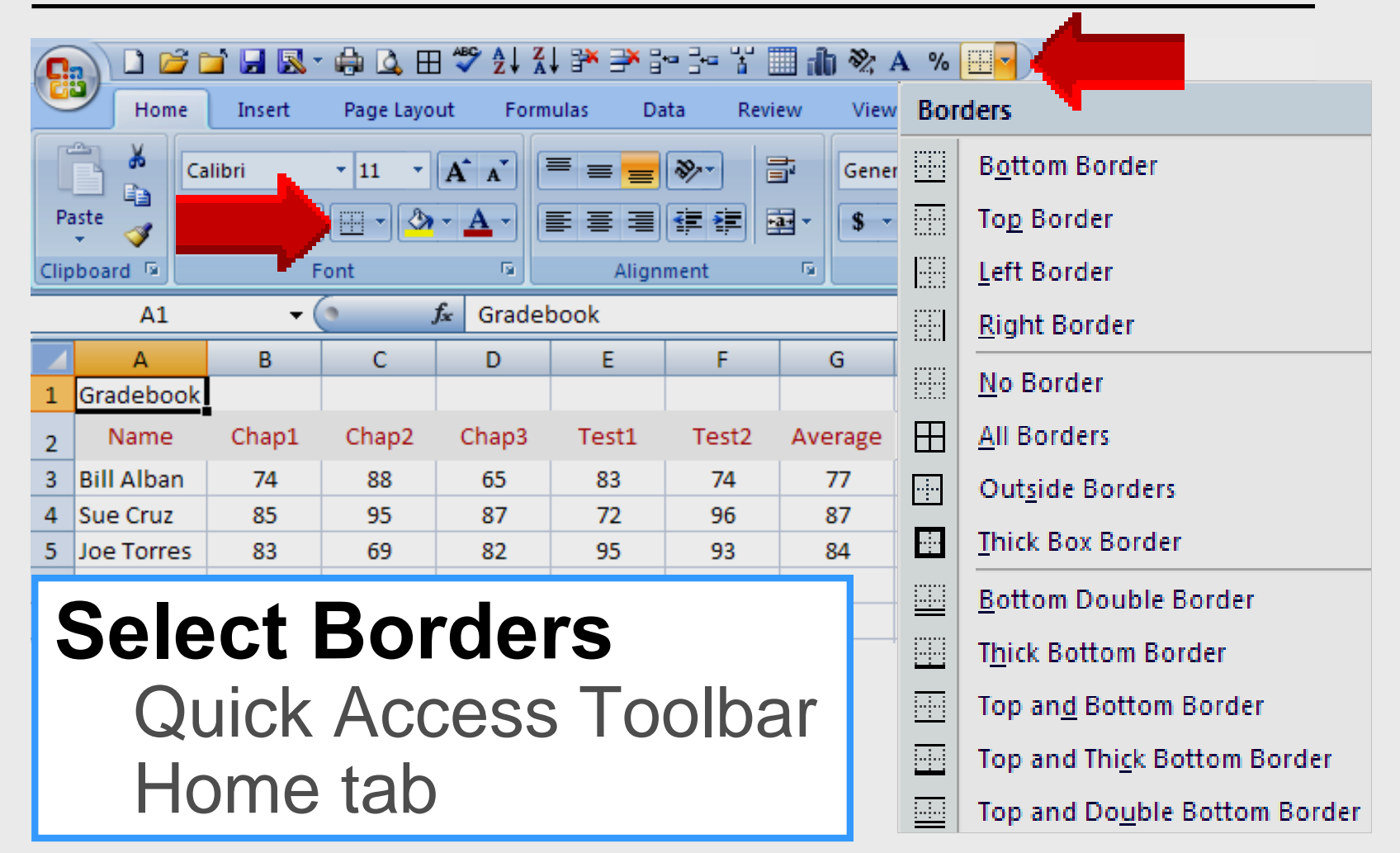

42

### Format Average

| Calibri       1       A       Image: Calibri       Image: Calibri       Image: |                                                    |       |       |       |       |        | i0 .00<br>⇒.0 |   |   |
|----------------------------------------------------------------------------------------------------|----------------------------------------------------|-------|-------|-------|-------|--------|---------------|---|---|
|                                                                                                    | A                                                  | В     | С     |       | E     | ,<br>F | G             | н |   |
| 1                                                                                                    | Gradebook                                          |       |       |       |       |        |               |   |   |
| 2                                                                                                    | Name                                               | Chap1 | Chap2 | Chap3 | Test1 | Test2  | Average       |   |   |
| 3                                                                                                    | Bill Alban                                         | 74    | 88    | 65    | 83    | 74     | 77            |   |   |
| 4                                                                                                    | Sue Cruz                                           | 85    | 95    | 87    | 72    | 96     | 87            | _ |   |
| 5                                                                                                    | Joe Torres                                         | 83    | 69    | 82    | 95    | 93     | 84            |   |   |
| 6                                                                                                    |                                                    | 01    | 04    | 70    | 00    | 00     |               |   | - |
| 7                                                                                                    | Highlight Average column                           |       |       |       |       |        |               |   |   |
|                                                                                                    | Select font color<br>Experiment with Number format |       |       |       |       |        |               |   |   |

#### **Row Height**

| 0    | ) 🗅 💕 🕻            | ゴ 🛃 🔣 •           | ' 🖨 🖾 E     | ∃ 🍣 Ž↓ Z    | ↓ 🏞 🗦 🖁  |            | 🗏 dh 🗞 .                                  | A % 🔤 •            |
|------|--------------------|-------------------|-------------|-------------|----------|------------|-------------------------------------------|--------------------|
| 2    | Home               | Insert            | Page Layo   | ut Form     | iulas Da | ata Revi   | ew View                                   | <i>i</i>           |
| Ē    | ے <mark>ہ</mark> [ | alibri            | • 11 •      | A A         | = = =    | <b>≫</b> - | in an an an an an an an an an an an an an | isert ▼<br>elete ▼ |
| Pa   | ste 🛷 🔳            | <b>I<u>U</u>→</b> |             | ick         | Form     | nat 📕      | F                                         | ormat 👻            |
| Clip | board 🖻            | F                 | ont         |             |          |            |                                           | ells               |
|      | <b>A</b> 3         | <del>-</del> (    |             | f∡ Bill All | ban      |            |                                           |                    |
|      | А                  | В                 | С           | D           | E        | F          | G                                         | н                  |
| 1    | Gradebo            | ok                |             |             |          |            |                                           |                    |
| 2    | Name               | Chap1             | Chap2       | Chap3       | Test1    | Test2      | Average                                   |                    |
| 3    | Bill Alban         | 74                | 88          | 65          | 83       | 74         | 77                                        |                    |
| 4    | Sue Cruz           | 85                | 95          | 87          | 72       | 96         | 87                                        |                    |
| 5    | Joe Torres         | 83                | 69          | 82          | 95       | 93         | 84                                        |                    |
| 6    |                    | 81                | <u> 9</u> / | 79          | 83       | 22         | 83                                        |                    |
| 7    |                    |                   | Hin         | hlia        | ht F     | 2anc       |                                           |                    |
|      |                    | '                 | 1119        |             |          | ung        | <b>,</b>                                  |                    |

# **Row Height**

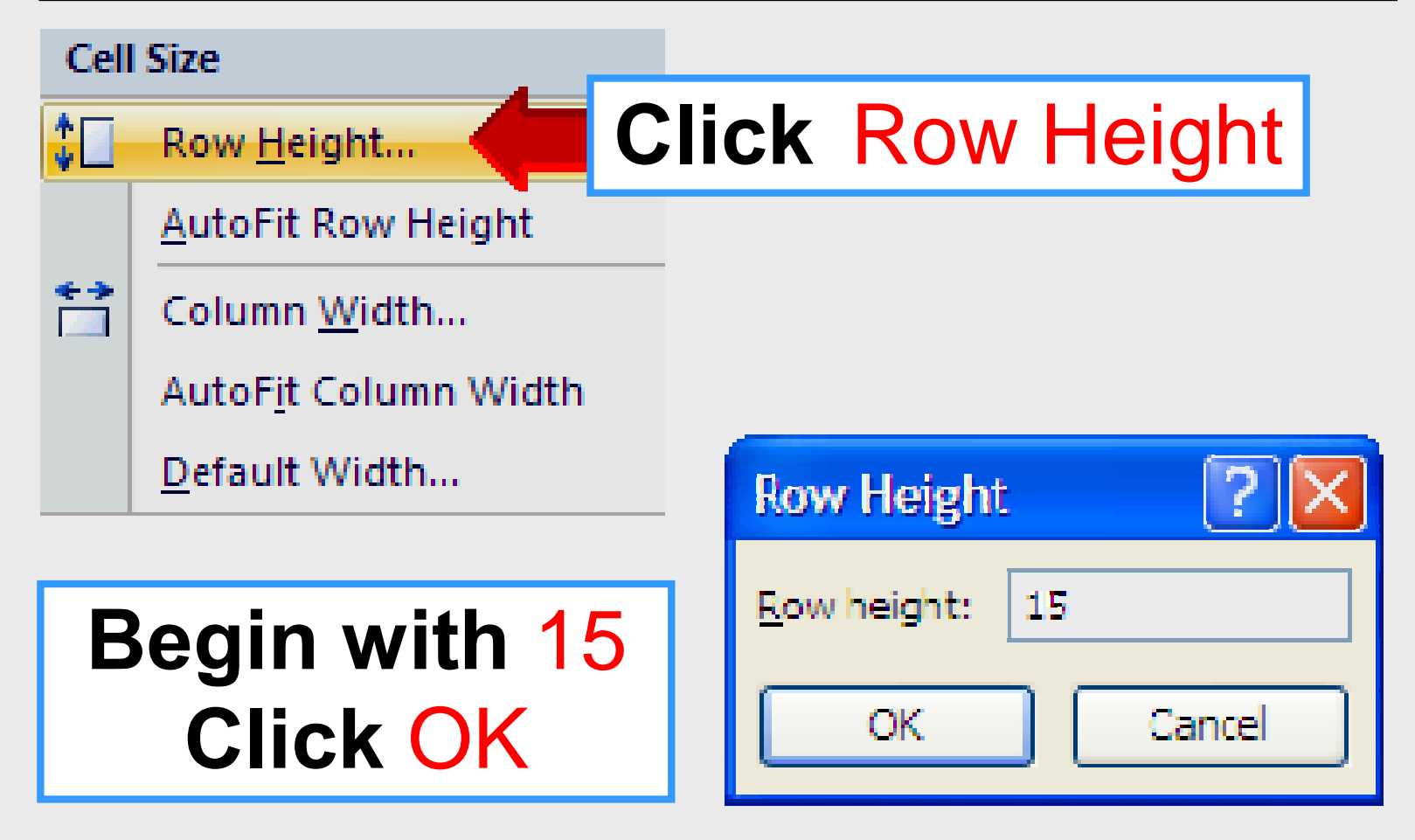

### **Column Width**

| G    | ) 🗅 🖻 🛙    | ゴ 🔛 🔣 י         | 🖨 🚨 E       | ABC A Z     | l 🧚 📑 🗄 |          | 🗏 dh 🗞 /                                       | A % 🔤 • |
|------|------------|-----------------|-------------|-------------|---------|----------|------------------------------------------------|---------|
|      | Home       | Insert          | Page Layo   | ut Form     | ulas Da | ita Revi | ew View                                        | ı       |
| Da   |            | alibri          | • 11 •      | A A         | = = =   | <b>»</b> | an<br>an an an an an an an an an an an an an a | sert 🔻  |
| Clip | board 5    | Γ <u>Ω</u><br>Γ |             | ick         | Form    | nat 📕    |                                                | ormat 👻 |
|      | <b>A</b> 3 | <del>-</del> (  |             | f∡ Bill Alk | ban     |          |                                                |         |
|      | А          | В               | С           | D           | Е       | F        | G                                              | Н       |
| 1    | Gradebo    | ok              |             |             |         |          |                                                |         |
| 2    | Name       | Chap1           | Chap2       | Chap3       | Test1   | Test2    | Average                                        |         |
| 3    | Bill Alban | 74              | 88          | 65          | 83      | 74       | 77                                             |         |
| 4    | Sue Cruz   | 85              | 95          | 87          | 72      | 96       | 87                                             |         |
| 5    | Joe Torres | 83              | 69          | 82          | 95      | 93       | 84                                             |         |
| 6    |            | 81              | <u> 9</u> / | 79          | 83      | 22       | 85                                             |         |
| 7    |            |                 | Hia         | hlia        | ht F    | Ranc     | ie 📄                                           |         |
|      |            |                 | J           | J           |         | č        | -                                              |         |

Larry Nelson - Instructional Technology - LNELSON@episd.org - http://webclass.org

46

# **Column Width**

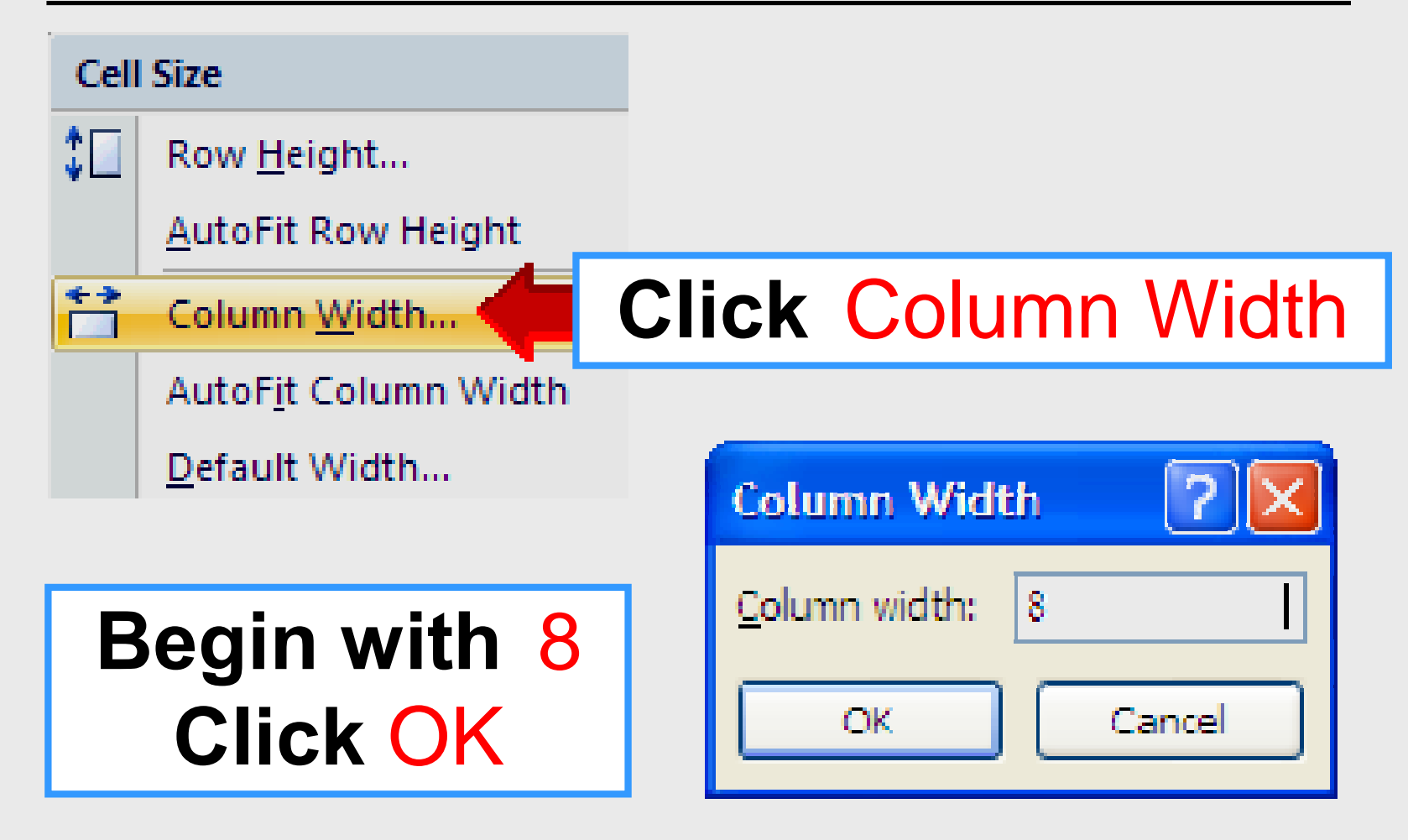

### **Create Chart**

Create chart in 10 seconds
 Highlight data including headings (A2.F5)

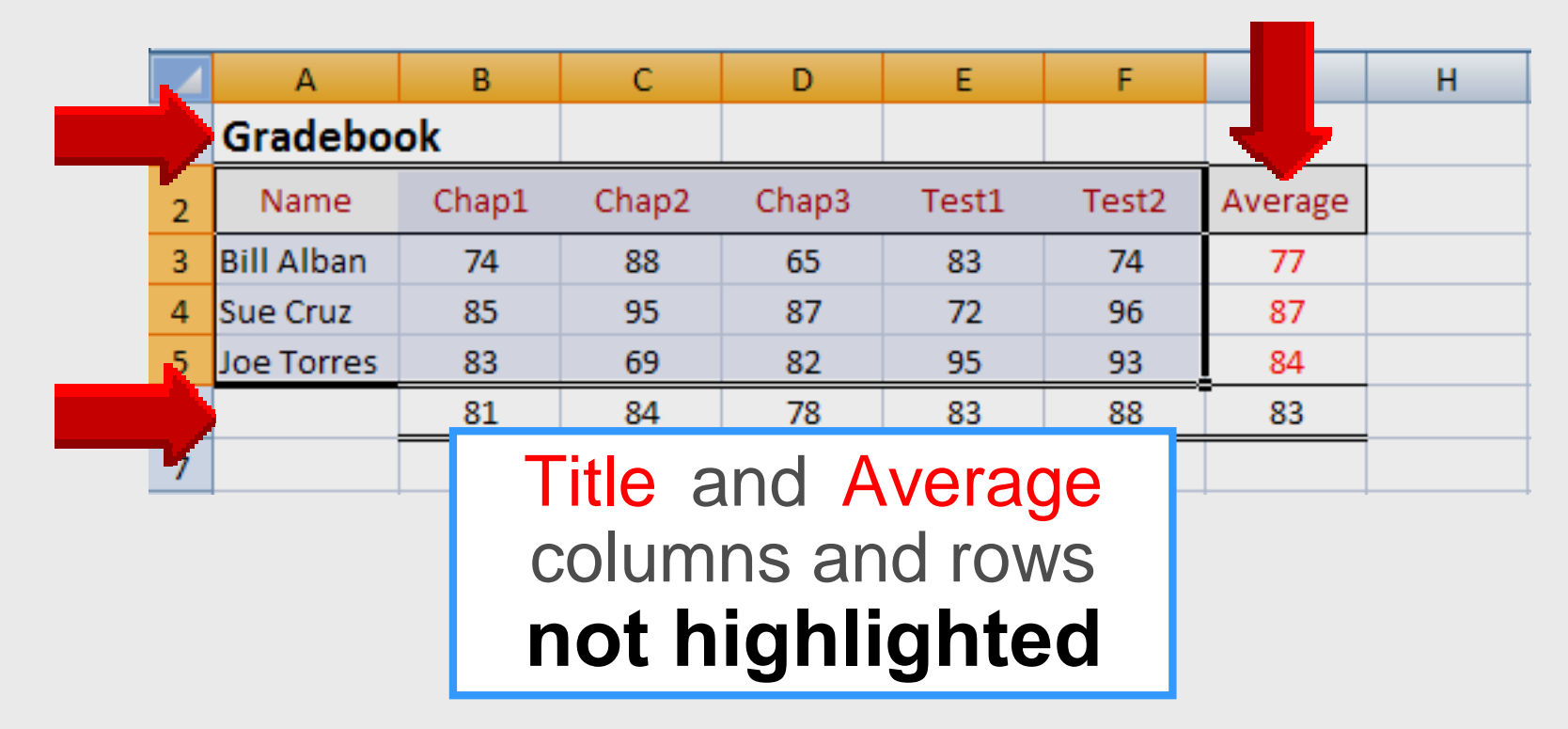

### **Create Chart**

" Click Insert tab – select Column Column charts best for comparison Any chart type can be selected

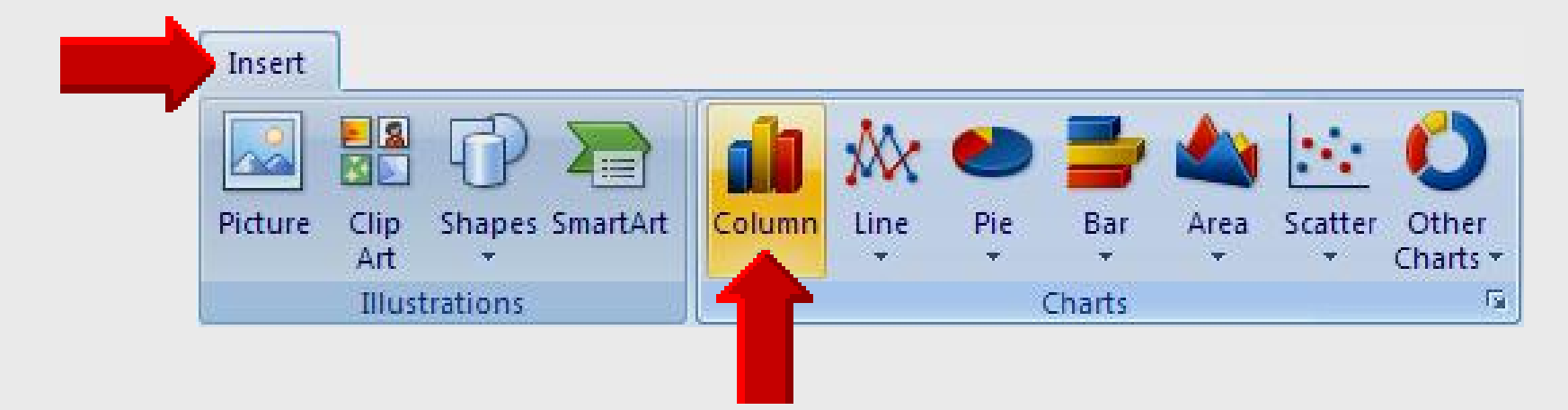

#### **Create Chart**

#### " Select desired chart type

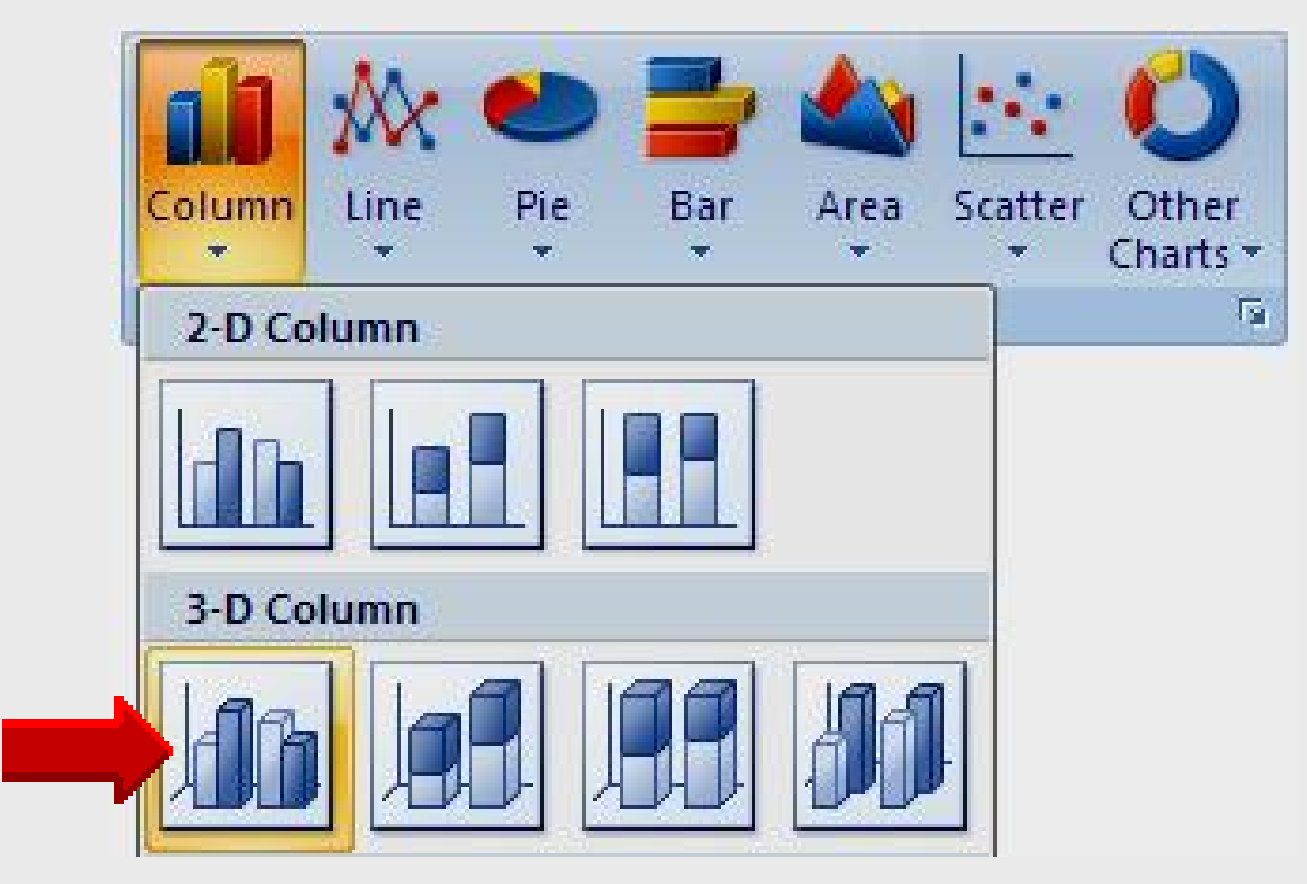

#### **Column Chart**

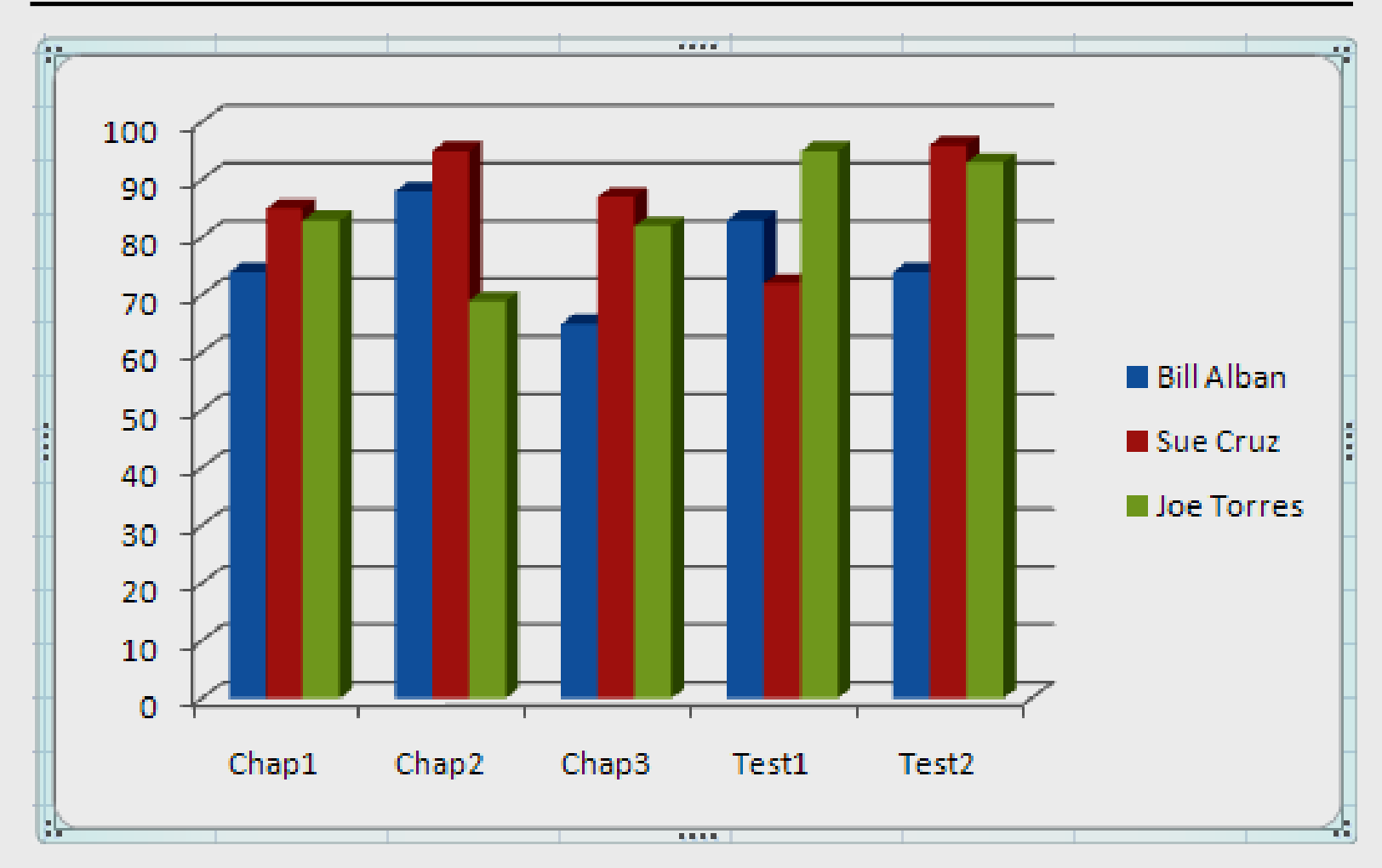

### **Column Chart**

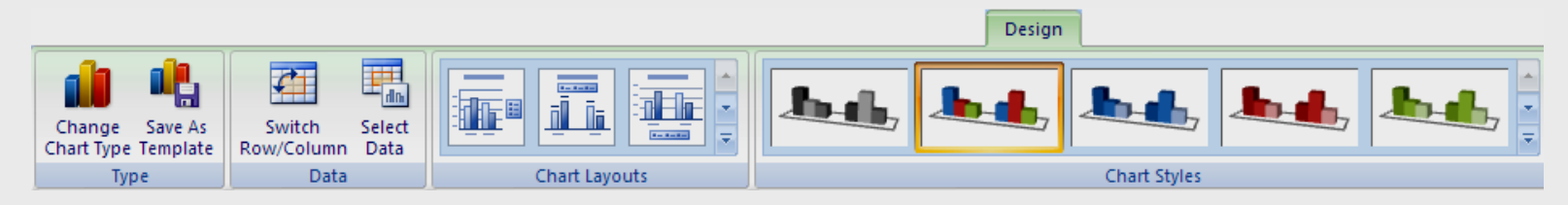

Click inside chart for Design Tab options

Click outside chart for Home Tab options

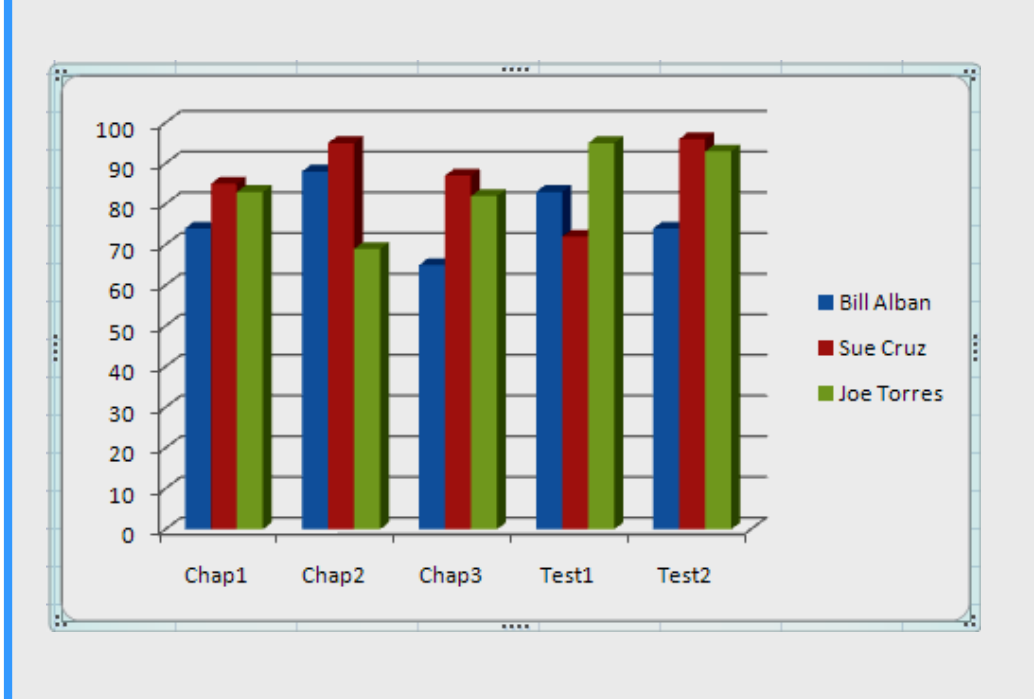

#### **Chart View**

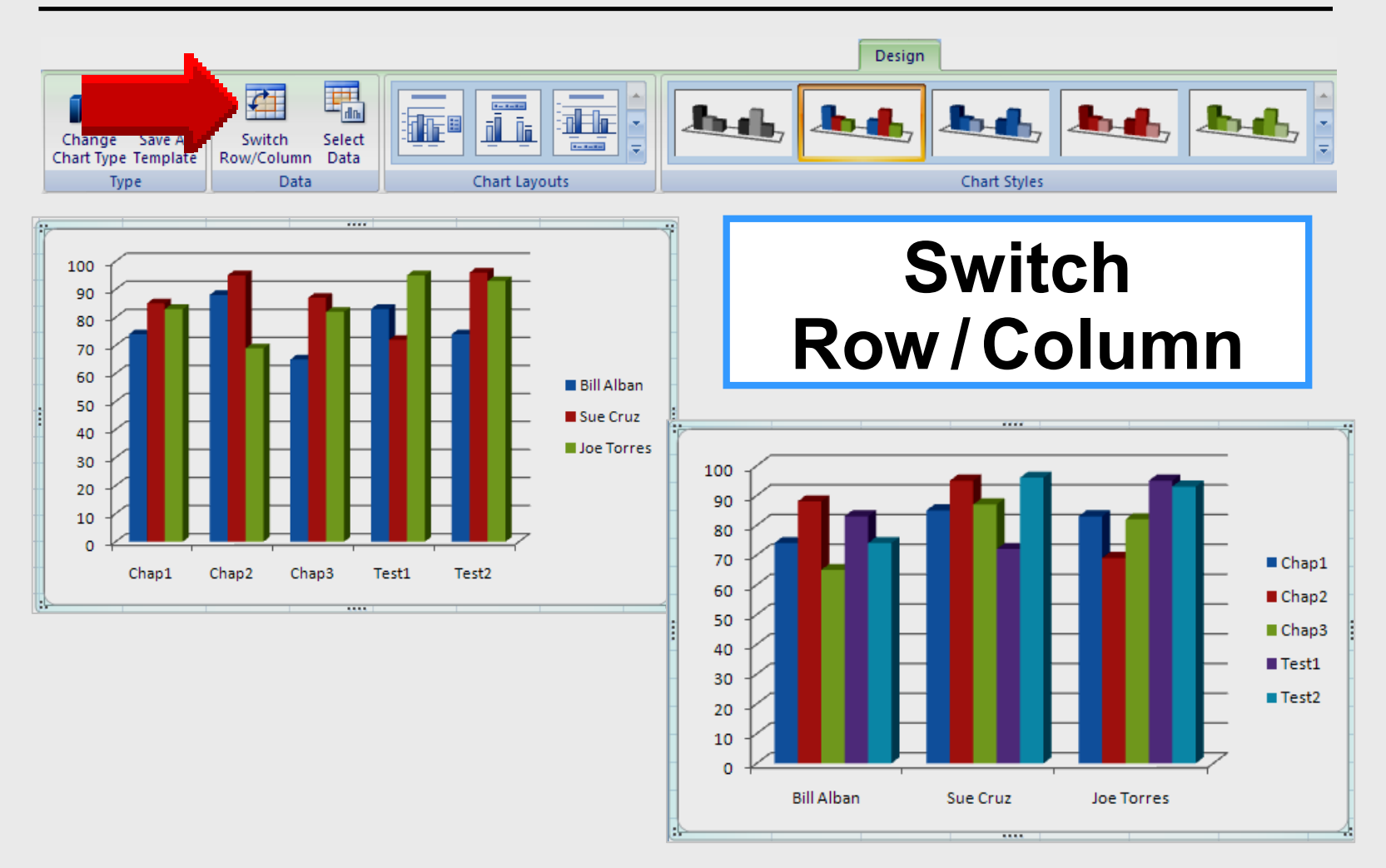

53

### **Chart Layout**

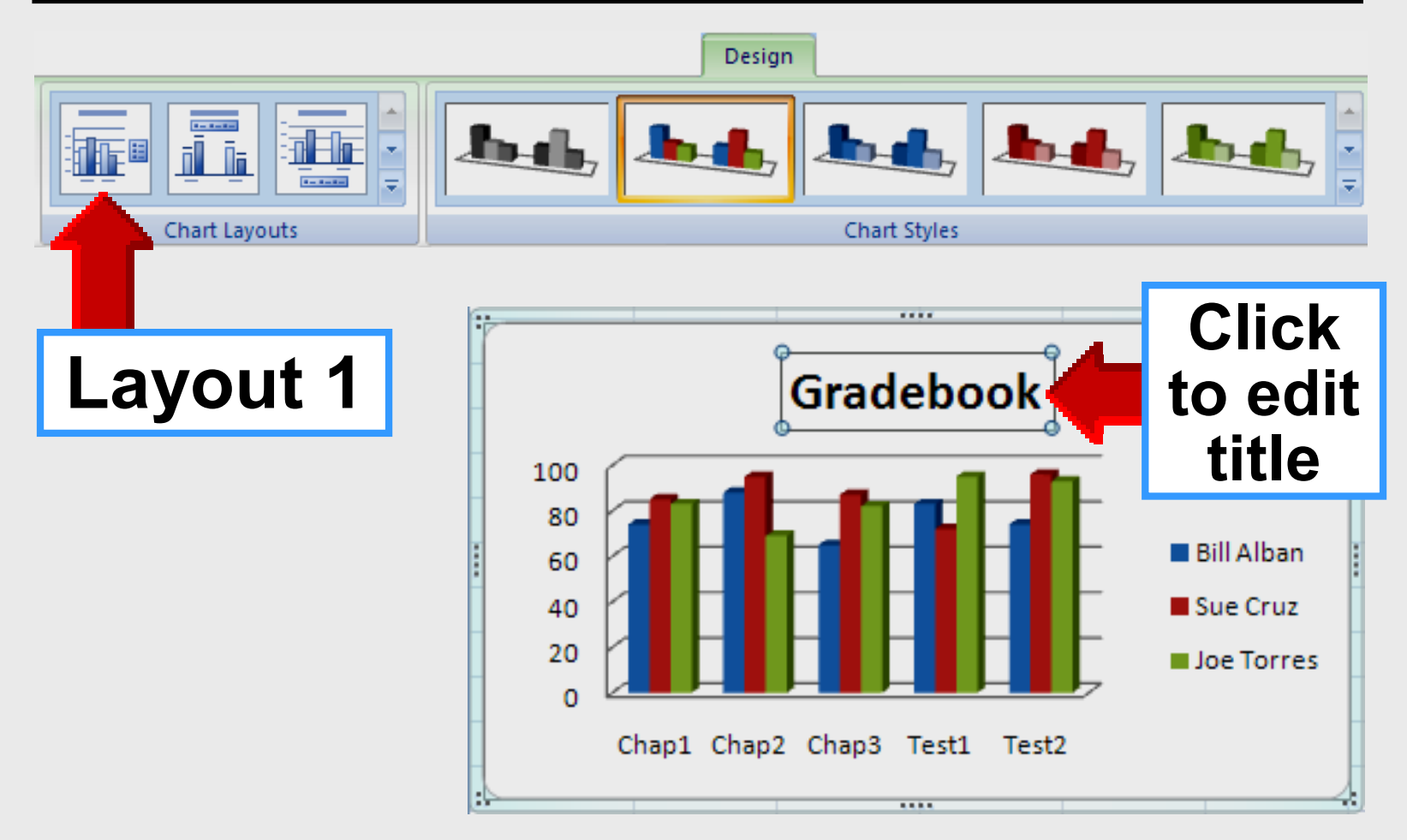

### **Chart Layout**

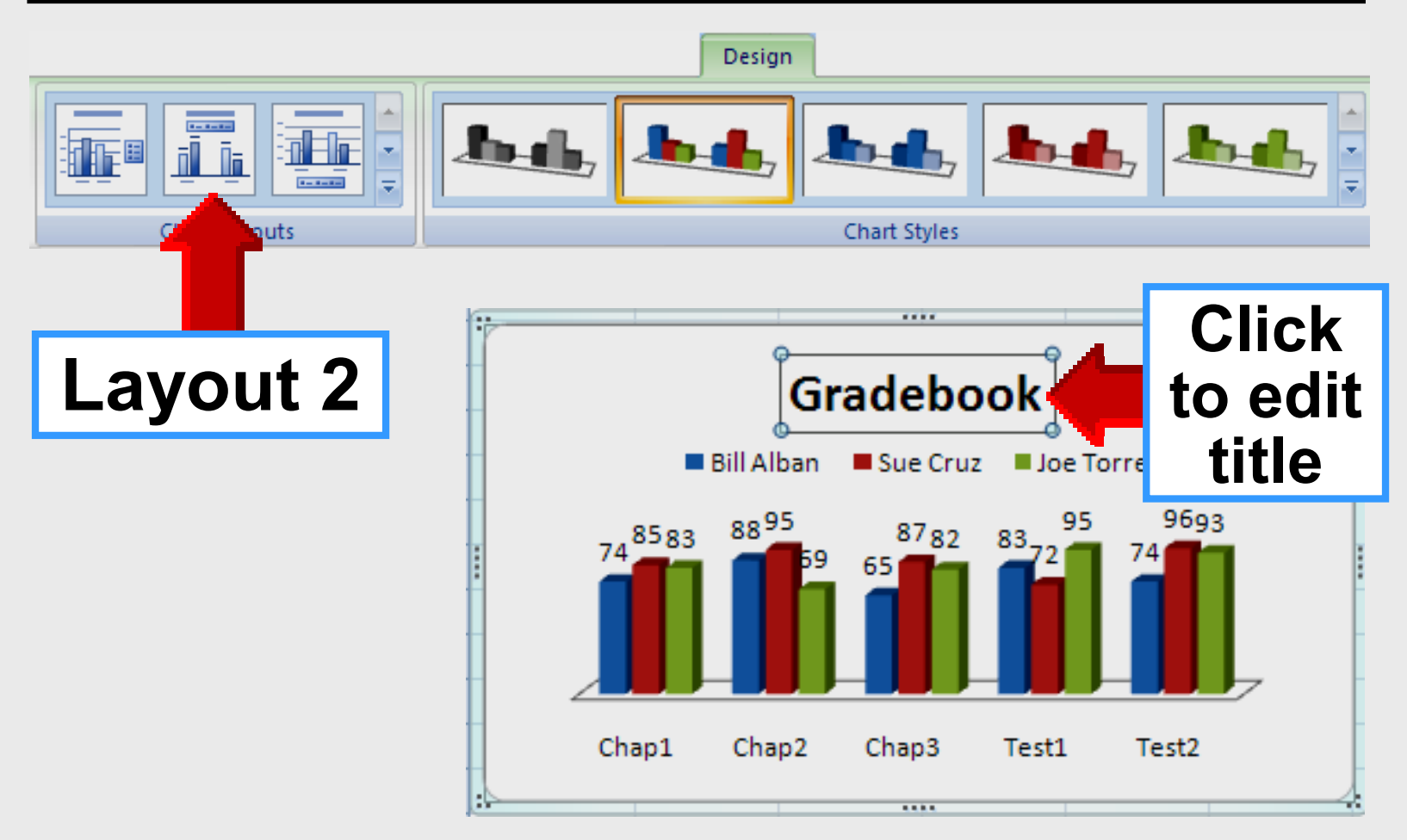

### **Chart Layout**

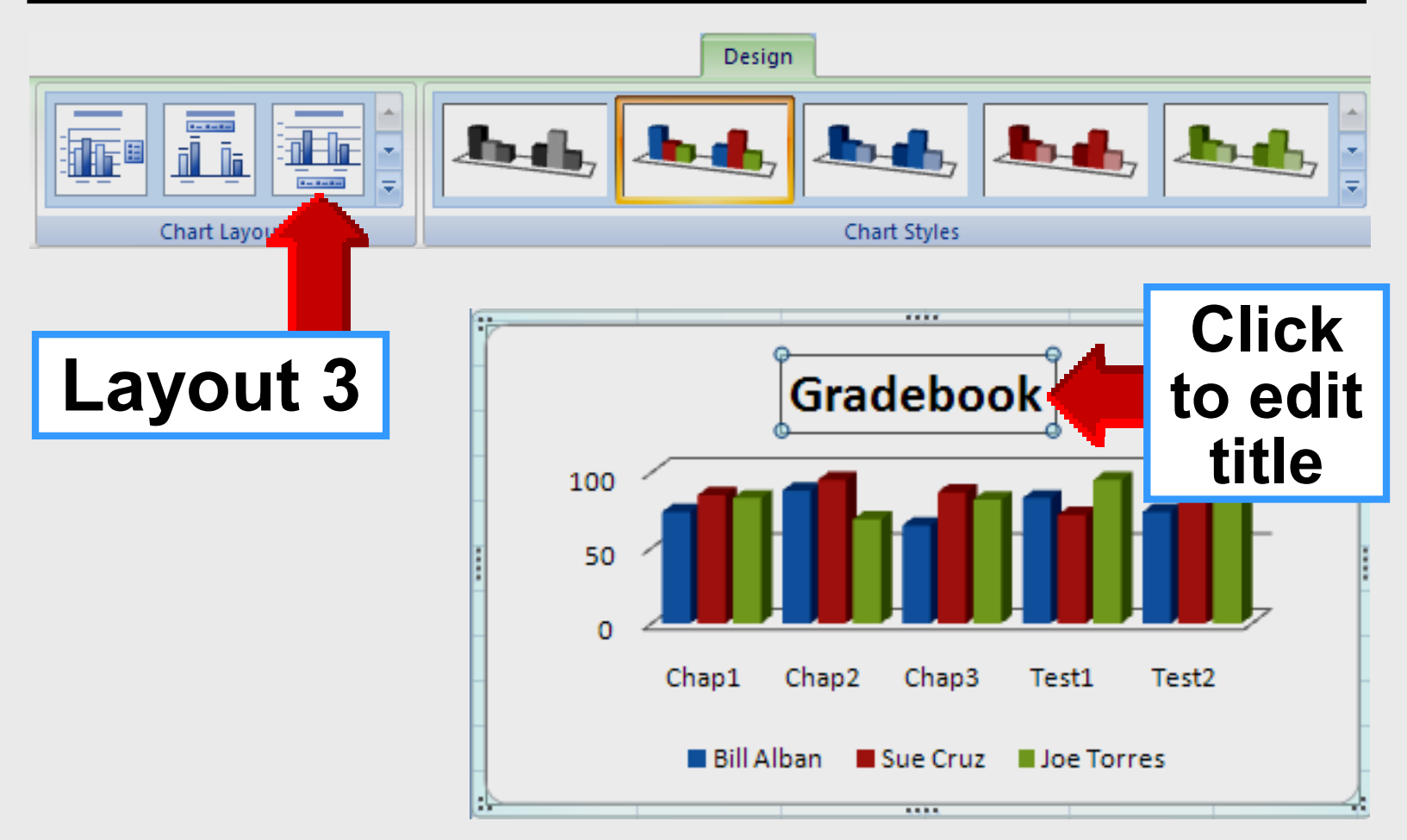

#### **Axis Titles**

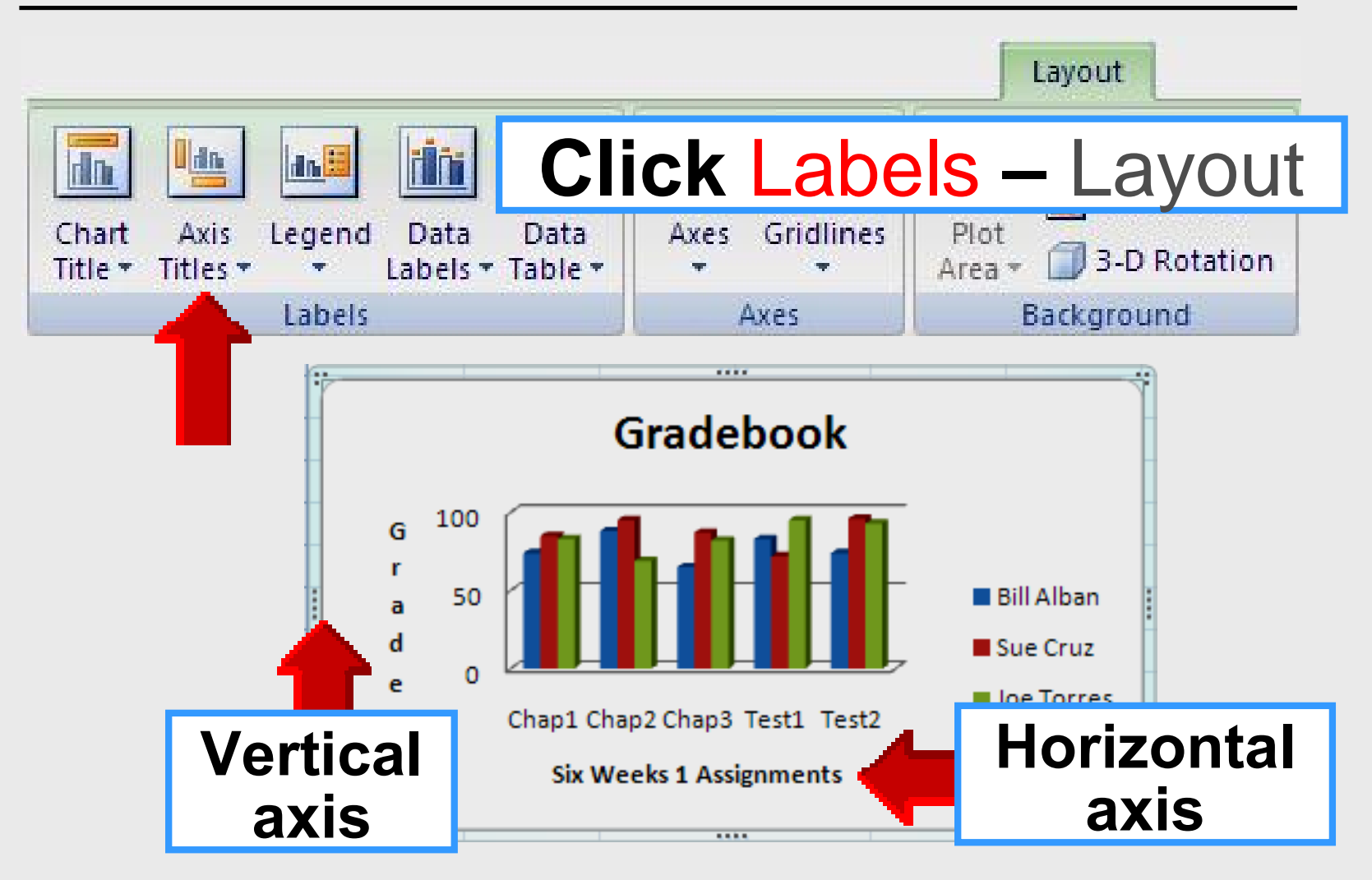

# **Global Themes**

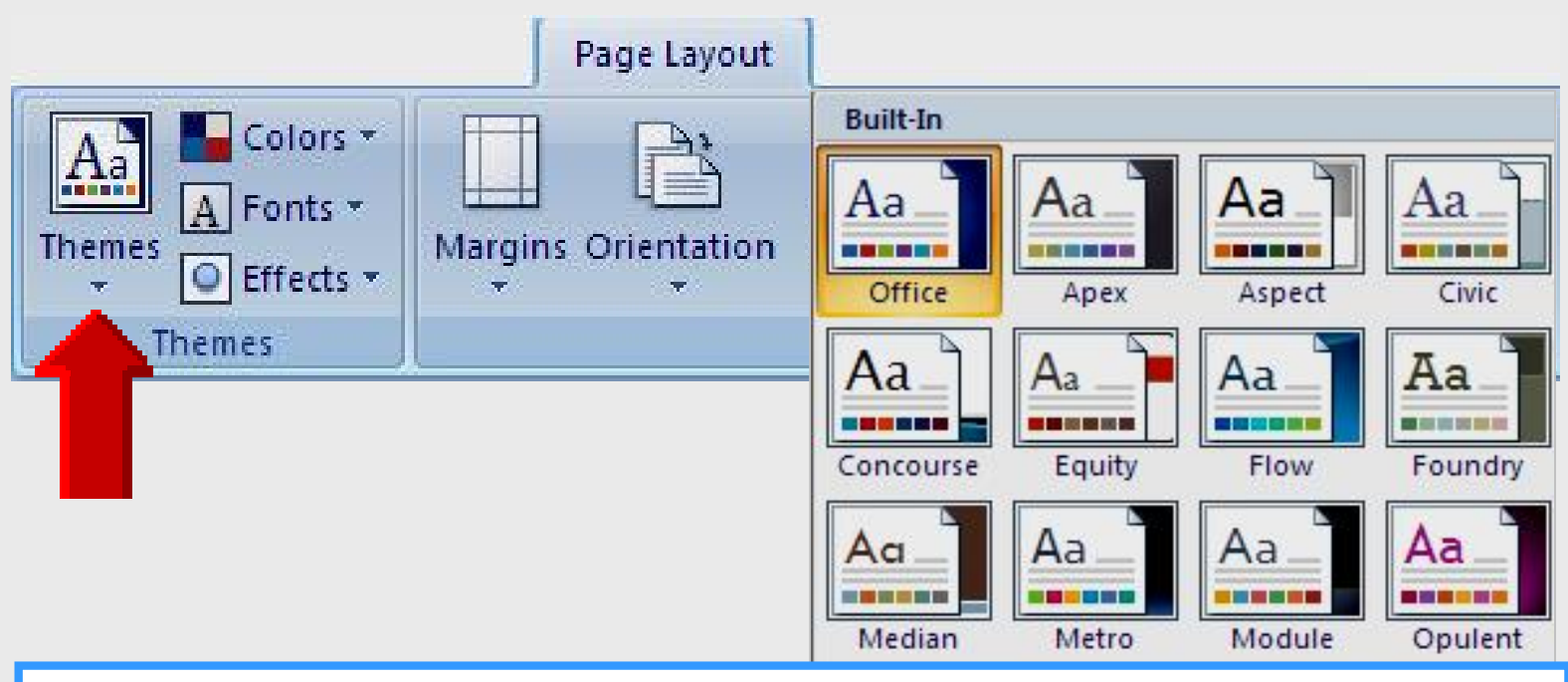

Click on any cell in table
Mouse-over themes to preview
Table and chart formats change

# **Global Themes**

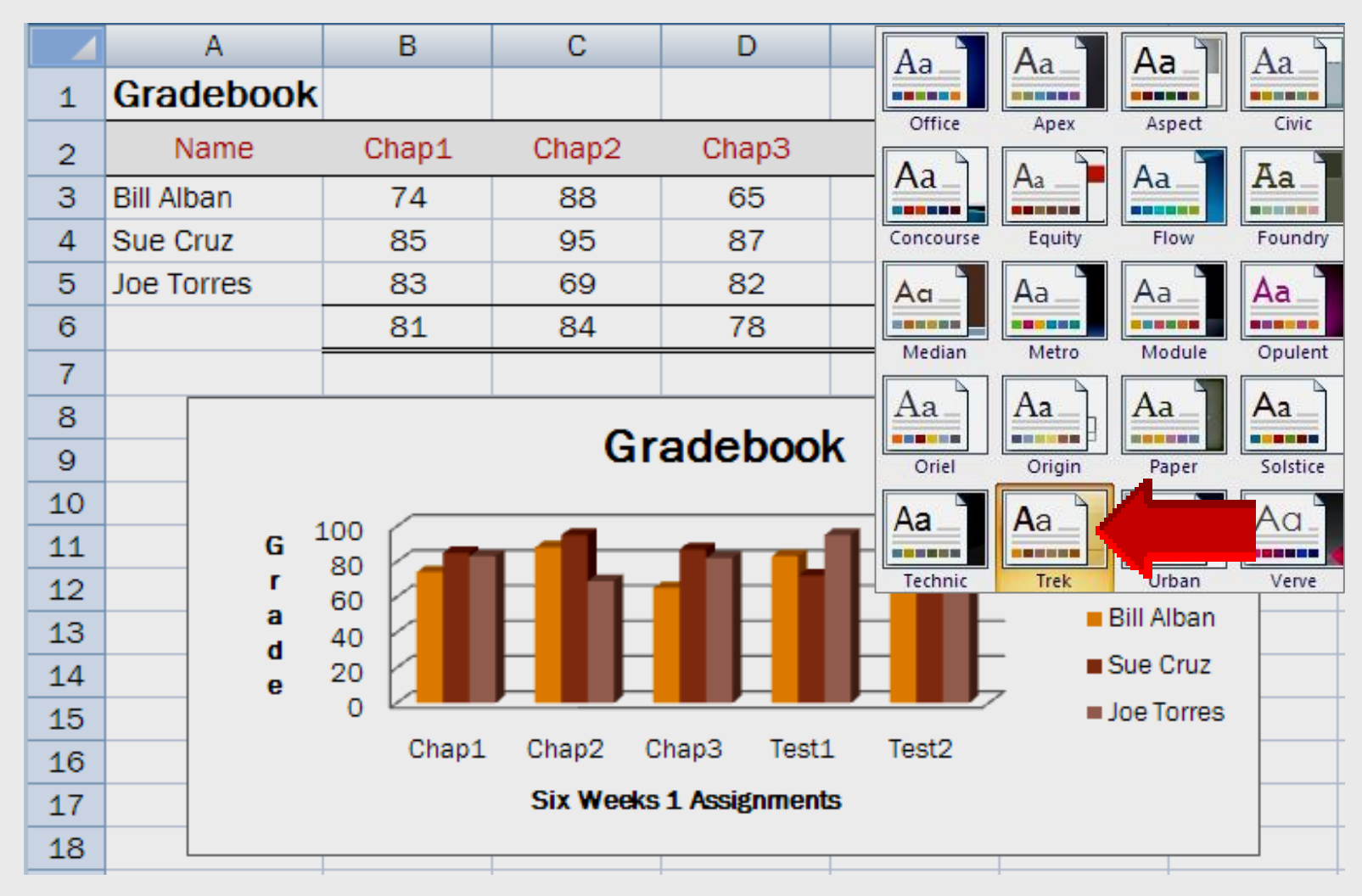

Larry Nelson - Instructional Technology - LNELSON@episd.org - http://webclass.org

59

# Displaying Collected Data

# Excel 2007

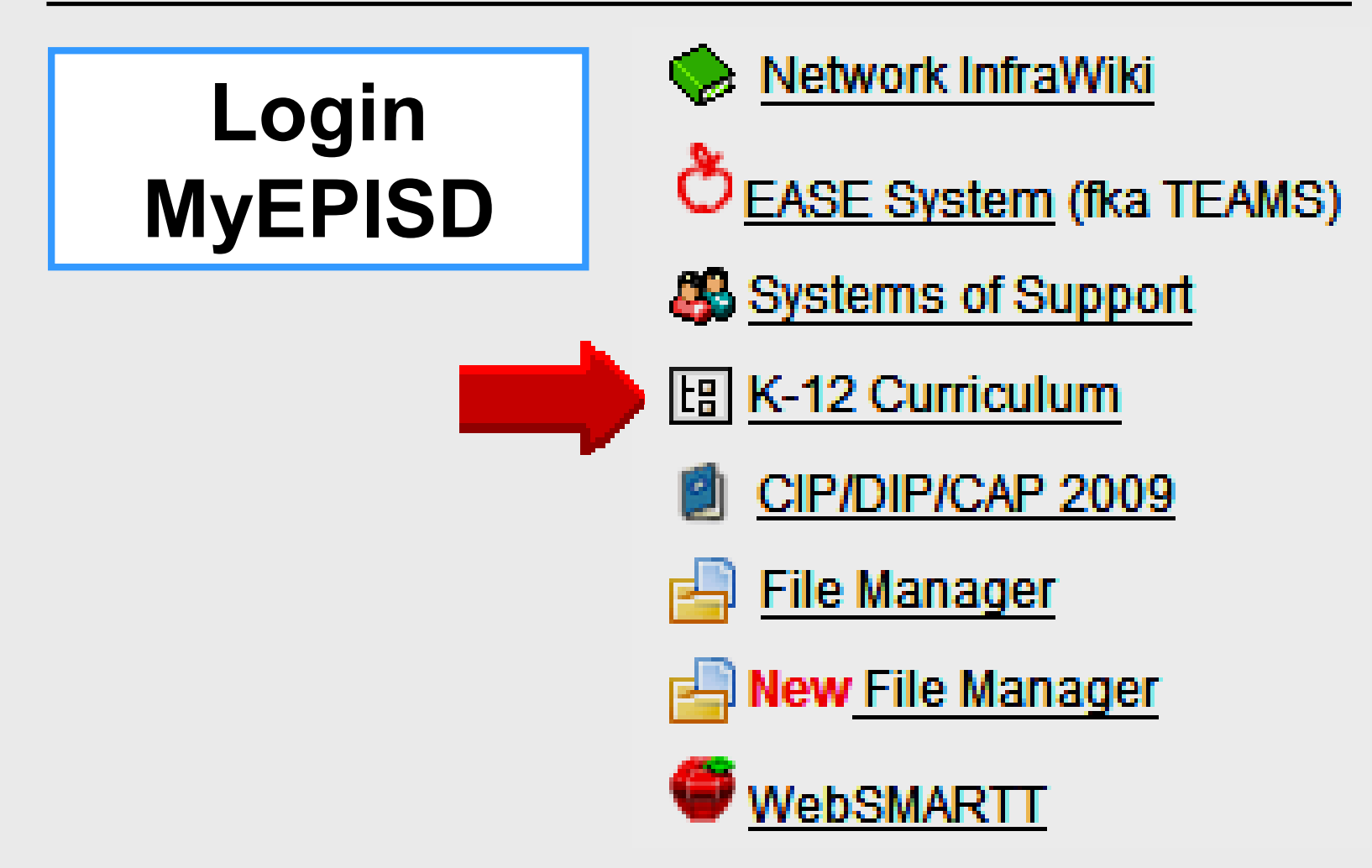

#### Instructional Schedule Repository

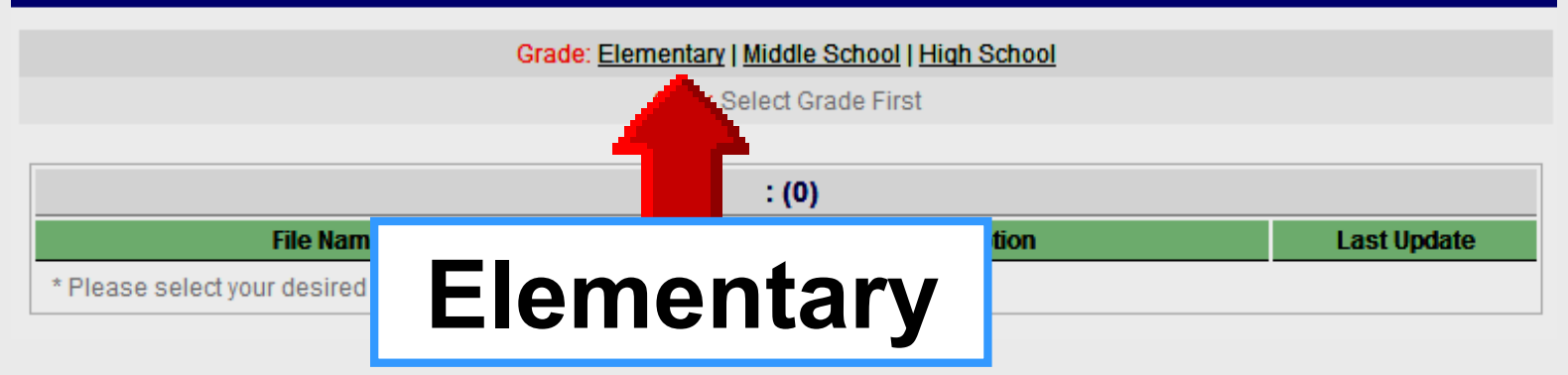

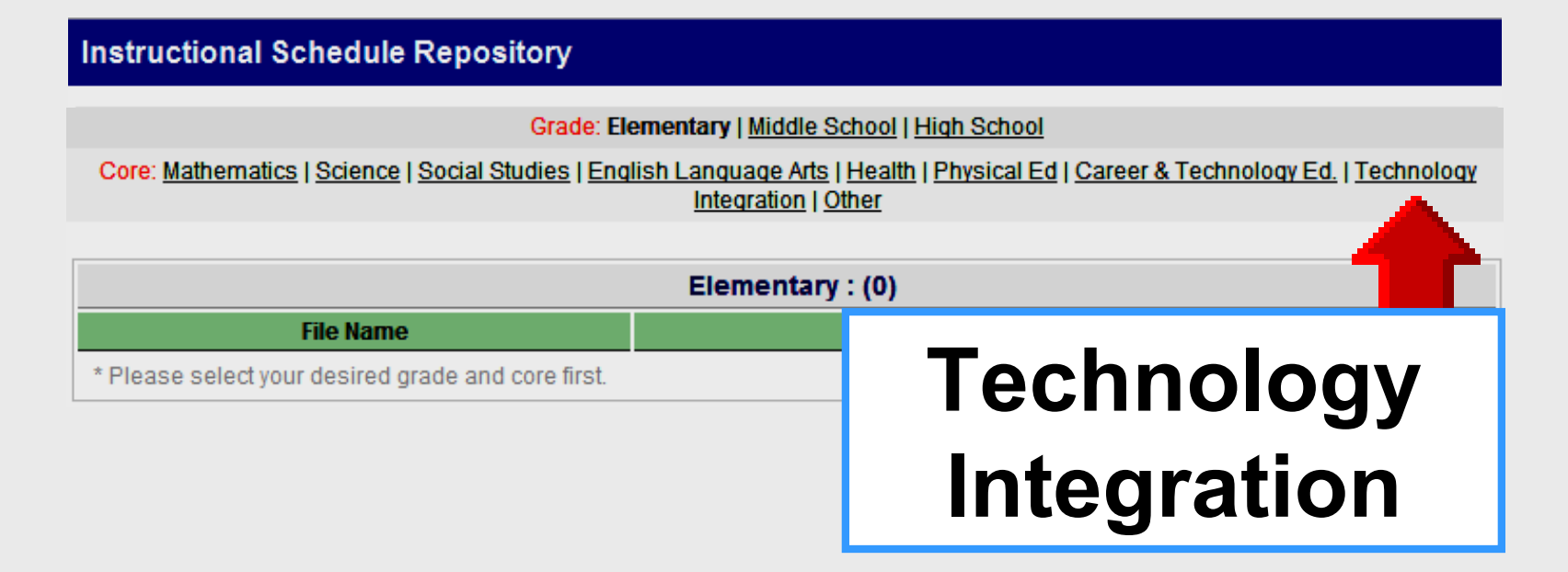

#### Instructional Technology

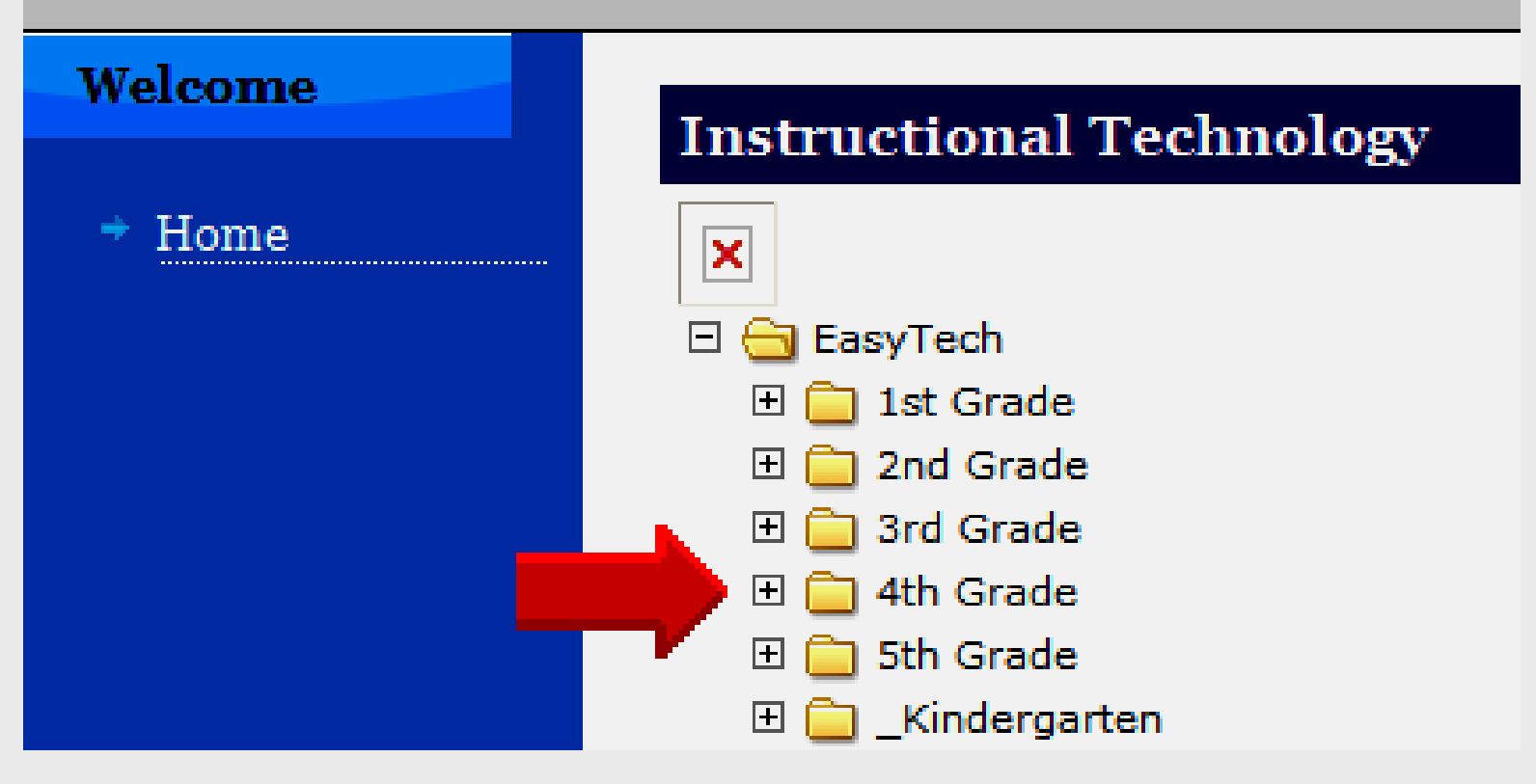

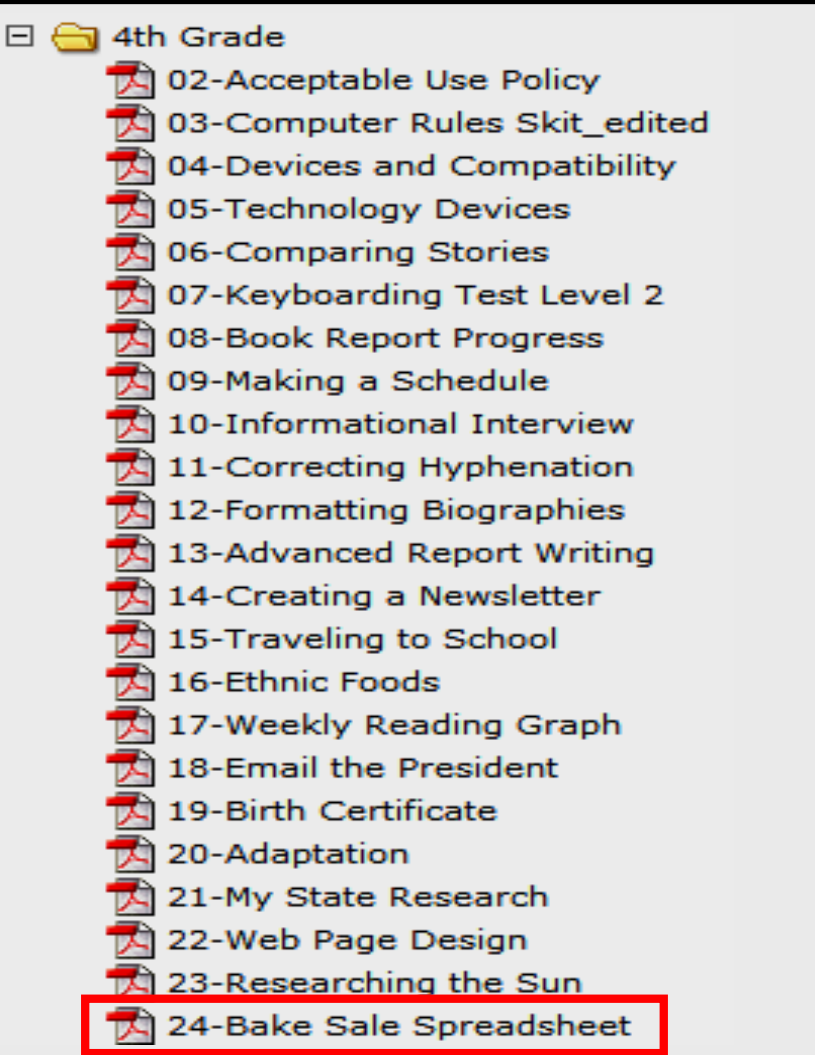

Larry Nelson - Instructional Technology - LNELSON@episd.org - http://webclass.org

65

#### Bake Sale Spreadsheet Lesson Plan

| Title:<br>Rake Sale Spreadcheet |                              | Grade Range:         |
|---------------------------------|------------------------------|----------------------|
| Bake Sule Spreudsneet           |                              | 4-5                  |
| Integrated Curriculum Area:     | Concepts and Competencies:   | Tool:                |
| Math                            | Money, Formulas, Data Tables | Spreadsheet Software |
|                                 |                              |                      |

#### Summary

Students create a table of bake sale information and calculate totals using formulas in a spreadsheet

Spreadsheets: Multiplying and Dividing and its prerequisites.

- Read and discuss pages 83-92 ("Founders of the Children's Rain Forest") from the book It's Our World, Too!
- Hold a class discussion about the types of fundraisers students have participated in. What were they raising money for? How did they keep track of the money collected?

#### Activity

Students calculate totals from a bake sale using formulas in a spreadsheet:

- Students complete the provided data table and paper spreadsheet on the Student Activity Page.
- Review the skills learned in the assigned EasyTech lessons and the functionality of the specific spreadsheet application students will be using.

|   | Here is a model of a spreadsheet:     |                   |                |                    |  |  |  |  |  |
|---|---------------------------------------|-------------------|----------------|--------------------|--|--|--|--|--|
|   | Α                                     | В                 | С              | D                  |  |  |  |  |  |
| 1 | Jefferson Elementary School Bake Sale |                   |                |                    |  |  |  |  |  |
| 2 | Baked Good                            | Price per<br>Unit | Amount<br>Sold | Totals per<br>Item |  |  |  |  |  |
| 3 | Blueberry Pie                         | \$1.25            | 10             | =1.25*10           |  |  |  |  |  |
| 4 | Chocolate Chip<br>Cookies             | \$0.10            | 24             | =0.10*24           |  |  |  |  |  |
| 5 | Wheat Bread                           | \$2.00            | 5              | =2.00*5            |  |  |  |  |  |
| 6 | Ginger Snaps                          | \$0.25            | 14             | =0.25*14           |  |  |  |  |  |
| 7 | Totals:                               |                   |                |                    |  |  |  |  |  |

 Create your own spreadsheet using the information you organized in your data table. Fill in the multiplication formulas in cells D3-D6 (=Price per Unit \* Amount Sold) to figure out the totals per item. (See model above for examples.)

|   | A | В | С | D |
|---|---|---|---|---|
| 1 |   |   |   |   |
| 2 |   |   |   |   |
| 3 |   |   |   |   |
| 4 |   |   |   |   |
| 5 |   |   |   |   |
| 6 |   |   |   |   |
| 7 |   |   |   |   |

#### Parts of a Spreadsheet

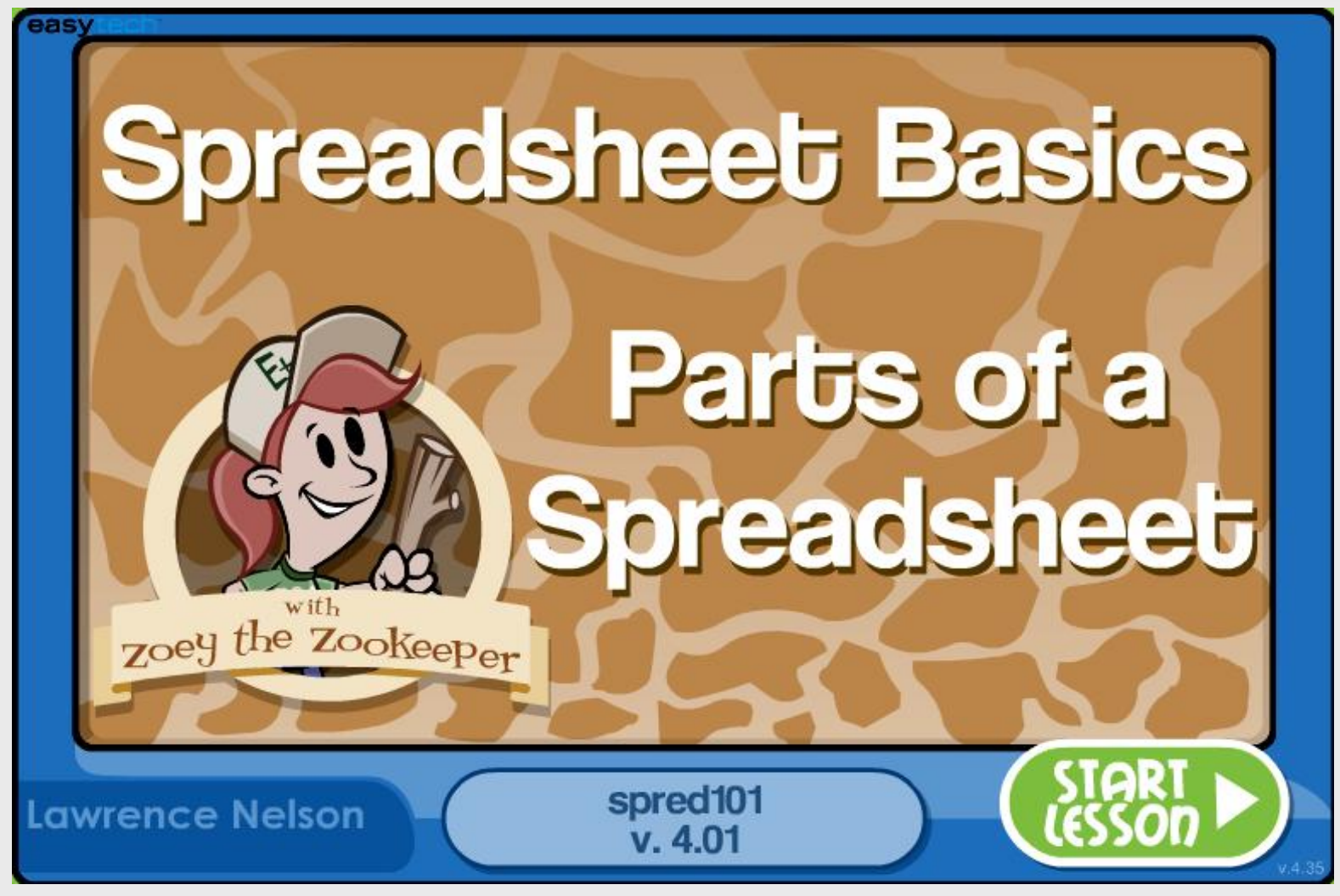

#### **Tables** and **Data**

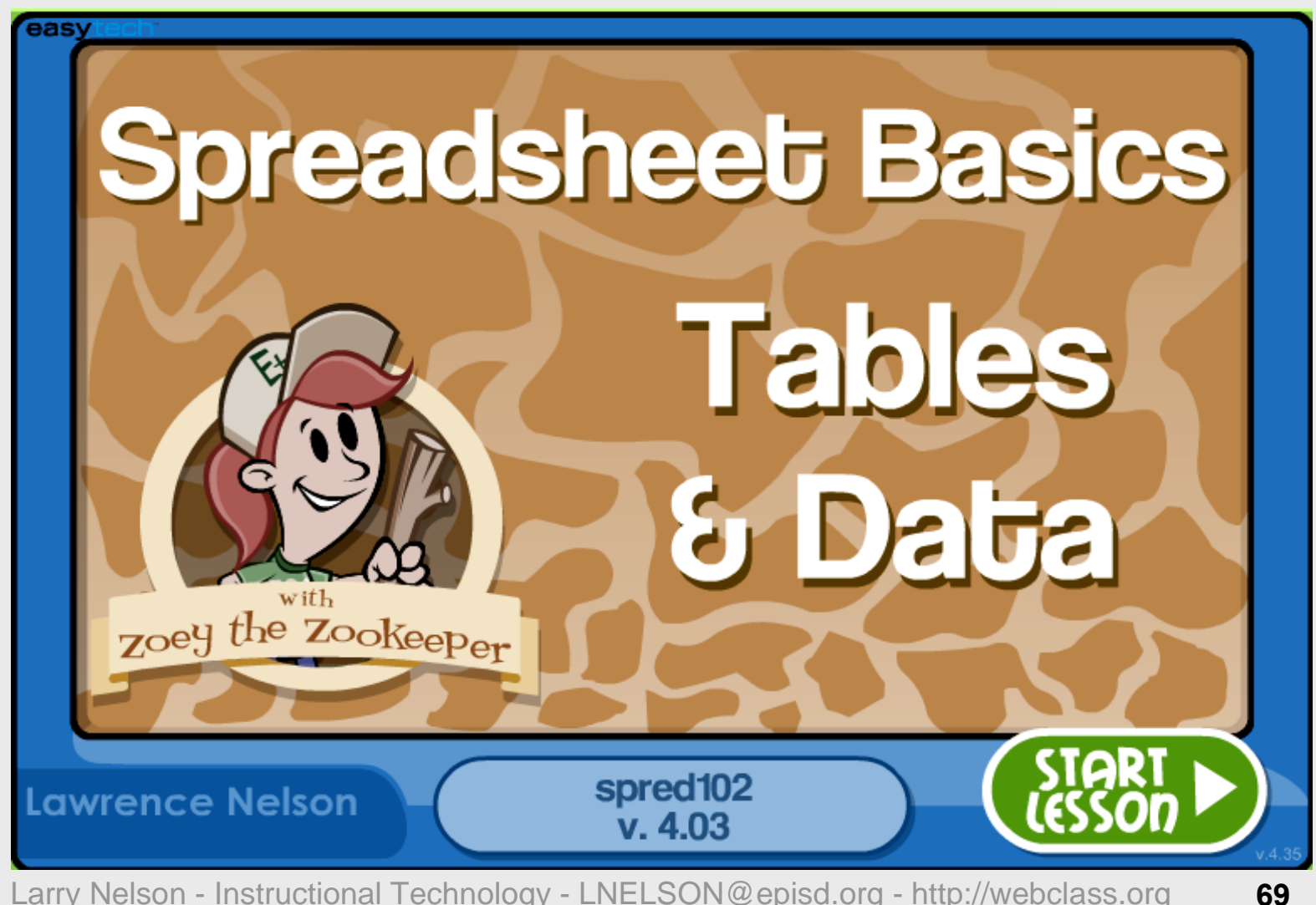

#### **Cell Formatting**

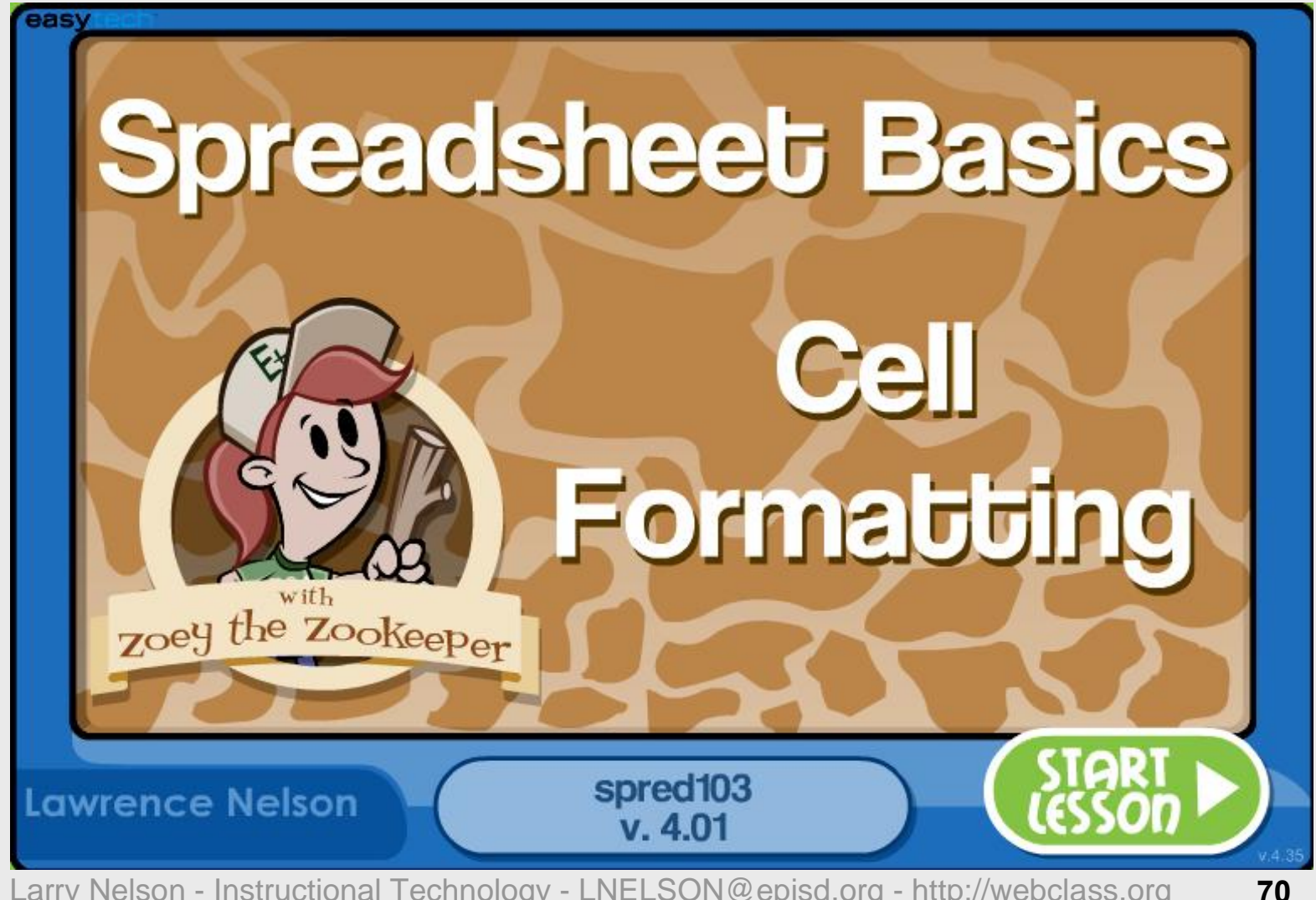

#### **Columns** and **Rows**

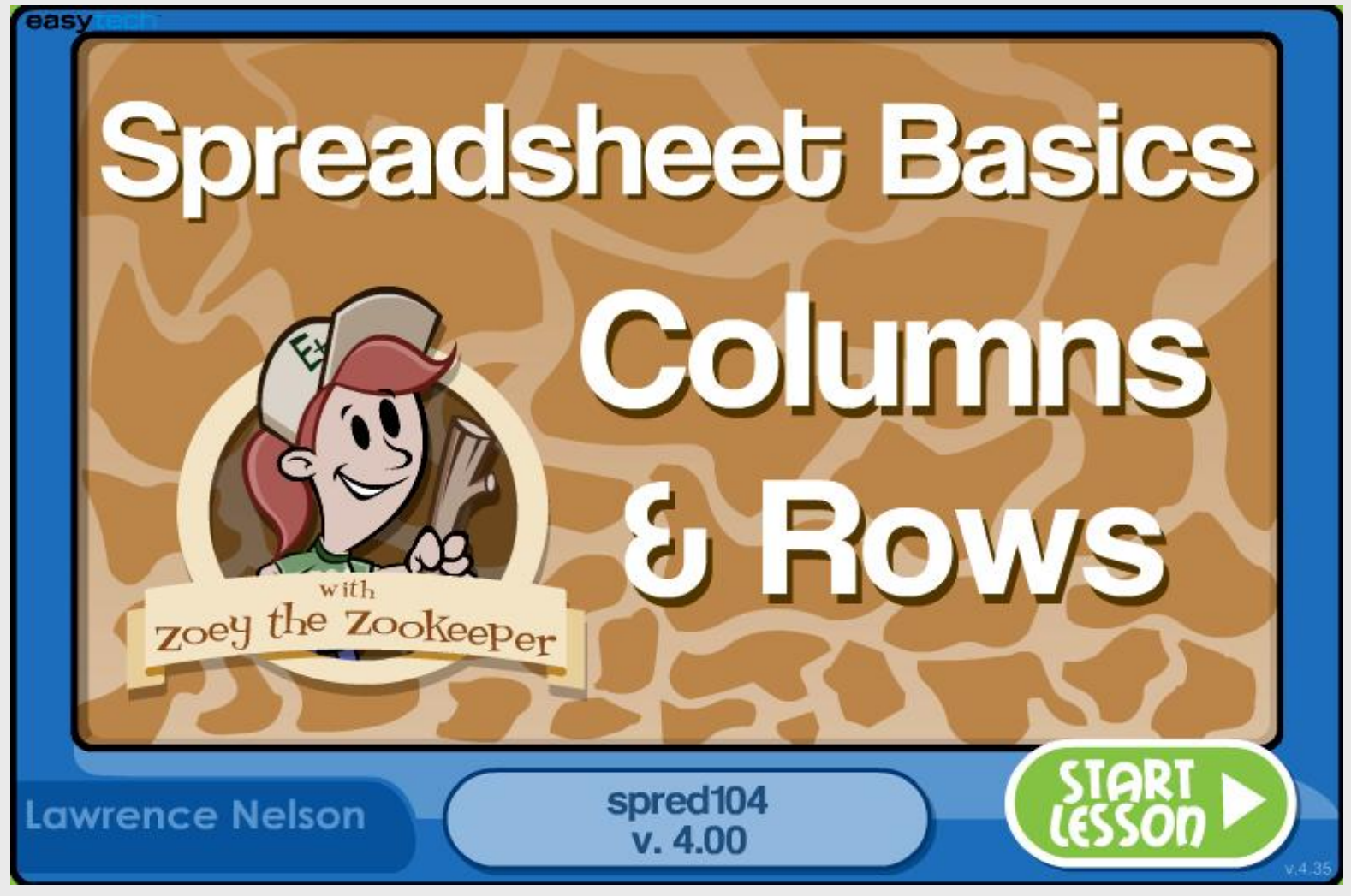

#### Adding and Subtracting

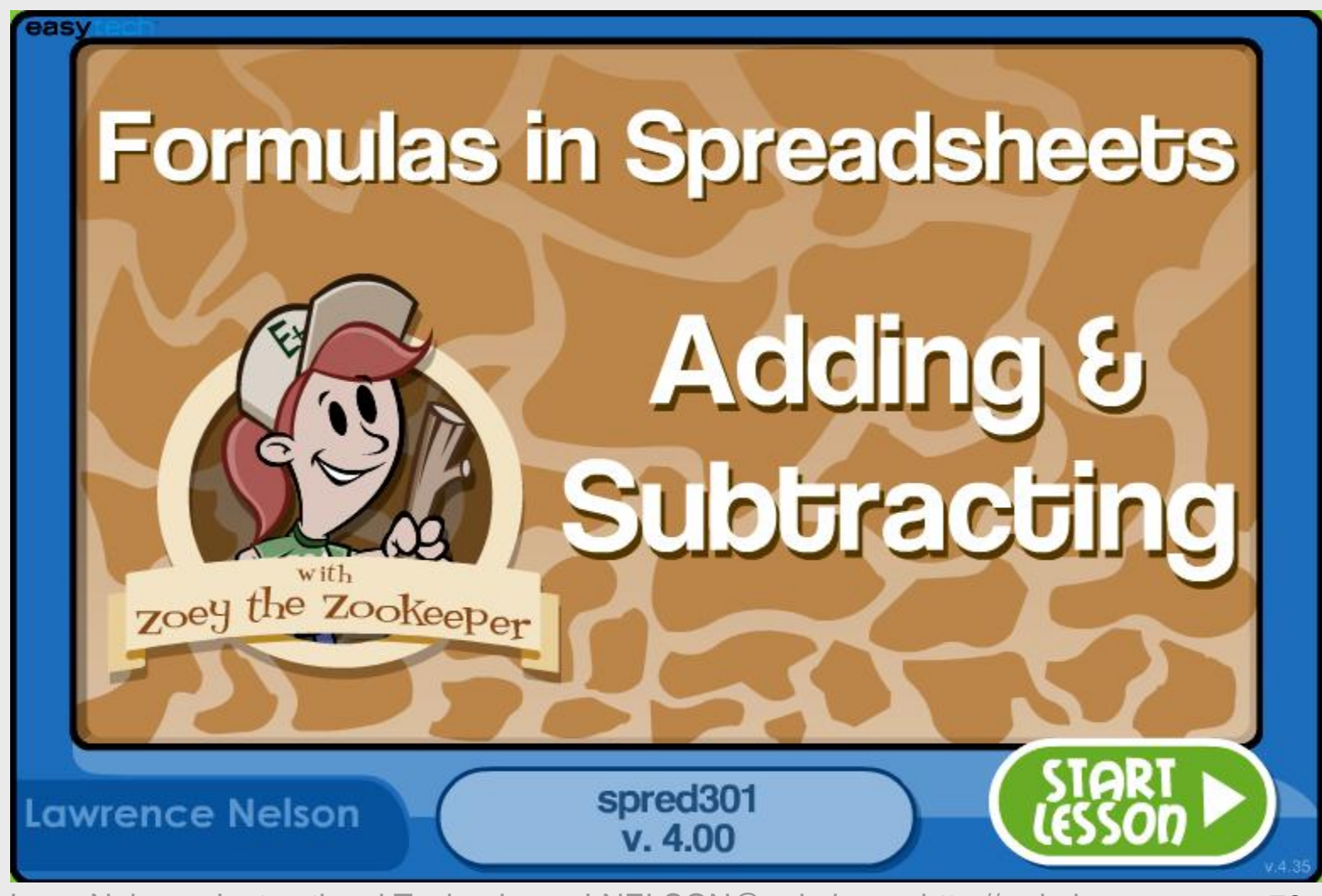
## **Multiplying** and **Dividing**

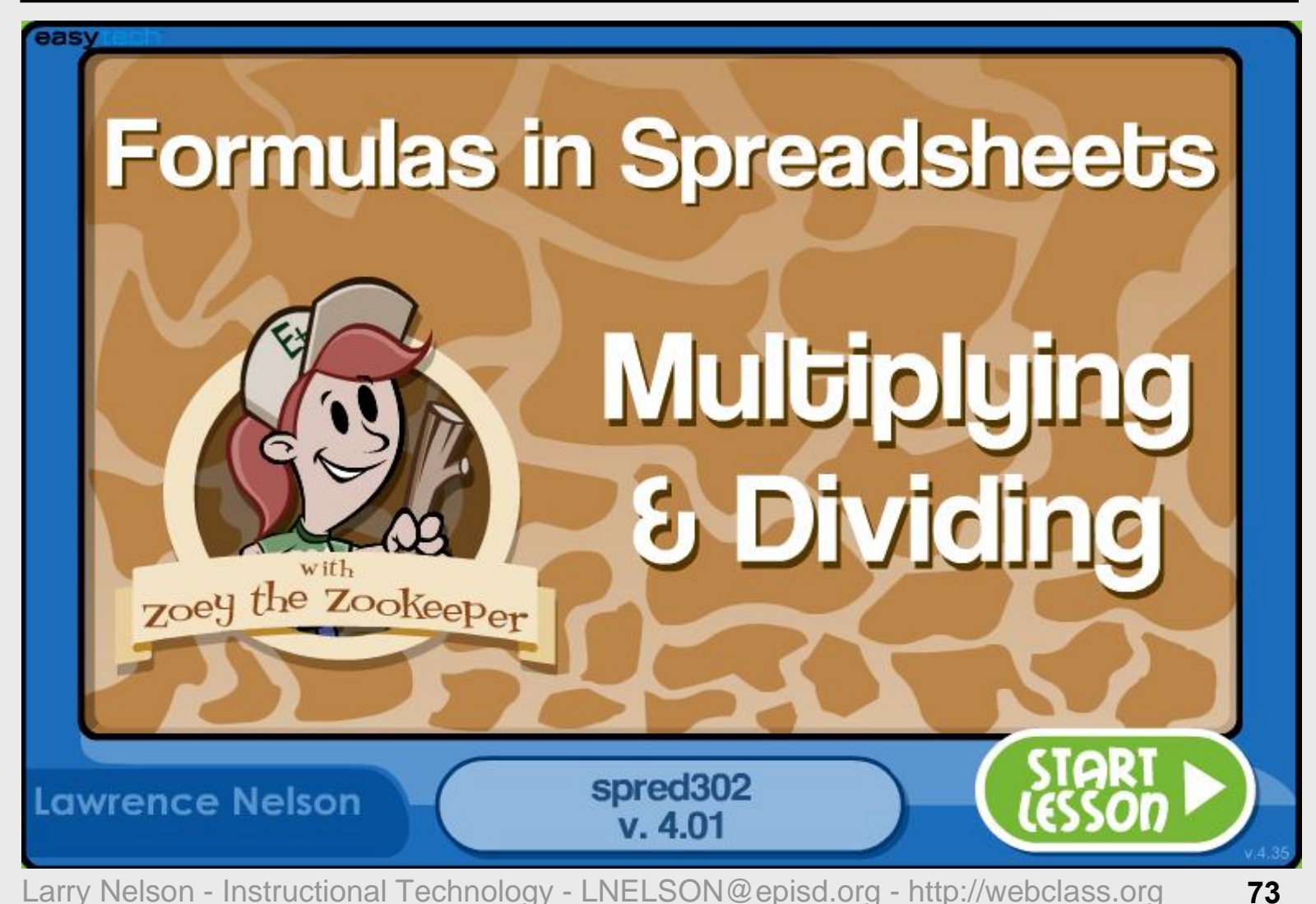

#### **Pie Charts**

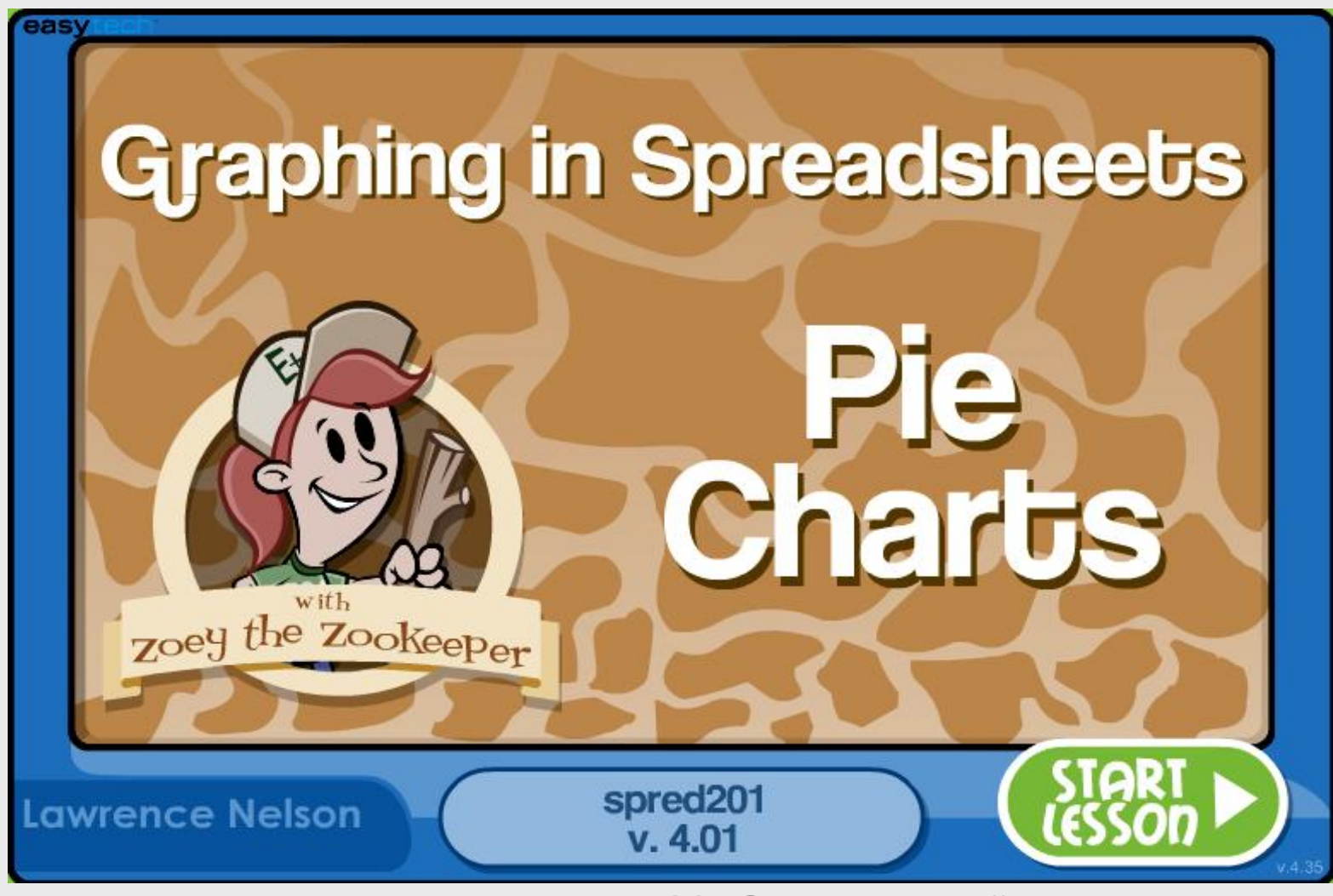

#### **Line Graphs**

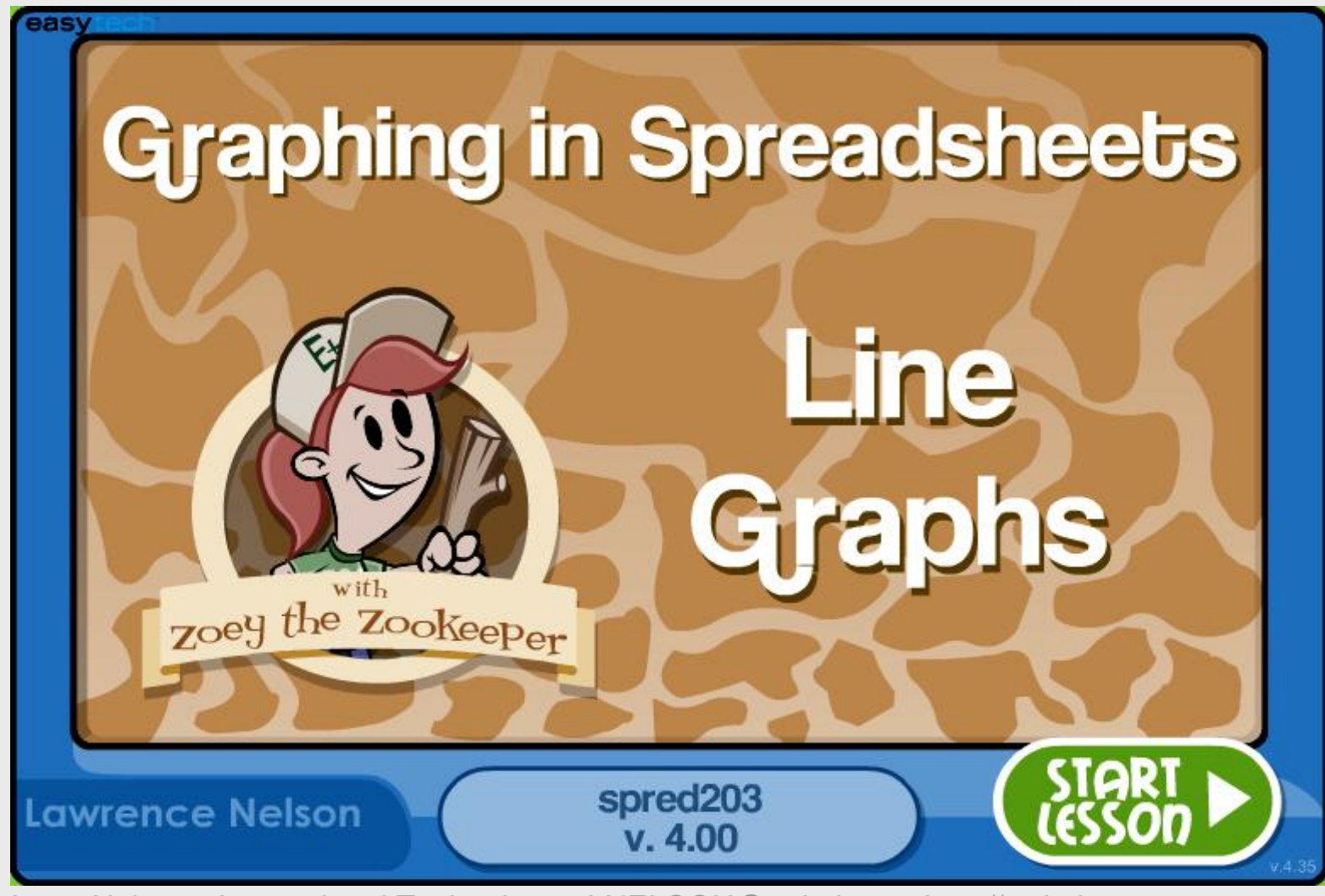

#### **Bake Sale Spreadsheet**

|        |                 | n) - (° - ) <del>-</del>      |             |           | Book1     | - Microso | oft Excel                                            |                      |                                                    |                                    | _ =                         | x |
|--------|-----------------|-------------------------------|-------------|-----------|-----------|-----------|------------------------------------------------------|----------------------|----------------------------------------------------|------------------------------------|-----------------------------|---|
|        | Hom             | ne Insert                     | Page Layout | Formulas  | Data      | Review    | View PDF                                             |                      |                                                    |                                    | 0 - 🗖                       | × |
| Past   | k<br>⊑⊒<br>te ∢ | Calibri -<br>B I U -<br>E - A |             |           | 5 General | · · ·     | 🗟 Conditional F<br>👿 Format as Ta<br>🞐 Cell Styles 👻 | ormatting 🝷<br>ble 🝷 | ¦ater Insert →<br>Insert →<br>Delete →<br>Insert → | Σ · A<br>J · Z<br>Q · Sor<br>Filte | t & Find &<br>er * Select * |   |
| Clipb  | oard 🖳          | Font                          | 6           | Alignment | Numb      | er 🖻      | Styles                                               | ;                    | Cells                                              | Ed                                 | liting                      |   |
|        | A1              | - (                           | j_j_j       | -         |           |           |                                                      |                      |                                                    |                                    |                             | ¥ |
|        | А               | В                             | С           | D         | E         | F         | G                                                    | Н                    | 1                                                  | J                                  | K                           |   |
| 1      |                 |                               |             |           |           |           |                                                      |                      |                                                    |                                    |                             | _ |
| 2      |                 |                               |             |           |           |           |                                                      |                      |                                                    |                                    |                             | _ |
| 3      |                 |                               |             |           |           |           |                                                      |                      |                                                    |                                    |                             |   |
| 4      |                 |                               |             |           |           |           |                                                      |                      |                                                    |                                    |                             |   |
| 5      |                 |                               |             |           |           |           |                                                      |                      |                                                    |                                    |                             | _ |
| 0      |                 |                               |             |           |           |           |                                                      |                      |                                                    |                                    |                             | _ |
| /<br>Q |                 |                               |             |           |           |           |                                                      |                      |                                                    |                                    |                             |   |
| 9      |                 |                               |             |           |           |           |                                                      |                      |                                                    |                                    |                             |   |
| 10     |                 |                               |             |           |           |           |                                                      |                      |                                                    |                                    |                             |   |
| 11     |                 |                               |             |           |           |           |                                                      |                      |                                                    |                                    |                             |   |
| 12     |                 |                               |             |           |           |           |                                                      |                      |                                                    |                                    |                             |   |
| 13     |                 |                               | Δ           | 1 •       | HO        | m         | ρ                                                    |                      |                                                    |                                    |                             |   |
| 14     |                 |                               |             |           |           |           |                                                      |                      |                                                    |                                    |                             |   |
| 15     |                 |                               |             |           |           |           |                                                      |                      |                                                    |                                    |                             | - |
|        | ► H _ 5         | Sheet1 / Shee                 | t2 / Sheet3 | 3 / 💭 👘   |           |           |                                                      |                      |                                                    |                                    | •                           | I |
| Read   | y 🗍             |                               |             |           |           |           |                                                      |                      | 100% 🤆                                             | )(                                 |                             |   |

## **Type Title**

|       |          | <b>₩) - (</b> ₩ - ) <del>-</del>  |              |           | Book1                          | - Micros  | oft Excel                                                  |                                                                                              | _ = X                      |
|-------|----------|-----------------------------------|--------------|-----------|--------------------------------|-----------|------------------------------------------------------------|----------------------------------------------------------------------------------------------|----------------------------|
|       | Hor      | ne Insert                         | Page Layout  | Formulas  | Data R                         | leview    | View PDF                                                   |                                                                                              | 🛛 – 🗖 X                    |
| Pa    | ste      | Calibri -<br>B I U -<br>E - A - A |              |           | General<br>• \$ • 9<br>• • • • | -<br>/o , | 👪 Conditional Form<br>👿 Format as Table<br>🚽 Cell Styles 👻 | natting * Insert * Σ * A<br>* Insert * Σ * A<br>Delete * J * Z<br>Format * 2 * Sort<br>Filte | * & Find &<br>r * Select * |
| Clipt | board 🖻  | Font                              |              | Alignment | Numbe                          | er 🖻      | Styles                                                     |                                                                                              |                            |
|       | A1       | <b>▼</b> (                        | Jx           | My Schoo  | ol Bake Sale                   | Formula F | Bar                                                        |                                                                                              | *                          |
|       | A        | B<br>B                            | С            | D         | E                              |           |                                                            |                                                                                              | K                          |
|       | iviy Sch | ool Bake Sale                     |              |           |                                |           |                                                            | contents                                                                                     |                            |
| 2     |          |                                   |              |           |                                |           |                                                            | 001101110                                                                                    |                            |
| 4     |          |                                   |              |           |                                |           |                                                            |                                                                                              |                            |
| 5     |          |                                   |              |           |                                |           |                                                            |                                                                                              |                            |
| 6     |          |                                   |              |           |                                |           |                                                            |                                                                                              | ≡                          |
| 7     |          |                                   |              |           |                                |           |                                                            |                                                                                              |                            |
| 8     |          |                                   |              |           |                                |           |                                                            |                                                                                              |                            |
| 9     |          |                                   |              |           |                                |           |                                                            |                                                                                              |                            |
| 11    |          |                                   |              |           |                                |           |                                                            |                                                                                              |                            |
| 12    |          |                                   |              |           |                                |           |                                                            |                                                                                              |                            |
| 13    |          |                                   | ΙΔ΄          | 1 •       | N/N                            | ' H       | Sake                                                       | Sale                                                                                         |                            |
| 14    |          |                                   |              | ••        | ···y                           |           |                                                            |                                                                                              |                            |
| 15    |          |                                   |              |           |                                |           |                                                            |                                                                                              |                            |
| K (   |          | Sheet1 Shee                       | et2 / Sheet3 |           |                                |           |                                                            |                                                                                              |                            |
| Read  | dy       |                                   |              |           |                                |           |                                                            |                                                                                              |                            |

## **Type Column Headings**

|          |         | 9 - (° - ) <del>-</del>                                                                                                    |              |            | Book1     | - Microso                             | oft Excel                                                        |                      |                                  |                                  | _ =                         | x |
|----------|---------|----------------------------------------------------------------------------------------------------|--------------|------------|-----------|---------------------------------------|------------------------------------------------------------------|----------------------|----------------------------------|----------------------------------|-----------------------------|---|
|          | Hom     | ne Insert                                                                                                    | Page Layout  | Formulas   | Data      | Review                                | View PDF                                                         |                      |                                  |                                  | 0 - 🗖                       | × |
| Pas      | ste     | Calibri •<br><b>B</b> <i>I</i> <u>U</u> •<br><b>Calibri</b> •<br><b>B</b> <i>I</i> <u>U</u> •<br><b>B</b> <i>I</i> <u>U</u> • |              |            | 5 General | • • • • • • • • • • • • • • • • • • • | 聞 Conditional Fo<br>家 Format as Tab<br>受 Cell Styles ~<br>Styles | ormatting +<br>ole + | Insert →<br>Delete →<br>Format → | Σ · A<br>· Z<br>· Sor<br>· Filte | t & Find &<br>er * Select * |   |
|          | A3      | - (                                                                                                    | fx           | Item       |           |                                       | Styles                                                           |                      | Cells                            | <u></u>                          | ining                       | ¥ |
|          | А       | В                                                                                                    | С            | D          | E         | F                                     | G                                                                | Н                    | I                                | J                                | К                           |   |
| 1        | My Scho | ool Bake Sale                                                                                                    |              |            |           |                                       |                                                                  |                      |                                  |                                  |                             |   |
| 2        | Item    |                                                                                                    | Price        |            | Quantity  |                                       | Received                                                         |                      |                                  |                                  |                             |   |
| 4        |         |                                                                                                    |              |            |           |                                       |                                                                  |                      |                                  |                                  |                             |   |
| 5        |         |                                                                                                    |              |            |           |                                       |                                                                  |                      |                                  |                                  |                             |   |
| 7        |         | Cell                                                                                                    | Δ3           | - 11       | tem       |                                       |                                                                  |                      |                                  |                                  |                             |   |
| 8        |         |                                                                                                    |              | •          |           |                                       |                                                                  |                      |                                  |                                  |                             |   |
| 9        |         |                                                                                                    | <b>C</b> 2   | - C        | Dric      | Δ                                     |                                                                  |                      |                                  |                                  |                             |   |
| 11       |         | <b>UCII</b>                                                                                                    | U J          | -          |           |                                       |                                                                  |                      |                                  |                                  |                             |   |
| 12       |         |                                                                                                    | ロン           | . (        |           | nti                                   | <b>f</b> \.                                                      |                      |                                  |                                  |                             |   |
| 13       |         | <b>Lell</b>                                                                                                    | сJ           | - L        | rng       | III                                   | ιγ                                                               |                      |                                  |                                  |                             | - |
| 15       |         |                                                                                                    | $\mathbf{C}$ | . <b>г</b> |           |                                       |                                                                  |                      |                                  |                                  |                             | - |
| <b>I</b> | •       | <b>Lell</b>                                                                                                    | GJ           | ):         | Kec       | elv                                   | /ea                                                              |                      |                                  |                                  |                             |   |
| Read     | dy      |                                                                                                    |              |            |           |                                       |                                                                  |                      | 100% (-                          |                                  | Ų (†                        | ) |

Larry Nelson - Instructional Technology - LNELSON@episd.org - http://webclass.org

78

#### **Enter Column Data**

|      |          | 9 - (~ - ) =                      |             |                                        | Book1    | - Microso                                    | oft Excel                                                        |                      |        |                                   | _ =                      | x     |
|------|----------|-----------------------------------|-------------|----------------------------------------|----------|----------------------------------------------|------------------------------------------------------------------|----------------------|--------|-----------------------------------|--------------------------|-------|
|      | Hom      | e Insert                          | Page Layout | Formulas                               | Data I   | Review                                       | View PDF                                                         |                      |        |                                   | 🕑 🗕 🖻                    | x     |
| Pa   | ste      | Calibri •<br>B I U •<br>E • A • A |             | E IIII IIIIIIIIIIIIIIIIIIIIIIIIIIIIIII | General  | • E                                          | 聞 Conditional Fo<br>録 Format as Tab<br>弓 Cell Styles ~<br>Styles | ormatting *<br>ole * | Gells  | ∑ → A<br>↓ Z<br>2 → Sort<br>Filte | × Find &<br>r × Select × |       |
|      | A5       | - (                               | fs          | Pie                                    |          | <u>.                                    </u> |                                                                  |                      |        | )                                 | <u>9</u>                 | ¥     |
|      | А        | В                                 | С           | D                                      | E        | F                                            | G                                                                | Н                    | 1      | J                                 | К                        |       |
| 1    | My Scho  | ol Bake Sale                      |             |                                        |          |                                              |                                                                  |                      |        |                                   |                          |       |
| 2    | Itom     |                                   | Drice       |                                        | Quantity |                                              | Received                                                         |                      |        |                                   |                          | -     |
| 4    | nem      |                                   | Flice       |                                        | Quantity | -                                            | Received                                                         |                      |        |                                   |                          | -     |
| 5    | Pie      |                                   | 1.25        |                                        | 10       |                                              |                                                                  |                      |        |                                   |                          |       |
| 6    | Cookies  |                                   | 0.25        |                                        | 30       |                                              |                                                                  |                      |        |                                   |                          | =     |
| 7    | Cup Cak  | es                                | 0.45        |                                        | 40       |                                              |                                                                  |                      |        |                                   |                          | -     |
| 9    | Total Sa | les                               |             |                                        |          |                                              |                                                                  |                      |        | in the                            |                          | -     |
| 10   |          |                                   |             |                                        |          |                                              |                                                                  | A                    | mou    | nts                               |                          |       |
| 11   |          |                                   |             |                                        |          |                                              |                                                                  | n                    | ot or  | otorc                             |                          |       |
| 12   |          |                                   |             |                                        |          |                                              |                                                                  | - 11                 |        |                                   | u l                      |       |
| 14   |          |                                   |             |                                        |          |                                              |                                                                  |                      |        |                                   |                          |       |
| 15   |          |                                   |             |                                        |          |                                              |                                                                  |                      |        |                                   |                          | -     |
|      | → H S    | heet1 / Shee                      | t2 / Sheet3 | 3 / 🔁 /                                |          |                                              |                                                                  |                      |        |                                   |                          |       |
| Read | dy       |                                   |             |                                        |          |                                              |                                                                  |                      | 100% 🤆 | 9                                 |                          | ) .:i |

#### **Enter Formula**

|        | 1 🖬 🤊        | • (°" • ) ∓                                           |             |            | Book1    | - Micros | oft Excel                                          |                      |                                       |                                   |                            | x     |
|--------|--------------|-------------------------------------------------------|-------------|------------|----------|----------|----------------------------------------------------|----------------------|---------------------------------------|-----------------------------------|----------------------------|-------|
|        | Home         | Insert                                                | Page Layout | Formulas   | Data F   | Review   | View PDF                                           |                      |                                       |                                   | 0 - 🗖                      | x     |
| Pas    | ste          | alibri -<br>B <u>I U</u> -<br>E - <u>A</u> - <u>A</u> |             |            | General  | · ·      | Conditional Fo     Format as Tab     Cell Styles * | ormatting *<br>ole * | Hara Insert →<br>Delete →<br>Format → | Σ · A<br>· Z<br>· Sort<br>· Filte | Find & Find & r * Select * |       |
| Clipt  | G5           |                                                       | fx          | Alignment  |          | er (* )  | Styles                                             |                      | Cells                                 | <u>) Ed</u>                       | lung                       | ¥     |
|        | А            | В                                                     | С           | D          | E        | F        | G                                                  | Н                    | I                                     | J                                 | К                          | Ē     |
| 1      | My Schoo     | l Bake Sale                                           |             |            |          |          |                                                    |                      |                                       |                                   |                            |       |
| 2      | Itom         |                                                       | Price       |            | Quantity |          | Received                                           |                      |                                       |                                   |                            |       |
| 4      | nem          |                                                       | Price       |            | Quantity |          | Received                                           |                      |                                       |                                   |                            | -     |
| 5      | Pie          |                                                       | 1.25        |            | 10       |          |                                                    |                      |                                       |                                   |                            |       |
| 6      | Cookies      |                                                       | 0.25        |            | 30       |          |                                                    |                      |                                       |                                   |                            | _     |
| /<br>8 | Cup Cakes    | S                                                     | 0.45        |            | 40       |          |                                                    |                      |                                       |                                   |                            | -     |
| 9      | Total Sale   | s                                                     |             |            |          |          |                                                    |                      |                                       |                                   |                            |       |
| 10     |              |                                                       |             |            |          |          |                                                    |                      |                                       |                                   |                            |       |
| 11     |              |                                                       | _           |            |          |          | _                                                  |                      |                                       | _                                 |                            |       |
| 12     | - C          |                                                       |             | 5.         | Fo       | rm       | ามไล                                               | ρr                   | ntor                                  | 'Dd'                              |                            | -     |
| 14     |              |                                                       |             | <b>J</b> . |          |          | iuia                                               |                      |                                       | <b>U</b> U                        |                            |       |
| 15     |              |                                                       | - /-:       |            |          |          |                                                    |                      |                                       |                                   |                            | -     |
| Read   | b ▶ Sh<br>dy | eet1 / Shee                                           | t2 🖌 Sheet3 |            |          |          |                                                    |                      |                                       | ) (                               |                            | ) .:: |

#### **Enter Formula**

|            | 1                    | - (° <sup>1</sup> - ) <del>-</del> |              |           | Book1      | - Microso | ft Excel                                         |                    |                                              | _ 5                                       | 3 X |
|------------|----------------------|------------------------------------|--------------|-----------|------------|-----------|--------------------------------------------------|--------------------|----------------------------------------------|-------------------------------------------|-----|
|            | Home                 | Insert                             | Page Layout  | Formulas  | Data F     | Review    | View PDF                                         |                    |                                              | 🥥 –                                       | ■ x |
| Pas        | ste                  |                                    |              |           | General    | · · ·     | Gonditional Fo<br>Format as Tab<br>Cell Styles ~ | rmatting •<br>Ie • | ite Insert →<br>ite Delete →<br>ite Format → | ∑ · Arr Arr Arr Arr Arr Arr Arr Arr Arr A | ž   |
| Clipb      | oard 🔤               | Font                               |              | Alignment | Numbe      | er 🔤      | Styles                                           | 4                  | Г di                                         |                                           |     |
|            | SUM                  | P                                  |              | =c5*e5    | F          | F         |                                                  |                    | EQI                                          | IL CEII                                   |     |
| 1          | A<br>My School       | Bake Sale                          | L            | D         | C          | Г         | 6                                                |                    |                                              |                                           | Ê   |
| 2          | ,                    |                                    |              |           |            |           |                                                  |                    | COr                                          | ntents                                    |     |
| 3          | Item                 |                                    | Price        |           | Quantity   |           | Received                                         |                    |                                              |                                           |     |
| 4          |                      |                                    |              |           |            |           |                                                  |                    |                                              |                                           |     |
| 5          | Pie                  |                                    | 1.25         |           | 10         |           | =c5*e5                                           |                    |                                              |                                           |     |
| 7          | Cookies<br>Cun Cakes |                                    | 0.25         |           | 30<br>40   |           |                                                  |                    |                                              |                                           |     |
| 8          | cup cuico            |                                    | 0.45         |           | -10        |           |                                                  |                    |                                              |                                           |     |
| 9          | Total Sales          | ;                                  |              |           |            |           |                                                  |                    |                                              |                                           |     |
| 10         |                      |                                    |              |           |            |           |                                                  |                    |                                              |                                           |     |
| 11         |                      |                                    |              |           |            |           |                                                  |                    |                                              |                                           |     |
| 12         | l r                  |                                    |              | 5.        |            | ト *       | 605                                              |                    | ont                                          | or>                                       |     |
| 14         |                      |                                    | <b>U</b>     | J.        | - <b>0</b> | J         | 60                                               |                    | CIIL                                         |                                           |     |
| 15         |                      |                                    |              |           |            |           |                                                  |                    |                                              |                                           | -   |
| <b>H</b> 4 | ► ► She              | et1 / Shee                         | et2 / Sheet3 | /2/       |            |           |                                                  |                    |                                              |                                           |     |
| Ente       | r                    |                                    |              |           |            |           |                                                  |                    | 100%                                         |                                           | ÷   |

#### **Enter Formula**

|      | 1 🖬 🤊       | - (* - ) =                                                     |                |                                  | Book1                                                 | - Micros | oft Excel                                                        |                      |                                                   |                                         | _ =                        | x     |
|------|-------------|----------------------------------------------------------------|----------------|----------------------------------|-------------------------------------------------------|----------|------------------------------------------------------------------|----------------------|---------------------------------------------------|-----------------------------------------|----------------------------|-------|
|      | Home        | Insert                                                         | Page Layout    | Formulas                         | Data F                                                | Review   | View PDF                                                         |                      |                                                   |                                         | 0 - 🖻                      | x     |
| Pas  | te voard 🖻  | libri →<br><i>I</i> <u>U</u> →<br>→ <u></u> → <u>A</u><br>Font |                | ≡ =<br>≣ ≡<br>≇ ≫ •<br>Alignment | General<br>S · · · ·<br>· · · · · · · · · · · · · · · | •<br>% • | 🚯 Conditional Fo<br>🞲 Format as Tab<br>🥩 Cell Styles 👻<br>Styles | ormatting *<br>ble * | Great → Insert →<br>Delete →<br>Format →<br>Cells | Σ → A<br>↓ Z<br>2 → Sort<br>Filte<br>Ed | t & Find &<br>r • Select • |       |
|      | G5          | - (                                                            | f <sub>x</sub> | =C5*E5                           |                                                       |          |                                                                  |                      |                                                   |                                         |                            | ¥     |
|      | А           | В                                                              | С              | D                                | E                                                     | F        | G                                                                | Н                    | I                                                 | J                                       | К                          |       |
| 1    | My School   | Bake Sale                                                      |                |                                  |                                                       |          |                                                                  |                      |                                                   |                                         |                            |       |
| 2    |             |                                                                |                |                                  |                                                       |          |                                                                  |                      |                                                   |                                         |                            |       |
| 3    | Item        |                                                                | Price          |                                  | Quantity                                              |          | Received                                                         |                      |                                                   |                                         |                            | _     |
| 4    | Dio         |                                                                | 1 25           |                                  | 10                                                    |          | 12.5                                                             |                      |                                                   |                                         |                            | -     |
| 6    | Cookies     |                                                                | 0.25           |                                  | 30                                                    |          | 12.5                                                             |                      |                                                   |                                         |                            |       |
| 7    | Cup Cakes   |                                                                | 0.45           |                                  | 40                                                    |          |                                                                  |                      |                                                   |                                         |                            |       |
| 8    |             |                                                                |                |                                  |                                                       |          |                                                                  |                      |                                                   |                                         |                            |       |
| 9    | Total Sales | ;                                                              |                |                                  |                                                       |          |                                                                  |                      |                                                   |                                         |                            |       |
| 10   |             |                                                                |                |                                  |                                                       |          |                                                                  |                      |                                                   |                                         |                            |       |
| 11   |             |                                                                |                |                                  |                                                       |          |                                                                  |                      |                                                   |                                         |                            |       |
| 12   |             |                                                                |                | 5.                               | 10                                                    | 5        |                                                                  |                      | oto                                               | 4                                       |                            |       |
| 13   |             |                                                                |                | J.                               |                                                       | J.       | Lall                                                             | JUL                  | alt                                               | U                                       |                            | -     |
| 14   |             |                                                                |                |                                  |                                                       |          |                                                                  |                      |                                                   |                                         |                            | -     |
|      | → → She     | et1 Shee                                                       | t2 / Sheet3    | /2/                              |                                                       |          |                                                                  |                      |                                                   |                                         | •                          |       |
| Read | dy          |                                                                |                |                                  |                                                       |          |                                                                  |                      | 100%                                              |                                         |                            | ) .:: |

# **Formula Copied**

| 0      | 12 19      | + (+ +) <del>+</del>                     |                |                                              | Book1                                       | - Microso | oft Excel                 |                      |          |                                | _ =                      | х     |
|--------|------------|------------------------------------------|----------------|----------------------------------------------|---------------------------------------------|-----------|---------------------------|----------------------|----------|--------------------------------|--------------------------|-------|
| 6      | Home       | Insert                                   | Page Layout    | Formulas                                     | Data I                                      | Review    | View PDF                  |                      |          |                                |                          | ×     |
| Pa     | ste J      | libri -<br>I I I -<br>I - On - A<br>Fort | 11 · =         | = = :<br>: : : : : : : : : : : : : : : : : : | General<br>S - S<br>S - S<br>S - S<br>S - S | • 1       | Conditional Format as Tal | ormatting *<br>ble * | Polete • | Σ - A<br>2 - Sort<br>2 - Filte | & Find &<br>r * Select * |       |
| Center | G5         | - (                                      | f <sub>x</sub> | =C5*E5                                       | 1                                           |           |                           |                      |          |                                | 9                        | ¥     |
|        | А          | В                                        | С              | D                                            | E                                           | F         | G                         | Н                    | Ι        | J                              | К                        |       |
| 1      | My Schoo   | Bake Sale                                |                |                                              |                                             |           |                           |                      |          |                                |                          |       |
| 2      | ltem       |                                          | Price          |                                              | Quantity                                    |           | Received                  |                      |          |                                |                          | -     |
| 4      |            |                                          | Thee           |                                              | Quantity                                    |           | Received                  |                      |          |                                |                          |       |
| 5      | Pie        |                                          | 1.25           |                                              | 10                                          |           | 12.5                      |                      |          |                                |                          |       |
| 6      | Cookies    |                                          | 0.25           |                                              | 30                                          |           | 7.5                       |                      |          |                                |                          |       |
| /<br>8 | Cup Cakes  |                                          | 0.45           |                                              | 40                                          |           | 18                        |                      |          |                                |                          | -     |
| 9      | Total Sale | s                                        |                |                                              |                                             |           | _                         |                      |          |                                |                          | -     |
| 10     |            |                                          |                |                                              |                                             |           |                           |                      |          |                                |                          |       |
| 11     |            |                                          |                |                                              |                                             |           |                           |                      |          |                                |                          |       |
| 12     |            |                                          |                |                                              |                                             |           |                           |                      |          |                                |                          |       |
| 14     |            |                                          |                |                                              |                                             |           |                           |                      |          |                                |                          |       |
| 15     |            |                                          |                |                                              |                                             |           |                           |                      |          |                                |                          | -     |
|        | → → She    | eet1 Shee                                | t2 / Sheet3    |                                              |                                             |           |                           |                      |          |                                |                          |       |
| Read   | dy         |                                          |                |                                              | Average: 12.6                               | 6666667   | Count: 3 Sum:             | : 38 🛄 🗉             | 100% 🤆   | 9                              |                          | ) .:i |

#### **Format Cells**

|      | 1                                                                                                    | - (°" - ) <del>-</del>               |                |                                          | Book1                                       | - Microso | oft Excel      |             |                             | _                                                                                  |                  |
|------|----------------------------------------------------------------------------------------------------|--------------------------------------|----------------|------------------------------------------|---------------------------------------------|-----------|----------------|-------------|-----------------------------|------------------------------------------------------------------------------------|------------------|
|      | Home                                                                                                    | Insert                               | Page Layout    | Formulas                                 | Data F                                      | Review    | View PDF       |             |                             | 0                                                                                  | - 🔿 X            |
| Pas  | te de la calanda de la calanda d<br>e calanda de la calanda de la calanda de la calanda de la calanda de la calanda de la calanda de la calanda de la calanda de la calanda de la calanda de la calanda de la calanda de la calanda de la calanda de la calanda de la calanda d | libri ↓<br>Z <u>U</u> ↓<br>↓<br>Font |                | E = = E<br>E = E<br>E E ■ E<br>Alignment | General<br>General<br>S<br>S<br>S<br>Number | • E       | Conditional Fo | ormatting * | iter I<br>I≩n (<br>I<br>Cel | nsert → Σ → Z →<br>Delete → J → Z → L<br>Format → Z → Sort & F<br>Z → Filter → Set | ind &<br>elect * |
|      | G5                                                                                                    | - (                                  | f <sub>x</sub> | =C5*E5                                   |                                             |           |                |             | ‡⊡                          | Row <u>H</u> eight                                                                 | ×                |
|      | А                                                                                                    | В                                    | С              | D                                        | E                                           | F         | G              | Н           |                             | AutoFit Row Height                                                                 |                  |
| 1    | My School                                                                                                    | Bake Sale                            |                |                                          |                                             |           |                |             | Ê                           | Column <u>W</u> idth                                                               |                  |
| 2    | 14                                                                                                    |                                      | Delas          |                                          | 0                                           |           | Deschurd       |             | -                           | AutoF <u>i</u> t Column Width                                                      |                  |
| 3    | Item                                                                                                    |                                      | Price          |                                          | Quantity                                    |           | Received       |             |                             | Default Width                                                                      |                  |
| 5    | Pie                                                                                                    |                                      | 1.25           |                                          | 10                                          |           | 12.5           |             | Vis                         | ibility                                                                            |                  |
| 6    | Cookies                                                                                                    |                                      | 0.25           |                                          | 30                                          |           | 7.5            |             |                             | Hide & Unhide                                                                      | =                |
| 7    | Cup Cakes                                                                                                    |                                      | 0.45           |                                          | 40                                          |           | 18             |             | Org                         | anize Sheets                                                                       |                  |
| 8    |                                                                                                    |                                      |                |                                          |                                             |           |                |             |                             | <u>R</u> ename Sheet                                                               |                  |
| 9    | Total Sales                                                                                                    | 6                                    |                |                                          |                                             |           |                |             |                             | Move or Copy Sheet                                                                 |                  |
| 10   |                                                                                                    |                                      |                |                                          |                                             |           |                |             | -                           | Tab Color                                                                          |                  |
| 11   |                                                                                                    |                                      |                |                                          |                                             |           |                |             | Pro                         | tection                                                                            |                  |
| 12   |                                                                                                    |                                      |                |                                          |                                             |           |                |             | 2                           | Protect Sheet                                                                      |                  |
| 14   |                                                                                                    |                                      |                |                                          |                                             |           |                |             |                             | Lock Cell                                                                          |                  |
| 15   |                                                                                                    |                                      |                |                                          |                                             |           |                |             | P                           | Format C <u>e</u> lls                                                              |                  |
|      | ► ► She                                                                                                    | et1 Shee                             | et2 / Sheet3   | <u>_</u>                                 |                                             |           |                | -           |                             | Ш                                                                                  |                  |
| Read | dy                                                                                                    |                                      |                |                                          | Average: 12.6                               | 6666667   | Count: 3 Sum:  | 38 🔳 🛛      |                             | 100% 🕞 — 🖓 —                                                                       | ., 🕂             |

Larry Nelson - Instructional Technology - LNELSON@episd.org - http://webclass.org

84

#### **Format Cells**

| General<br>Number<br>Currency<br>Accountin<br>Date<br>Time<br>Percenta<br>Fraction<br>Scientific<br>Text<br>Special<br>Custom | ge               | Sample<br>\$12.50<br>Decimal places: 2 ↓<br>Symbol: \$<br>Negative numbers:<br>-\$1,234.10<br>\$1,234.10<br>(\$1,234.10)<br>(\$1,234.10)<br>(\$1,234.10) |
|----------------------------------------------------------------------------------------------------|------------------|----------------------------------------------------------------------------------------------------|
| Currency                                                                                                    | formats are use  | d for general monetary values. Use A ting formats to align                                                                                               |
| decimal p                                                                                                    | oints in a colum | n.                                                                                                    |

#### **Format Price Cells**

| 0   | 12 "       | + (+ +) <del>+</del>                      | 1            |          | Book1                                                         | - Micros     | oft Excel                                                        |                      |                                                 |                                 | _ =                                   | x  |
|-----|------------|-------------------------------------------|--------------|----------|---------------------------------------------------------------|--------------|------------------------------------------------------------------|----------------------|-------------------------------------------------|---------------------------------|---------------------------------------|----|
| C   | Home       | Insert                                    | Page Layout  | Formulas | Data I                                                        | Review       | View PDF                                                         |                      |                                                 |                                 | 0 - 0                                 | ×  |
| Pa  | ste        | alibri -<br>B I ∐ -<br>⊟ - 3a - 1<br>Font |              | * = = :  | General<br>S - S<br>S - C<br>S - C<br>S - C<br>S - C<br>S - C | • .<br>% • . | L Conditional Fo<br>載 Format as Tab<br>弓 Cell Styles *<br>Styles | ormatting *<br>ole * | Galansert -<br>Molete -<br>El Format -<br>Cells | Σ · A<br>J · Z<br>2 · Filt<br>E | T & Find &<br>er * Select *<br>diting |    |
|     | C5         | • (                                       | fx           | 1.25     |                                                               |              |                                                                  |                      |                                                 |                                 |                                       | ¥  |
|     | А          | В                                         | С            | D        | E                                                             | F            | G                                                                | Н                    | 1                                               | J                               | K                                     |    |
| 1   | My Schoo   | l Bake Sale                               |              |          |                                                               |              |                                                                  |                      |                                                 |                                 |                                       |    |
| 2   |            |                                           |              | -        | <b>a</b>                                                      |              |                                                                  |                      |                                                 |                                 |                                       |    |
| 3   | Item       |                                           | Price        |          | Quantity                                                      |              | Received                                                         |                      |                                                 |                                 |                                       |    |
| 4   | Die        |                                           | \$1.25       |          | 10                                                            |              | \$12.50                                                          |                      |                                                 |                                 |                                       |    |
| 6   | Cookies    |                                           | \$0.25       |          | 30                                                            |              | \$7.50                                                           |                      |                                                 |                                 |                                       | -  |
| 7   | Cup Cakes  | s                                         | \$0.45       |          | 40                                                            |              | \$18.00                                                          |                      |                                                 |                                 |                                       |    |
| 8   |            |                                           |              |          |                                                               |              |                                                                  |                      |                                                 |                                 |                                       |    |
| 9   | Total Sale | s                                         |              |          |                                                               |              |                                                                  |                      |                                                 |                                 |                                       |    |
| 10  |            |                                           |              |          |                                                               |              |                                                                  |                      |                                                 |                                 |                                       |    |
| 11  |            |                                           |              |          |                                                               |              |                                                                  |                      |                                                 |                                 |                                       |    |
| 12  |            |                                           |              |          |                                                               |              |                                                                  |                      |                                                 |                                 |                                       |    |
| 13  |            |                                           |              |          |                                                               |              |                                                                  |                      |                                                 |                                 |                                       |    |
| 15  |            |                                           |              |          |                                                               |              |                                                                  |                      |                                                 |                                 |                                       |    |
|     | → → She    | eet1 Shee                                 | et2 / Sheet3 | /t͡ʑ/    |                                                               |              |                                                                  |                      |                                                 |                                 |                                       |    |
| Rea | dy         |                                           |              |          | Average:                                                      | \$0.65 C     | ount: 3 Sum: \$1                                                 | .95 🖽 🗆              | 100% 🤆                                          | ) (                             |                                       | )i |
| La  | rrv Nels   | on - Inst                                 | ructional    | Techno   | oloav - LN                                                    | VELSC        | N@episd                                                          | .ora - ht            | tp://webc                                       | lass.or                         | a 8                                   | 36 |

#### **Calculate Total Sales**

| 0    | 100         | - (°* - ) <del>+</del>                                              |                  |                 | Book1                                          | - Micro  | soft Excel                                       |                     |                                                                                                    |                                      | _ =                         | х    |
|------|-------------|---------------------------------------------------------------------|------------------|-----------------|------------------------------------------------|----------|--------------------------------------------------|---------------------|----------------------------------------------------------------------------------------------------|--------------------------------------|-----------------------------|------|
| 0    | Home        | Insert                                                              | Page Lay         | Formulas        | Data I                                         | Review   | View PDF                                         |                     |                                                                                                    |                                      | 0 - 0                       | ×    |
| Par  | te of F     | libri -<br><i>I</i> <u>U</u> -<br>] - <u></u> ○a - <u>A</u><br>Font | 11 •<br>A* A*    | anment          | General<br>G - S - G<br>S - G<br>S - G<br>Numb | •<br>% • | Conditional Fo<br>Format as Tab<br>Cell Styles * | rmatting *<br>ile * | Gar Insert -<br>Delete -<br>Format -<br>Cells                                                                  | Σ · A<br>. Z<br>· Z<br>· Filte<br>Ec | t & Find &<br>er * Select * |      |
|      | G9          | - (                                                                 | f <sub>x</sub>   |                 |                                                |          |                                                  |                     | al constraint de la constraint de la constraint de la constraint de la constraint de la constraint de la const |                                      | alain <del>te</del> r       | ¥    |
|      | А           | В                                                                   | C                | sert Function   | E                                              | F        | G                                                | Н                   | 1                                                                                                    | J                                    | К                           |      |
| 1    | My School   | Bake Sale                                                           |                  | , cre r unction |                                                |          |                                                  |                     |                                                                                                    |                                      |                             |      |
| 2    |             |                                                                     |                  |                 |                                                |          |                                                  |                     |                                                                                                    |                                      |                             |      |
| 3    | Item        |                                                                     | Price            |                 | Quantity                                       |          | Received                                         |                     |                                                                                                    |                                      |                             | -    |
| 4    | D'-         |                                                                     | Ć4.05            |                 | 10                                             |          | Ć12 F0                                           |                     |                                                                                                    |                                      |                             |      |
| 5    | Pie         |                                                                     | \$1.25           |                 | 10                                             |          | \$12.50                                          |                     |                                                                                                    |                                      |                             | -    |
| 7    | Cup Cakes   |                                                                     | \$0.25<br>\$0.45 |                 | 30<br>40                                       |          | \$7.30                                           |                     |                                                                                                    |                                      |                             |      |
| 8    | cup cukes   |                                                                     |                  |                 |                                                |          | \$10.00                                          |                     |                                                                                                    |                                      |                             | -    |
| 9    | Total Sales | ;                                                                   |                  |                 |                                                |          |                                                  |                     |                                                                                                    |                                      |                             | -    |
| 10   |             |                                                                     |                  |                 |                                                |          |                                                  |                     |                                                                                                    |                                      |                             |      |
| 11   |             |                                                                     |                  |                 |                                                |          |                                                  |                     |                                                                                                    |                                      |                             |      |
| 12   |             |                                                                     |                  | <b>n</b> .      |                                                | +~       |                                                  |                     |                                                                                                    |                                      |                             |      |
| 13   |             | <b>,ei</b>                                                          |                  | <b>9</b> :      |                                                | le       |                                                  |                     | blu                                                                                                    |                                      |                             | -    |
| 14   |             |                                                                     |                  |                 |                                                |          |                                                  |                     |                                                                                                    |                                      |                             | -    |
| 15   |             |                                                                     | 10 / Ch - 12     | /8-7            |                                                |          |                                                  |                     |                                                                                                    |                                      |                             |      |
| Read | w P She     | etI / Shee                                                          | tz / Sheet3      |                 |                                                |          |                                                  |                     | 100%                                                                                                    |                                      |                             |      |
| Read | чу          |                                                                     |                  |                 |                                                |          |                                                  |                     | 100%                                                                                                    |                                      | ~ - E                       | 2.11 |

#### **Insert SUM Function**

| inserer anecion                            |                                                 |            |
|--------------------------------------------|-------------------------------------------------|------------|
| Search for a function                      | :                                               |            |
| Type a brief descr                         | iption of what you want to do and then click Go | <u>G</u> o |
| Or select a <u>c</u> ategor                | y: Most Recently Used                           | ]          |
| Select a functio <u>n</u> :                |                                                 |            |
| SUM                                        |                                                 |            |
| AVERAGE<br>IF<br>HYPERLINK<br>COUNT<br>MAX | Select SUM                                      |            |
| SIN                                        |                                                 |            |
| Adds all the number                        | mber2,)<br>ers in a range of cells.             |            |
|                                            |                                                 |            |

#### Source and Target

| Function Arguments              | · · · · · · · · · · · · · · · · · · ·                                                                                                |
|---------------------------------|----------------------------------------------------------------------------------------------------|
| SUM                             |                                                                                                    |
| Number1                         | G5:G8 = {12.5;7.5;18;0}                                                                                                    |
| Number2                         | 🔣 = number                                                                                                    |
|                                 | G5 – Source                                                                                                    |
|                                 | G8 – Target                                                                                                    |
|                                 | = 38                                                                                                    |
| Adds all the numbers in a range | of cells.                                                                                                    |
|                                 | Number1: number1,number2, are 1 to 255 numbers to sum. Logical values and text are ignored in cells, included if typed as arguments. |
| Formula result = 38             |                                                                                                    |
| Help on this function           | OK Cancel                                                                                                    |

#### **Completed Spreadsheet**

|      |            | + (°" + ) ∓                                |             |                                                           | Book1    | - Microso              | oft Excel                                                                                                    |                    |                             |                                             | _ □                                  | x |
|------|------------|--------------------------------------------|-------------|-----------------------------------------------------------|----------|------------------------|----------------------------------------------------------------------------------------------------|--------------------|-----------------------------|---------------------------------------------|--------------------------------------|---|
|      | Home       | Insert                                     | Page Layout | Formulas                                                  | Data F   | Review                 | View PDF                                                                                                    |                    |                             |                                             | 0 - 🖻                                | x |
| Pas  | ste        | alibri -<br>B I U -<br>E - Arctice<br>Font |             | i ≡ ≡ i<br>i ≣ ≡ i<br>i i i i i i i i i i i i i i i i i i | Currency | y • 1<br>% • 1<br>er 5 | <ul> <li>Conditional Fo</li> <li>Format as Tab</li> <li>Cell Styles          <ul> <li>Styles</li> </ul> </li> </ul> | rmatting •<br>le • | G and a linear t →<br>Cells | Σ · A<br>· Z<br>· Z<br>· Sor<br>Filte<br>Ed | Find &<br>Find &<br>Find &<br>Find & |   |
|      | G9         | G9 ▼                                       |             |                                                           |          | ¥                      |                                                                                                    |                    |                             |                                             |                                      |   |
|      | А          | В                                          | С           | D                                                         | E        | F                      | G                                                                                                    | Н                  | I                           | J                                           | К                                    |   |
| 1    | My Schoo   | l Bake Sale                                |             |                                                           |          |                        |                                                                                                    |                    |                             |                                             |                                      |   |
| 2    |            |                                            |             |                                                           |          |                        |                                                                                                    |                    |                             |                                             |                                      | _ |
| 3    | Item       |                                            | Price       |                                                           | Quantity |                        | Received                                                                                                    |                    |                             |                                             |                                      |   |
| 4    | Die        |                                            | Ć1 0E       |                                                           | 10       |                        | ¢12 E0                                                                                                    |                    |                             |                                             |                                      | - |
| 6    | Cookies    |                                            | \$0.25      |                                                           | 30       |                        | \$12.30                                                                                                    |                    |                             |                                             |                                      |   |
| 7    | Cup Cakes  | s                                          | \$0.45      |                                                           | 40       |                        | \$18.00                                                                                                    |                    |                             |                                             |                                      |   |
| 8    |            | -                                          |             |                                                           |          |                        |                                                                                                    |                    |                             |                                             |                                      |   |
| 9    | Total Sale | s                                          |             |                                                           |          |                        | \$38.00                                                                                                    |                    |                             |                                             |                                      |   |
| 10   |            |                                            |             |                                                           |          |                        |                                                                                                    |                    |                             |                                             |                                      |   |
| 11   |            |                                            |             |                                                           |          |                        |                                                                                                    |                    |                             |                                             |                                      |   |
| 12   |            |                                            |             |                                                           |          |                        |                                                                                                    |                    |                             |                                             |                                      |   |
| 13   |            |                                            |             |                                                           |          |                        |                                                                                                    |                    |                             |                                             |                                      | - |
| 14   |            |                                            |             |                                                           |          |                        |                                                                                                    |                    |                             |                                             |                                      |   |
|      |            | oot1 Shoo                                  | +2 Sheat-2  | / <b>\$</b> ]/                                            |          |                        |                                                                                                    |                    |                             |                                             |                                      |   |
| Read | dy         | cett <sub>2</sub> snee                     |             |                                                           |          |                        |                                                                                                    |                    | 100%                        | ) (                                         | . (                                  |   |

#### **Create Graph**

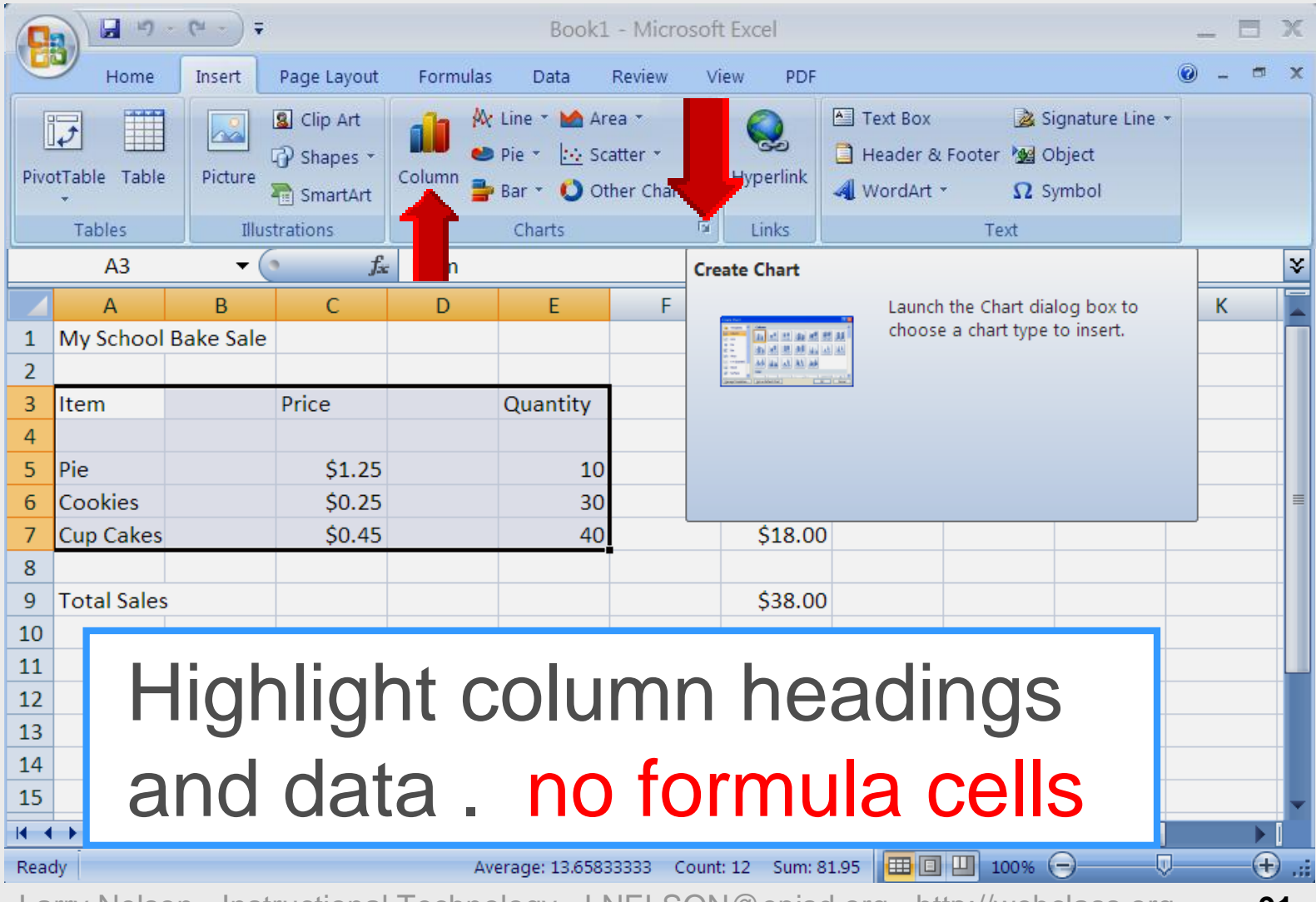

#### **Insert Bar Graph**

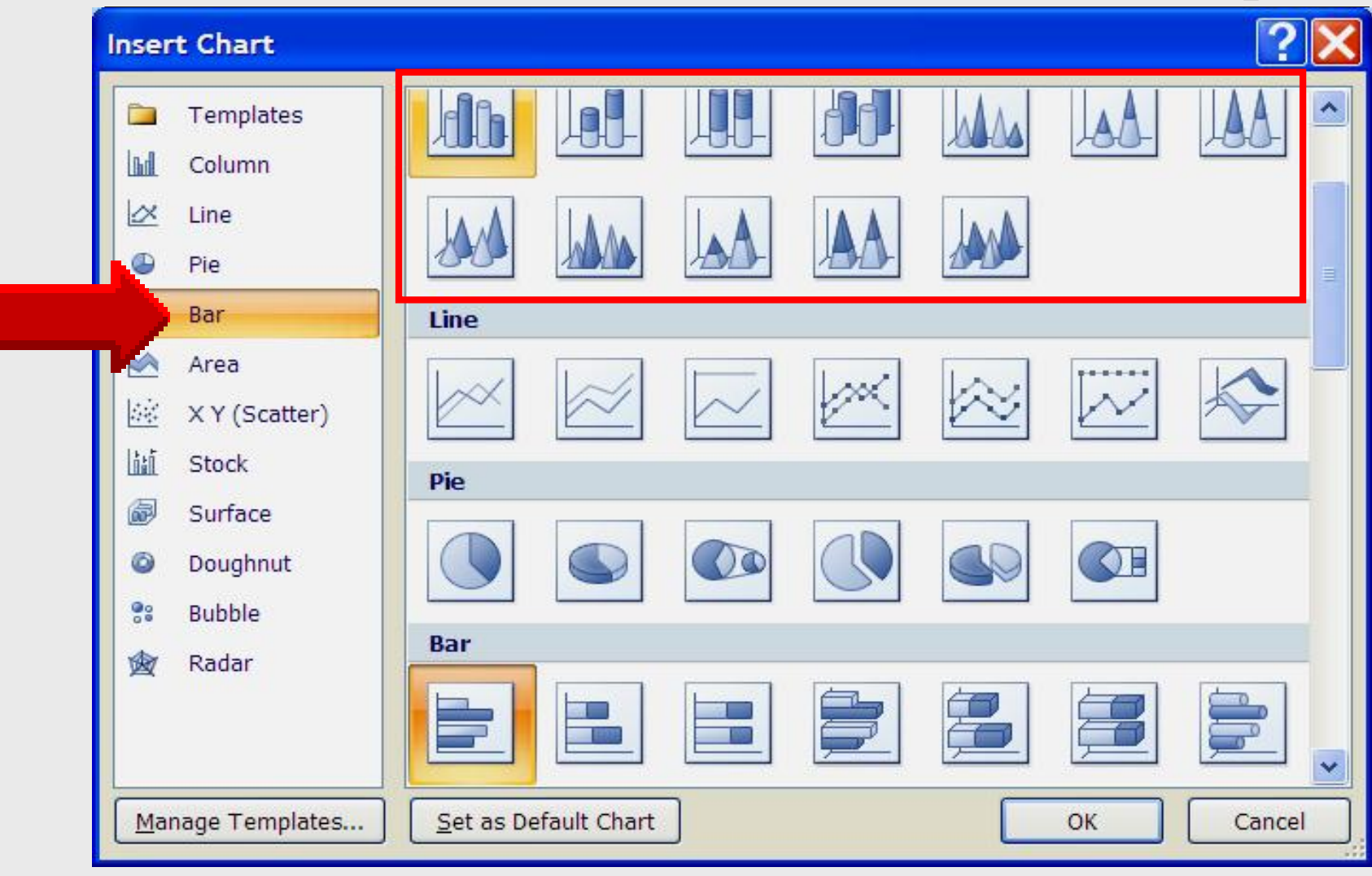

#### **Completed Bar Graph**

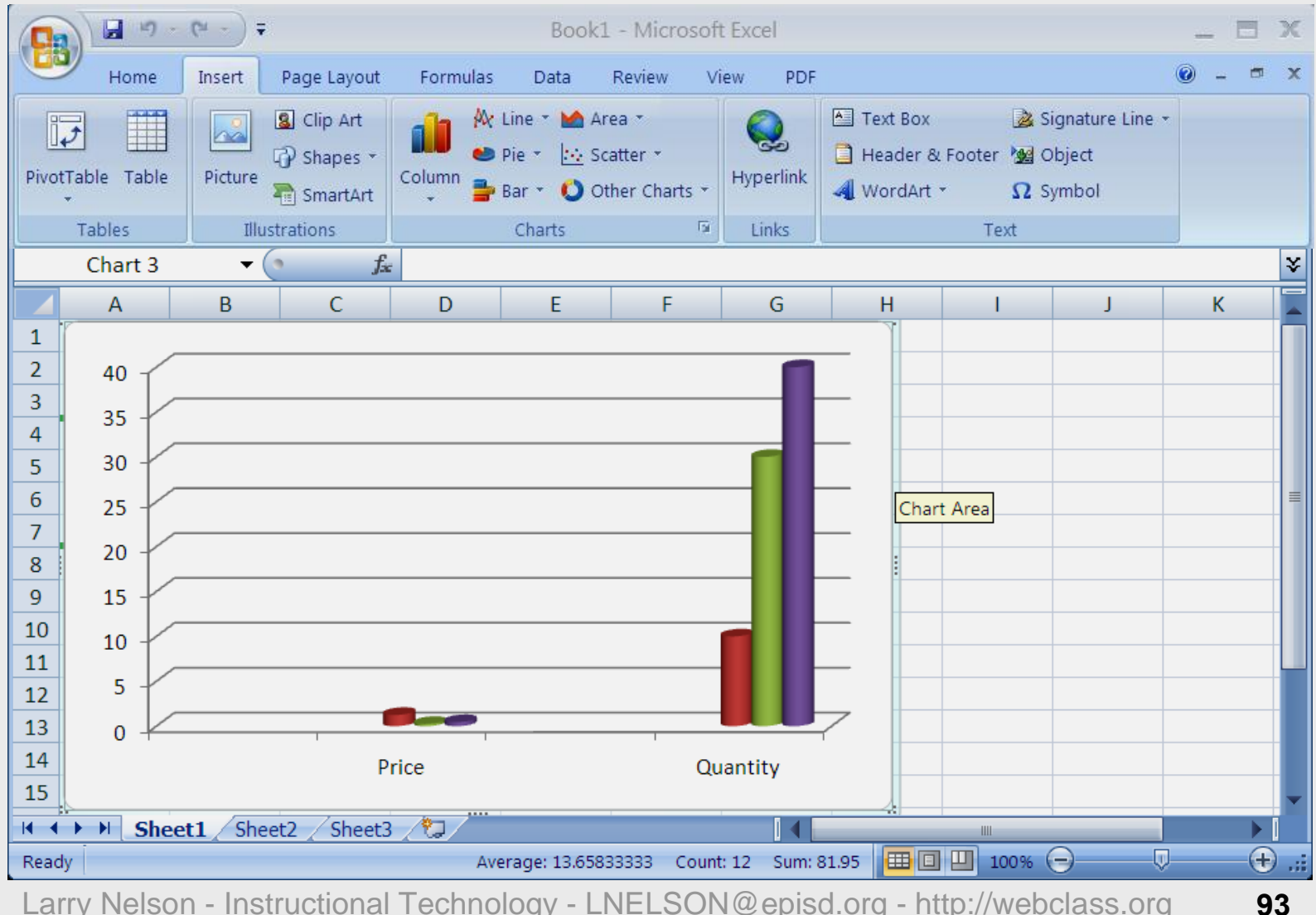

#### **Excel Tutorials**

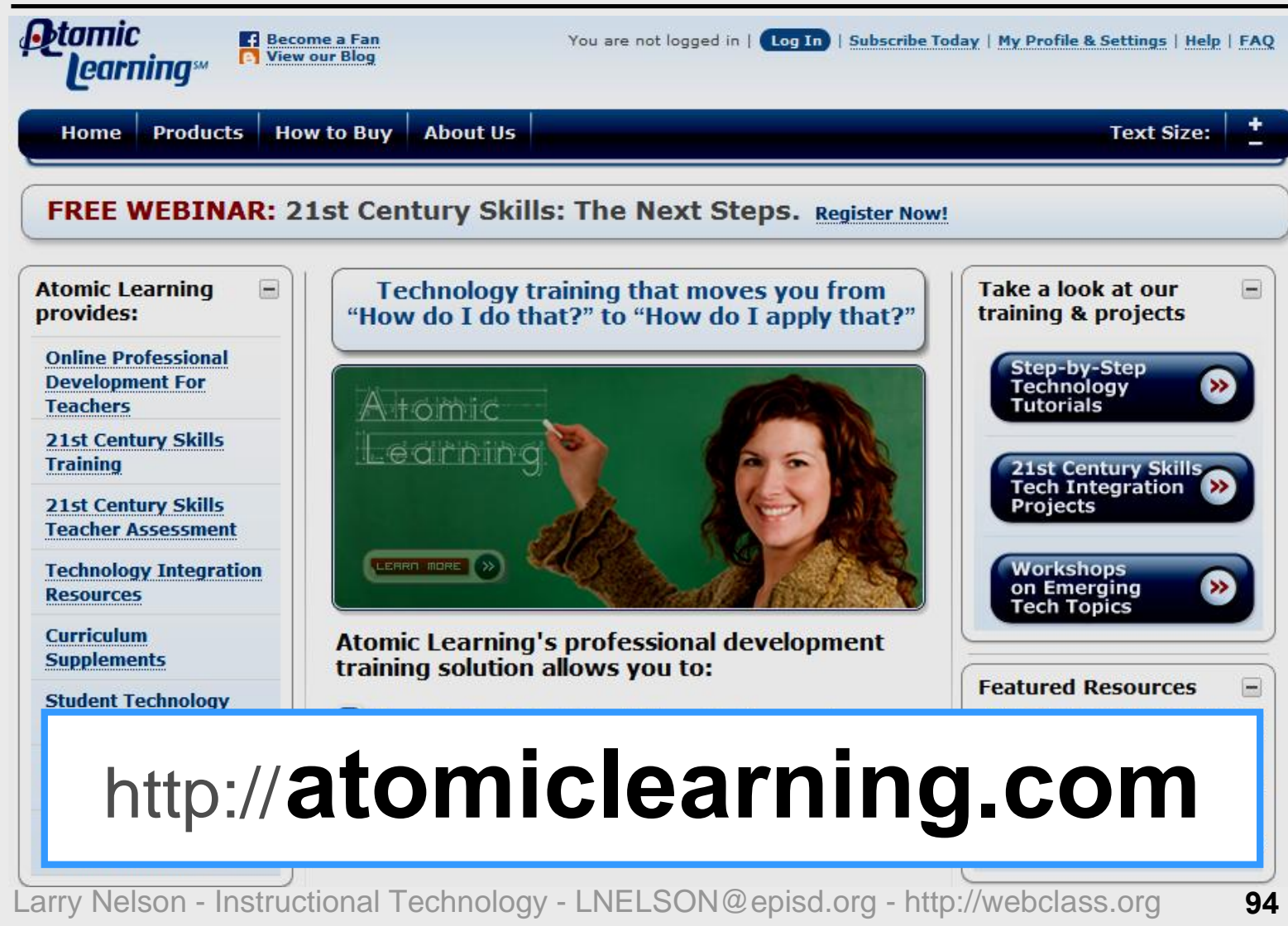

# Login

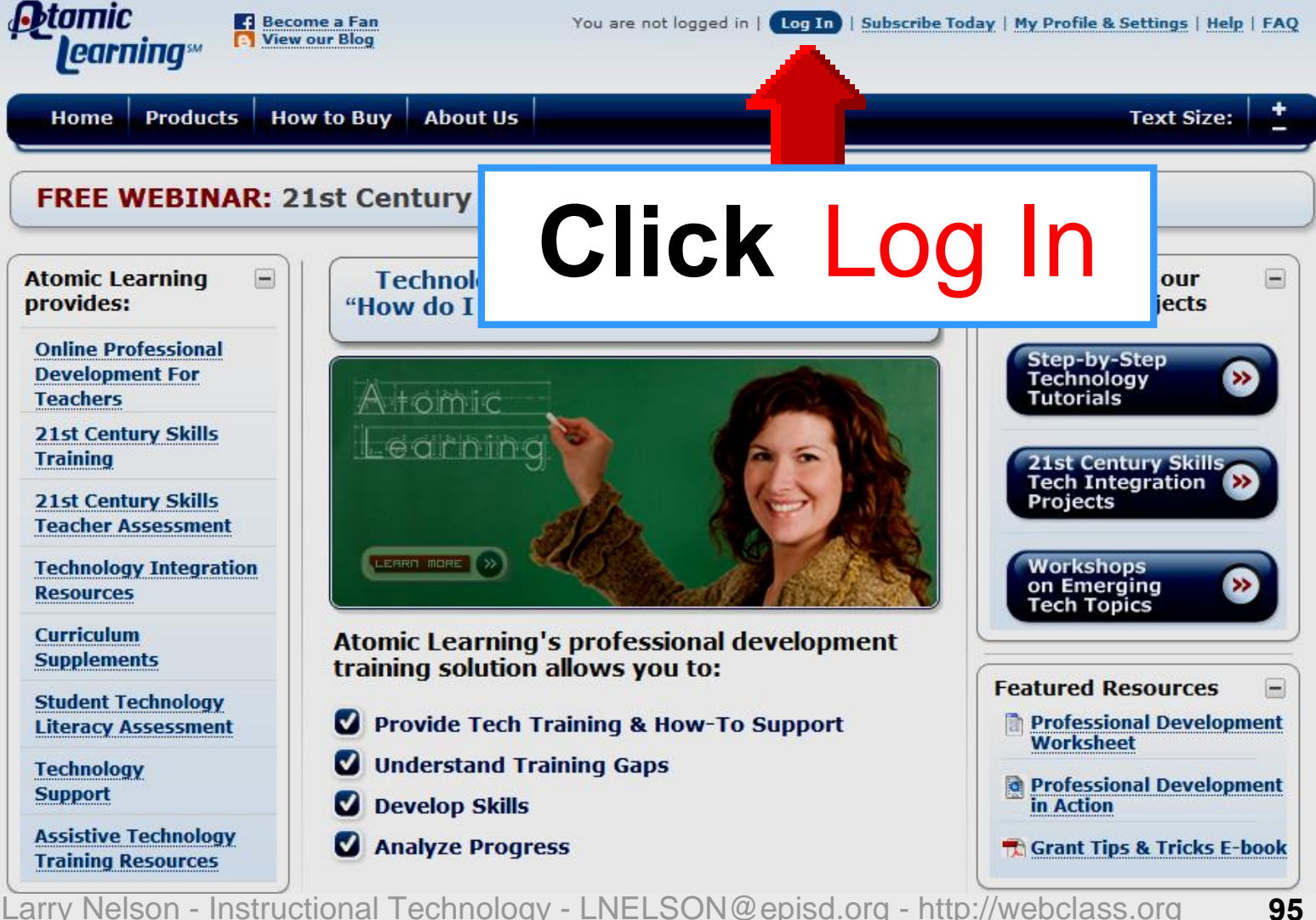

# Login

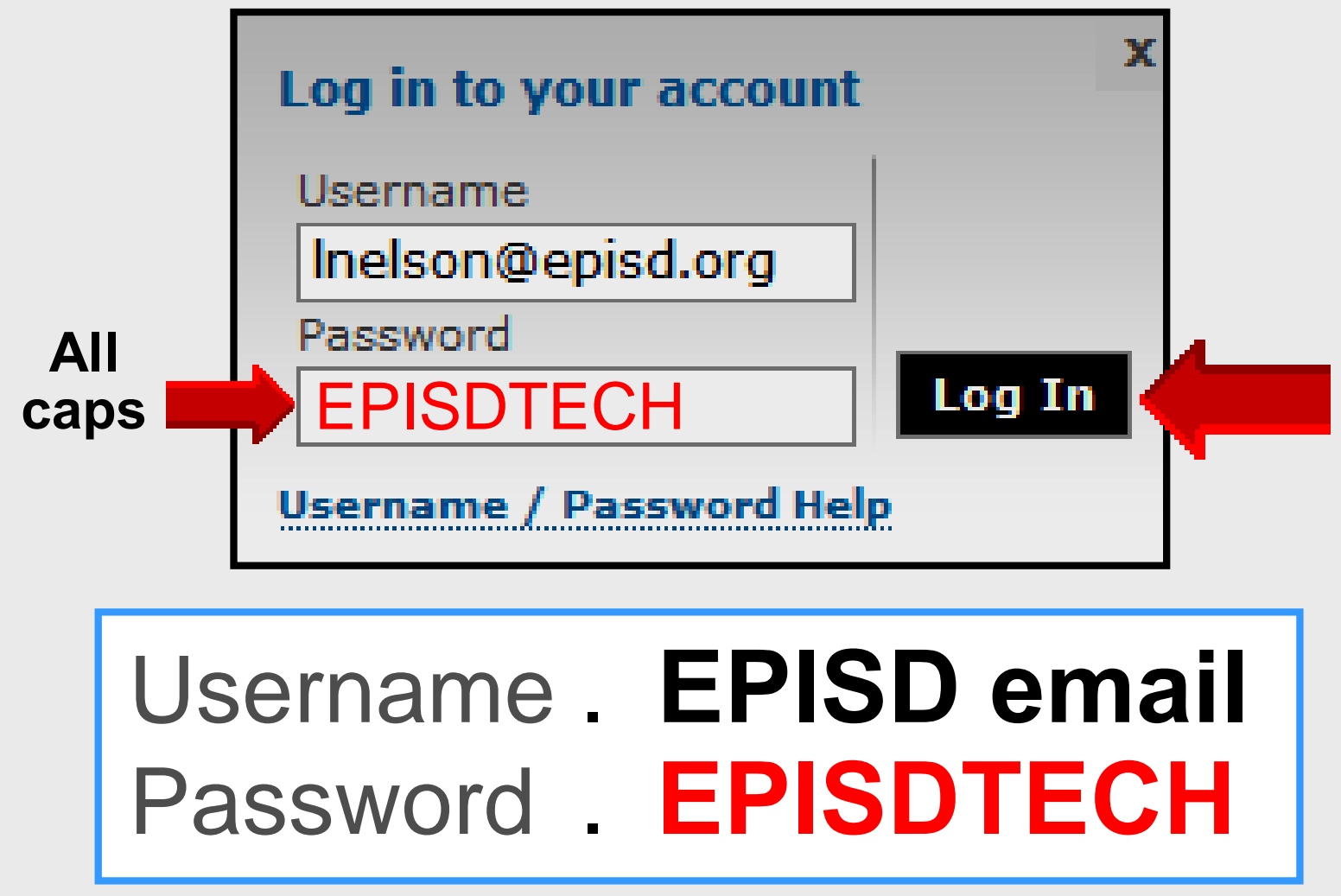

#### **Find Tutorial**

| Home What's New                         | Extras Support Upgrade Options       | Text Size:                 |
|-----------------------------------------|--------------------------------------|----------------------------|
| Featured resources                      | Find an Answer to a Tech Question 🕄  | Œ                          |
| Webinar: FREE<br>21st Century<br>Skills | Browse Available Training & Projects | -                          |
|                                         | Tutorials                            | lications                  |
| Design Al                               | Select desired filter(s):            | iications                  |
| 3 Keys to a FREE                        |                                      | EDIT MY PREFERRED TRAINING |
| Successful<br>Laptop Initiative         | Applications                         |                            |
| PD in Action                            | Platforms                            | x                          |
| EISENHOWER                              | Types                                | x                          |

#### **Filters**

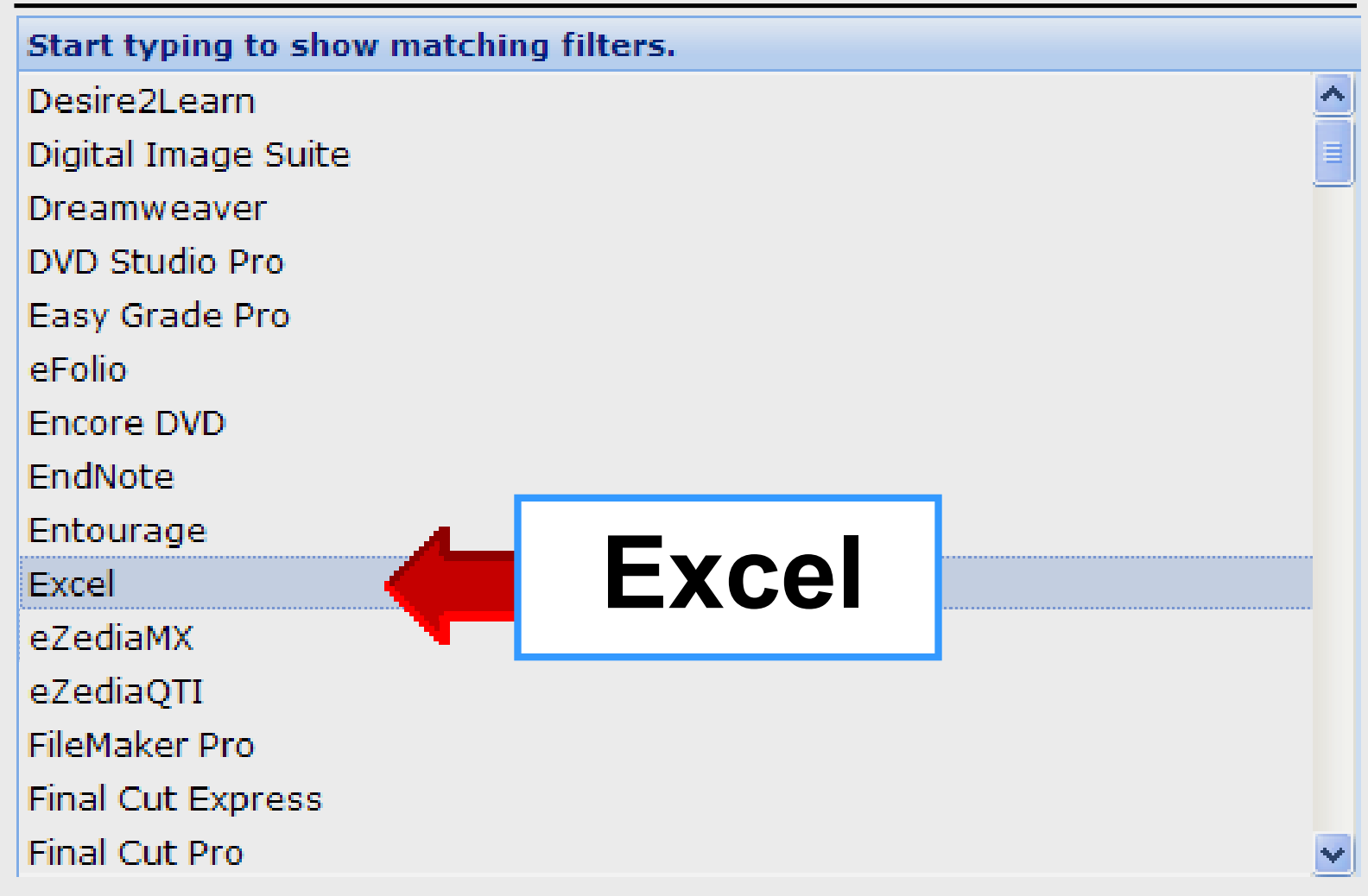

## **Online Handouts**

#### http://webclass.org

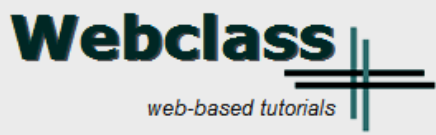

Google<sup>™</sup> Custom Search

Search

About Us

Atomic Learning

Desktop Setup

EasyTech

#### Elementary Storytelling

Audacity Digital Cameras EPISD Photo Release iPod – Getting Started Podcast Projects Syncing video iPod Using iTunes Windows Movie Maker MOV - WMV converter MP4 — AVI converter WMV - MP4 converter

#### ePALS Student Email

Excel 2007

Facts on File Collaboration video [13:08]

Keyboarding

Mapping Printers

PowerPoint PowerPoint XP-2003 PowerPoint 2007

Education and training via the internet are growing rapidly. Accessibility from home or school makes Internet handouts a viable alternative to hardcopy handouts and tutorials.

Webclass.org provides:

- Workshop handouts available anytime, anywhere
- Cambridge online dictionary
- Web-based Keyboarding
- Lesson plan calendar

### Select Excel 2007

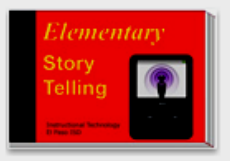

Elementary Storytelling illustrates how video and audio tools are used to tell a story - a digital story. Curriculum topics chosen by the teacher vary from class field trips to the reenactment of historical or current events.